ANALISA PERFORMANSI *VOIP* MENGGUNAKAN SECURE REAL-TIME TRANSPORT PROTOCOL (SRTP)

## SKRIPSI

# KONSENTRASI KOMPUTASI BERBASIS JARINGAN

Untuk memenuhi sebagian persyaratan untuk mencapai gelar Sarjana Komputer

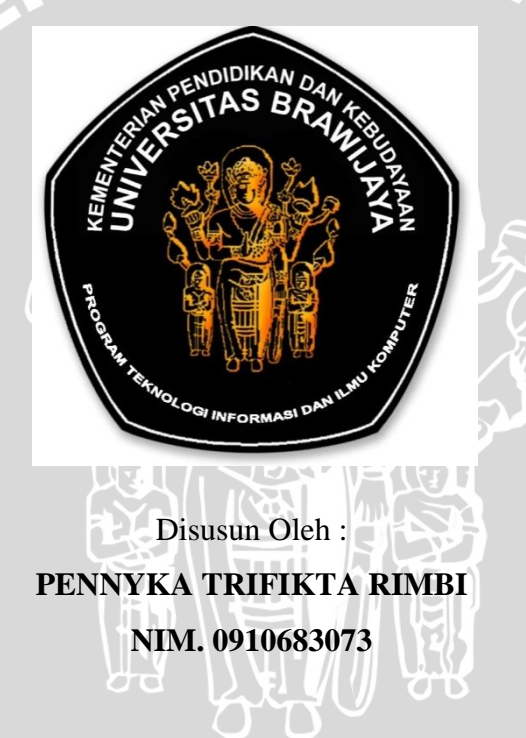

KEMENTRIAN PENDIDIKAN DAN KEBUDAYAAN UNIVERSITAS BRAWIJAYA PROGRAM TEKNOLOGI INFORMASI DAN ILMU KOMPUTER MALANG

2013

# LEMBAR PERSETUJUAN

# ANALISA PERFORMANSI *VOIP* MENGGUNAKAN SECURE REAL-TIME TRANSPORT PROTOCOL (SRTP)

#### SKRIPSI

## KONSENTRASI KOMPUTASI BERBASIS JARINGAN

Untuk memenuhi sebagian persyaratan untuk mencapai gelar Sarjana Komputer

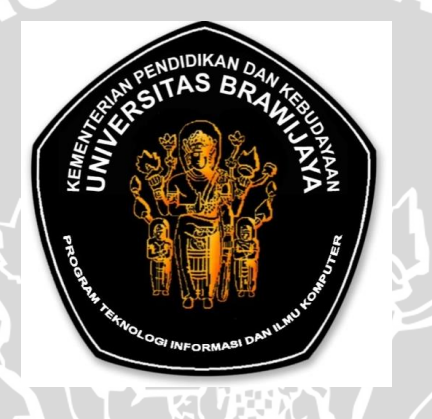

Disusun Oleh:

PENNYKA TRIFIKTA RIMBI

NIM. 0910683073

Skripsi ini telah disetujui oleh dosen pembimbing pada tanggal 1 Juli 2013 :

Dosen Pembimbing I

Dosen Pembimbing II

<u>Kasyful Amron,ST,.M.Sc</u> NIP. 19750803 200312 1 003 Eko Sakti P.,S.Kom., M.Kom. NIP. 860805 06 1 1 0252

# LEMBAR PENGESAHAN

# ANALISA PERFORMANSI VOICE OVER INTERNET PROTOCOL MENGGUNAKAN SECURE REAL-TIME TRANSPORT PROTOCOL

#### SKRIPSI

#### KONSENTRASI KOMPUTASI BERBASIS JARINGAN

Diajukan untuk memenuhi persyaratan memperoleh gelar Sarjana Komputer

Disusun Oleh :

Pennyka Trifikta Rimbi

NIM. 0910683073

Skripsi ini telah diuji dan dinyatakan lulus pada

tanggal 19 Juli 2013

Penguji I

Penguji II

Achmad Basuki, ST,.M.MG,.Ph.D NIP. 197411182003121002 Aswin Suharsono, ST., MT NIK. 840919 06 11 0251

Penguji III

<u>Gembong Edhi setyawan, S.T., M.T</u> NIK. 850920 16 1 1 0373

Mengetahui Ketua Program Studi Teknik Informatika

> <u>Drs. Marji, M.T.</u> NIP. 19670801 199203 1 001

#### PERNYATAAN

## **ORISINALITAS SKRIPSI**

Saya menyatakan dengan sebenar-benarnya bahwa sepanjang pengetahuan saya, di dalam naskah SKRIPSI ini tidak terdapat karya ilmiah yang pernah diajukan oleh orang lain untuk memperoleh gelar akademik di suatu perguruan tinggi dan tidak terdapat karya atau pendapat yang pernah ditulis atau diterbitkan oleh orang lain, kecuali yang secara tertulis dikutip dalam naskah ini dan disebutkan dalam sumber kutipan dan daftar pustaka.

Apabila ternyata didalam naskah SKRIPSI ini dapat dibuktikan terdapat unsur-unsur PLAGIASI, saya bersedia SKRIPSI ini digugurkan dan gelar akademik yang telah saya peroleh (SARJANA) dibatalkan, serta diproses sesuai dengan peraturan perundang-undangan yang berlaku. (UU No. 20 Tahun 2003, Pasal 25 ayat 2 dan Pasal 70).

> Malang, 19 Juli 2013 Mahasiswa,

Pennyka Trifikta Rimbi 0910683073

#### KATA PENGANTAR

Puji Syukur kehadirat Tuhan Yang Maha Esa yang telah mencurahkan kasih dan rahmat, sehingga Proposal skripsi yang berjudul "ANALISA PERFORMANSI *VOIP* MENGGUNAKAN SECURE REAL-TIME TRANSPORT PROTOCOL (SRTP)" ini dapat diselesaikan.

Dalam menyelesaikan skripsi ini, penulis telah banyak mendapat bantuan dari berbagai pihak. Pada kesempatan kali ini, penulis mengucapkan banyak terima kasih kepada:

- Kedua orang tua penulis, Almarhum Bapak Paimo, Ayahanda H. Moh. Ta'ib Sugianto dan Ibunda Hj. Indriyati yang selalu tidak lepas dari do'a dan harapan untuk terselesaikannya skripsi ini dan terus memberikan dorongan moral, material dan kasih sayangnya tiada akhir.
- 2. Kakak-kakak serta Adik yang senantiasa memberi do'a dan motivasi. Tak lupa juga penulis berterima kasih untuk segenap keluarga besar penulis.
- Bapak Drs. Marji, MT. dan Bapak Issa Arwani S.Kom, MSc. selaku Ketua Program dan Sekretaris Program Studi Teknik Informatika, segenap Bapak/Ibu Dosen dan seluruh Staff Teknik Informatika Universitas Brawijaya.
- 4. Bapak Kasyful Amron, ST., Msc. selaku Dosen Pembimbing I yang telah banyak memberikan bimbingan, masukan dan arahan dalam penyusunan skripsi ini.
- 5. Bapak Eko Sakti P, ST., MT. selaku Dosen Pembimbing II yang telah banyak memberikan bimbingan, masukan dan arahan dalam penyusunan skripsi ini.
- Kekasih penulis, Prasetyan hatmojo, yang selalu menjadi motivasi penulis, memberikan doa dan semangat agar skripsi ini cepat selesai dan lulus untuk segera bekerja

- Senior penulis, Mbak Ismi, Mas Amri, Mas Sukma, Mas Yogi, Mas Cahyo, Mbak Lidya, Mbk Jun dan senior lain yang berjuang skripsi, terima kasih atas bantuan dan petunjuknya.
- 8. Teman penulis, Aulia, Ichsan, Adestiana, Bekti, Bagus, Ryan yang selalu bertukar pikiran dan semangat selama pengerjaan skripsi ini serta senior penulis, mas fafa dan mas nyoman yang senantiasa member masukan selama pengerjaan skripsi ini.
- Mas Bro selaku Laboran dan Mas penjaga kunci Laboratorium jaringan yang selalu bersedia meminjamkan lab untuk melaksanakan percobaan dan pengujian.
- 10. Semua teman Teknik Informatika 2009.
- 11. Pihak lain yang tidak bisa penulis sebutkan satu persatu yang terlibat langsung maupun tidak langsung demi terselesaikannya skripsi ini.

Hanya doa yang bisa penulis berikan dan semoga Allah SWT memberikan pahala serta balasan kebaikan yang berlipat. Amin.

Penulis menyadari bahwa Proposal skripsi ini jauh dari sempurna dan banyak kekurangan Untuk itu, saran dan kritik yang membangun sangat penulis harapkan. Semoga laporan skripsi ini membawa manfaat bagi penulis maupun pihak lain yang menggunakannya.

Malang, 2013

Penulis

#### ABSTRAKSI

Pennyka Trifikta Rimbi. 2013. Performansi VoIP Menggunakan Secure Real-Time Transport Protocol (SRTP). Skripsi Program Studi Teknik Informatika. PTIIK Universitas Brawijaya. Kasyful Amron, S.T., M.Sc dan Eko Sakti P, S.Kom., M.Kom.

Seiring berjalannya waktu, perkembangan teknologi informasi dan komunikasi hingga saat ini terus berkembang. Salah satunya ditemukan media komunikasi berbasis IP untuk memudahkan interaksi antar manusia yaitu VoIP. VoIP menawarkan biaya yang lebih rendah dan fleksibilitas yang lebih besar, tetapi menyajikan tantangan keamanan yang rentan. Salah satu kerentanan pada VoIP adalah *sniffing. Secure Real-time Transport Protocol* (SRTP) adalah salah satu cara pengamanan VoIP dari serangan *sniffing.* SRTP mampu mengamankan *payload* paket VoIP sehingga penyadapan pada VoIP. Pengujian kualitas VoIP dapat mempengaruhi kualitas layanan suara VoIP. Pengujian kualitas VoIP dengan SRTP dilakukan di lingkungan PTIIK dengan kondisi jaringan dan media yang berbeda. Pada pengujian VoIP dengan SRTP dengan kondisi dan media yang digunakan menunjukkan bahwa rata-rata nilai *delay* propagasi untuk *forward* sebesar 19,98 ms dan *reverse* sebesar 22,46 ms. Rata-rata nilai *jitter* untuk *forward* sebesar 0,04 ms dan *reverse* sebesar 0,82 ms.

Kata Kunci : VoIP, SRTP

#### ABSTRACT

Pennyka Trifikta Rimbi. 2013. Analysis Performansy VoIP Use of Secure Real-Time Transport Protocol (SRTP). Skripsi Informatics Technology / Computer Science Study. Information Technology and Computer Science Program Brawijaya University. Supervisor: Kasyful Amron, ST., M.Sc and Eko Sakti P, S.Kom., M.Kom.

The development of information and communication technology is growing rapidly. Such as the invention of an IP-based communication media to facilitate interaction between people called VoIP (Voice over IP Communications). VoIP offers lower cost and greater flexibility, but there is security threat that are quite vulnerable. Which one is sniffing (known as eavesdropping). Secure Real-time Transport Protocol (SRTP) is one way of securing VoIP sniffing attacks. SRTP is able to secure the packet payload, preventing from sniffing, but the use of SRTP can affect voice quality on VoIP services. VoIP quality testing is done in an environment in PTIIK's Network in which network conditions and media were different. On testing VoIP using SRTP shows that the average value of propagation *delay* (the time required to deliver the data via VoIP) for the forward is 19.98 ms and reverse is 22.46 ms. The average value of *jitter* is 2.16 ms for the *forward* and *reverse* is 8.41 ms. The average value of *packet loss* is 0.04 ms for the *forward* and *reverse* is 0.82 ms. Keyword : VoIP, SRTP

# DAFTAR ISI

| KATA PENGANTAR i                               |
|------------------------------------------------|
| ABSTRAKSIiii                                   |
| ABSTRACTiv                                     |
| DAFTAR ISI                                     |
| DAFTAR GAMBARvii                               |
| DAFTAR TABEL ix                                |
| BAB I 1                                        |
| PENDAHULUAN 1                                  |
| 1.1 Latar Belakang                             |
| 1.2 Rumusan Masalah                            |
| 1.3 Batasan Masalah                            |
| 1.4 Tujuan                                     |
| 1.5 Manfaat                                    |
| 1.6 Sistematika Penulisan                      |
| ВАВ П                                          |
| KAJIAN PUSTAKA 4                               |
| 2.1 Penelitian Terkait                         |
| 2.2 Voice over Internet Protocol               |
| 2.3 CODEC (Kompresi Data Suara)                |
| 2.4 Secure Real-time Transport Protocol (SRTP) |
| 2.5 Kualitas Layanan VoIP 11                   |
| 2.5.1 Waktu Tunda (Delay)11                    |
| 2.5.2 Jitter                                   |
| 2.5.3 Packet Loss 12                           |
| BAB III 13                                     |
| METODE PENELITIAN DAN PERANCANGAN              |

| 3.1 Metode Penelitian                                     | 13 |
|-----------------------------------------------------------|----|
| 3.1.1 Studi Literatur                                     | 14 |
| 3.1.2 Analisis Kebutuhan                                  | 14 |
| 3.1.3 Perancangan Sistem                                  | 16 |
| 3.1.4 Implementasi                                        | 16 |
| 3.1.5 Pengujian dan Analisis                              | 17 |
| 3.1.6 Pengambilan Kesimpulan                              | 20 |
| 3.2 Perancangan Sistem                                    | 21 |
| 3.2.1 Perancangan Topologi                                | 21 |
| 3.2.2 perancangan Panggilan                               | 22 |
| 3.2.3 Perancangan Perangkat Keras                         | 22 |
| 3.2.3 Perancangan Perangkat Lunak                         | 23 |
|                                                           | 24 |
|                                                           |    |
| IMPLEMENTASI                                              | 24 |
| 4.1 Implementasi Jaringan                                 | 24 |
| 4.2 Implementasi Asterisk 11.2.1                          | 26 |
| 4.3 Implementasi <i>Iperf</i>                             | 27 |
| 4.4 Implementasi Secure Real-Time Transport Protocol      | 29 |
| 4.5 Implementasi Softphone                                | 31 |
| 4.5.1 X-lite                                              | 31 |
| 4.5.2 Blink                                               | 31 |
| BAB V                                                     | 33 |
| DENICITIAN DAN ANALISIS                                   | 22 |
| PENGUJIAN DAN ANALISIS                                    | 33 |
| 5.1. Pengujian Konektivitas <i>Client-Server</i>          | 33 |
| 5.1.1 Pengujian Konektivitas Client-Server tanpa Keamanan | 33 |
| 5.1.2 Pengujian Konektivitas Client-Server dengan SRTP    | 35 |
| 5.2 Pengujian Penyadapan                                  | 36 |
| 5.2.1 Pengujian Penyadapan VoIP tanpa Keamanan            | 36 |
| 5.2.2 Pengujian Penyadapan VoIP dengan SRTP               | 38 |
| 5.3 Pengujian Kualitas VoIP                               | 40 |

| 5.3.1 Analisa Kualitas VoIP Tanpa Keamanan                     | . 40 |
|----------------------------------------------------------------|------|
| 5.3.2 Analisa Kualitas VoIP Dengan SRTP                        | . 49 |
| BAB VI                                                         | . 57 |
| PENUTUP                                                        | . 57 |
| 6.1 Kesimpulan                                                 | . 57 |
| 6.2 Saran                                                      | . 58 |
| DAFTAR PUSTAKA                                                 | . 59 |
| LAMPIRAN                                                       | . 61 |
| Lampiran 1. Data trafik jaringan ptiik sebelum pengujian       | . 61 |
| Lampiran 2: Diagram Alir Pemanggilan                           | . 64 |
| Lampiran 3. Diagram alir instalasi server                      | . 65 |
| Lampiran 4. Konfigurasi sip.conf dan extensions.conf           | . 66 |
| Lampiran 5: Diagram Alir Konfigurasi Srtp                      | . 67 |
| Lampiran 6: Konfigurasi Pendukung SRTP                         | . 68 |
| Lampiran 7: Hasil Debug RTP                                    | . 69 |
| Lampiran 8: Hasil Debug SRTP                                   | . 71 |
| Lampiran 9: Diagram Alir Pengujian Kualitas Layanan Suara VoIP | . 72 |
| Lampiran 10: All Traffic di PTIIK                              | . 73 |
| Lampiran 11: Hasil Analisa Kualitas Layanan VoIP               | .77  |
| и oo                                                           |      |

# DAFTAR GAMBAR

# Halaman

| Gambar 2-1 Sesi Komunikasi pada SIP                      | 6  |
|----------------------------------------------------------|----|
| Gambar 2-2 Posisi SRTP pada layer TCP/IP 1               | 10 |
| Gambar 3-0-1 Diagram Alir Metodologi Penelitian 1        | 13 |
| Gambar 3-2 Diagram Alir Implementasi Perangkat Lunak 1   | 17 |
| Gambar 3-3 Diagram alir pengujian1                       | 18 |
| Gambar 3-4 Skenario pengujian RTP 1                      | 19 |
| Gambar 3-5 Skenario pengujian SRTP 1                     | 19 |
| Gambar 3-6 Topologi Jaringan                             | 21 |
| Gambar 3-7 Skema Panggilan VoIP                          | 22 |
| Gambar 4-1 Konfigurasi jaringan dari sisi server 2       | 25 |
| Gambar 4-2 Hasil konfigurasi Eth0 pada server            | 25 |
| Gambar 4-3 Hasil Instalasi server asterisk               | 27 |
| Gambar 4-4 Hasil instalasi iperf                         | 28 |
| Gambar 4-5 Pemberian beban melalui UTP                   | 29 |
| Gambar 4-6 Pemberian beban melalui Wireless              | 29 |
| Gambar 4-7 File hasil generate key                       | 30 |
| Gambar 4-8 Status sertifikat pada server                 | 31 |
| Gambar 4-9 Tampilan konfigurasi <i>client</i> Blink      | 32 |
| Gambar 5-1 Status Peering SIP RTP                        | 34 |
| Gambar 5-2 Proses Komunikasi User 200 dan 300            | 34 |
| Gambar 5-3 Status peer SIP SRTP                          | 35 |
| Gambar 5-4 Proses Komunikasi <i>client</i> dengan SRTP   | 36 |
| Gambar 5-5 Melihat protocol SIP                          | 37 |
| Gambar 5-6 Hasil penyadapan VoIP                         | 38 |
| Gambar 5-7 Melihat protokol SIP setelah VoIP dengan SRTP | 39 |
| Gambar 5-8 Hasil transport TLS pada VoIP dengan SRTP     | 39 |
| Gambar 5-9 Hasil penyadapan VoIP dengan SRTP             | 10 |

| Gambar 5-10 Wireshark membaca data RTP dari client 1 | . 41 |
|------------------------------------------------------|------|
| Gambar 5-11 Wireshark membaca data RTP dari client 2 | . 42 |
| Gambar 5-12 Wireshark RTP Stream dari client 1       | . 42 |
| Gambar 5-13 Wireshark RTP Stream dari client 2       | . 43 |
| Gambar 5-14 Wireshark Summary                        | . 44 |
| Gambar 5-15 Delay Forward VoIP tanpa keamanan        | . 45 |
| Gambar 5-16 Delay Reverse VoIP tanpa keamanan        | . 45 |
| Gambar 5-17 Jitter forward VoIP tanpa keamanan       | . 46 |
| Gambar 5-18 Jitter Reverse VoIP tanpa keamanan       | . 47 |
| Gambar 5-19 Packet Loss forward VoIP tanpa keamanan  | . 48 |
| Gambar 5-20 Packet Loss reverse VoIP tanpa keamanan  | . 49 |
| Gambar 5-21 Wireshark membaca data SRTP              | . 50 |
| Gambar 5-22 Delay forward VoIP dengan SRTP           | . 51 |
| Gambar 5-23 Delay reverse VoIP dengan SRTP           | . 52 |
| Gambar 5-24 Jitter forward VoIP dengan SRTP          | . 53 |
| Gambar 5-25 Jitter reverse VoIP dengan SRTP          | . 54 |
| Gambar 5-26 Packet loss forward VoIP dengan SRTP     | . 55 |
| Gambar 5-27 Packet loss reverse VoIP dengan SRTP     | . 56 |

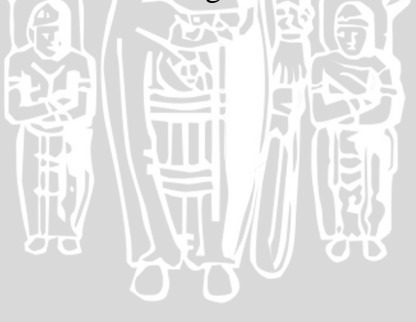

# DAFTAR TABEL

# Halaman

| Tabel 2-1 SIP Request Message                                 | 6  |
|---------------------------------------------------------------|----|
| Tabel 2-2 SIP Response Message                                | 7  |
| Tabel 2-3 Macam-macam CODEC                                   | 9  |
| Tabel 3-1 Waktu pengujian berdasarkan UTP - UTP               | 20 |
| Tabel 3-2 Waktu pengujian berdasarkan Kabel UTP – Wireless    | 20 |
| Tabel 3-3 Tabel perangkat keras Jaringan VoIP                 | 22 |
| Tabel 5-1 Delay forward dan reverse VoIP tanpa keamanan       | 44 |
| Tabel 5-2 Jitter forward dan reverse VoIP tanpa keamanan      | 46 |
| Tabel 5-3 Packet loss forward dan reverse VoIP tanpa keamanan | 48 |
| Tabel 5-4 Delay forward dan reverse VoIP dengan SRTP          | 51 |
| Tabel 5-5 Jitter forward dan reverse VoIP dengan SRTP         | 53 |
| Tabel 5-6 Packet loss forward dan reverse VoIP dengan SRTP    | 55 |

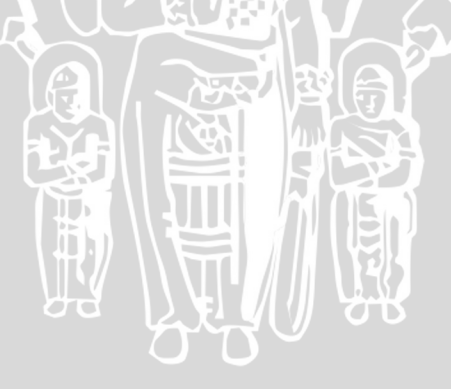

#### BAB I

#### PENDAHULUAN

#### **1.1 Latar Belakang**

Seiring berjalannya waktu, perkembangan teknologi informasi dan komunikasi hingga saat ini terus berkembang. Berawal dari ditemukannya media komunikasi radio, kemudian telepon, dan akhirnya handphone serta internet. Media komunikasi selanjutnya menjadi trend di lingkungan masyarakat dan berpengaruh pada kualitas komunikasi dan interaksi masnusia secara keseluruhan.

Seperti yang dikatakan oleh senior IEEE Bur Goode dalam jurnalnya berjudul *Voice Over Internet Protocol*, di masa depan nanti semua jenis lalu lintas telepon akan berjalan melalui media internet [GOO-02]. Jaringan Internet dapat dimanfaatkan untuk komunikasi suara dan video. VoIP adalah teknologi yang mampu melewatkan trafik suara, video dan data yang berbentuk paket melalui jaringan IP [ISK-05]. Menurut Tariq Latif dan Kranthi Kumar Malkajgiri dalam Thesisnya yang berjudul *Adoption of VoIP* terdapat tiga alasan mengapa VoIP perlu untuk dikembangkan yaitu biaya panggilan yang relatif lebih rendah, biaya infrastruktur yang lebih rendah dan kemampuan VoIP dalam integrasi suara dan data [LAT-07].

Salah satu kerentanan pada VoIP adalah *Eavesdropping* yaitu tindakan penyadapan yang dilakukan seseorang yang tidak sah dan tanpa otentikasi untuk mendengarkan percakapan VoIP [BOT-11]. Real-Time Transport Protocol (RTP) adalah protokol yang digunakan untuk mengirim data real-time seperti VoIP. Jika paket RTP tidak terenkripsi, muncul kondisi *Man-In-The-Middle* yang memungkinkan mengendus media packet dan dapat menyebabkan aliran RTP ditangkap oleh pihak ketiga [BOT-11]. Oleh karena itu, peluang penyadapan VoIP semakin meningkat sehingga perlu dibentuk sebuah sistem keamanan data pada VoIP.

dua hal yang perlu menjadi perhatian utama ketika Ada mengimplementasikan VoIP yaitu keamanan dan kualitas layanan VoIP [KAR-12]. Secure Real-time Transport Protocol (SRTP) adalah salah satu cara pengamanan VoIP dari serangan sniffing. SRTP akan mengamankan bagian pembawa data suara atau disebut payload. Dalam implementasinya terdapat beberapa parameter yang akan mempengaruhi kualitas dari layanan VoIP. Sehingga pada tugas akhir ini penulis menawarkan penelitian tentang "ANALISA PERFORMANSI VOIP MENGGUNAKAN SECURE REAL-TIME TRANSPORT PROTOCOL (SRTP)". TAS BRA

# 1.2 Rumusan Masalah

Mengacu permasalahan yang diuraikan dalam latar belakang, maka rumusan masalah sebagai berikut:

- 1. Bagaimana mengimplementasikan SRTP pada server Asterisk untuk mengamankan panggilan VoIP.
- 2. Bagaimana pengaruh penerapan SRTP terhadap kualitas VoIP (Delay, *jitter, dan Packet loss)*

#### 1.3 Batasan Masalah

Agar permasalahan yang dirumuskan lebih terfokus dan tidak terjadi pelebaran topik, maka penelitian tugas akhir ini dibatasi dalam hal:

- 1. Pengujian performansi menggunakan dua perbandingan, performansi VoIP melalui RTP dan performansi VoIP melalui SRTP.
- 2. Parameter performansi VoIP yang diukur adalah Delay, Jitter, dan Packet loss.

#### 1.4 Tujuan

Tujuan penulisan tugas akhir ini adalah mengetahui kualiatas suara dalam proses komunikasi dengan menggunakan Secure Real-Time Transport Protocol (SRTP) dan menggunakan *Real-Time Transport Protocol* (RTP)

# 1.5 Manfaat

Manfaat yang dapat diperoleh dari penelitian ini adalah :

- Memberikan solusi terhadap penyadapan VoIP menggunakan *server* asterisk.
- Menjadi bahan referensi penelitian yang berkaitan dengan kualitas layanan VoIP dengan metode pengamanan SRTP

# 1.6 Sistematika Penulisan

Sistematika penulisan yang digunakan dalam proposal ini sebagai berikut:

# BAB I PENDAHULUAN

Memuat latar belakang, rumusan masalah, batasan masalah, tujuan dan manfaat penulisan.

| BAB II  | KAJIAN PUSTAKA                                                       |  |  |  |  |
|---------|----------------------------------------------------------------------|--|--|--|--|
|         | Bab ini membahas mengenai teori-teori yang berkaitan dan             |  |  |  |  |
|         | menunjang dalam penyelesaian tugas akhir ini.                        |  |  |  |  |
| BAB III | METODE DAN PERANCANGAN                                               |  |  |  |  |
|         | Membahas metode yang digunakan dalam penelitian yang terdiri         |  |  |  |  |
|         | dari studi literatur, analisa kebutuhan, implementasi, pengujian dan |  |  |  |  |
|         | analisis, serta pengambilan kesimpulan dan saran.                    |  |  |  |  |
| BAB IV  | IMPLEMENTASI                                                         |  |  |  |  |
|         | Membahas tentang implementasi dari sistem.                           |  |  |  |  |
| BAB V   | PENGUJIAN DAN ANALISIS                                               |  |  |  |  |
|         | Memuat proses dan hasil pengujian terhadap sistem yang telah         |  |  |  |  |
|         | direalisasikan.                                                      |  |  |  |  |
| BAB VI  | PENUTUP                                                              |  |  |  |  |
|         | Memuat kesimpulan serta saran yang diperoleh dari pembuatan dan      |  |  |  |  |
|         | pengujian sistem untuk pengembangan lebih lanjut.                    |  |  |  |  |

#### **BAB II**

#### **KAJIAN PUSTAKA**

#### **2.1 Penelitian Terkait**

Penelitian terhadap analisa kualitas layanan VoIP, salah satunya dilakukan oleh Kadek Dwijaya Surawan dan kawan-kawan pada penelitian yang berjudul " Analisis Layanan Kinerja Jaringan VoIP pada Protokol SRTP dan VPN'' tahun 2012 menerangkan bahwa untuk komunikasi pada VoIP tanpa sistem keamanan dan pada VoIP yang menggunakan protokol SRTP memiliki jitter, delay, dan packet loss yang lebih kecil dibandingkan dengan VoIP pada VPN IPsec [SUR-12]. Hasil penelitian Kadek Dwijaya Suryawan menunjukkan dari parameter delay dihasilkan kualitas layanan VoIP sebesar 3.21 ms dan kualitas layanan VoIP dengan SRTP sebesar 4.12 ms. Kualitas layanan VoIP tanpa keamanan dihasilkan nilai jitter sebesar 4.40 ms dan kualitas layanan VoIP dengan SRTP dihasilkan nilai jitter sebesar 4.58 ms. Dan dari parameter packet loss menunjuukan kualitas layanan VoIP tanpa keamanan sebesar 0.07 % dan kualitas layanan VoIP dengan SRTP sebesar 0.09 % [SUR-12]. Dari sisi lain penelitian yang dilakukan oleh Mohd Narzi Ismail yang berjudul "Implementation of Secure Real Time Transport Protocol on VoIP over Wired in Campus Network Environment" tahun 2010 menunjukkan bahwa SRTP tidak begitu mempengaruhi kualitas layanan VoIP yang diukur dengan parameter MOS (Mean Opinion Score) [ISM-10].

#### **2.2 Voice over Internet Protocol**

Voice over Internet Protocol (VoIP) merupakan teknologi yang mampu melewatkan media suara, video dan data yang berbentuk paket melalui jaringan IP [ISK-05]. VoIP memiliki keuntungan dari segi biaya yang jelas lebih murah dari telepon konvensional. Seiring meningkatnya VoIP, maka akan muncul adanya potensi kerentanan. Kerentanan keamanan pada VoIP tidak jauh beda dengan kerentanan keamanan pada *internet*, salah satunya serangan penyadapan yang akan muncul. Berdasarkan fungsinya, protokol pada VoIP dapat dibedakan menjadi 2 yaitu protokol pensinyalan dan media transfer.

#### 2.2.1 Protokol Pensinyalan

Dalam perkembangannya, ada 2 jenis protokol pensinyalan yaitu H.323 dan SIP (*Session Initiation Protocol*). Protokol pensinyalan (*signaling*) yang digunakan pada penelitian ini adalah *Session Initiation Protocol* (SIP). SIP dikembangkan oleh *Internet Engineering Task Force (IETF)*.

SIP adalah standar IETF (*Internet Engineering Task Force*) yaitu protokol pensinyalan pada layer aplikasi yang berfungsi untuk membangun, memodifikasi, dan mengakhiri suatu sesi multimedia yang melibatkan satu atau beberapa pengguna [HAN-99]. Sesi multimedia adalah pertukaran arus data antara pengguna yang meliputi suara, video, atau teks [TRI-09]. Kontrol panggilan pada SIP adalah menggunakan SDP (*Session Description Protocol*) untuk mendeskripsikan detail dari panggilan tersebut (seperti audio, video, aplikasi, tipe *Codec*, ukuran paket,dll) [GOO-02]. Untuk mengidentifikasi *client*, SIP menggunakan URL yang berupa alamat nomor telepon atau *nickname*.

SIP menggunakan model *client-server*. *Client* mengirim permintaan pada SIP, kemudian *server* menyetujui permintaan tersebut, mengeksekusinya dan memberikan berbagai respon. Dengan demikian ada dua jenis *message*, yaitu *request* dan *response*. Deskripsi *request message* dan *response message* dapat dilihat pada tabel 2-1 dan tabel 2-2 sedangkan gambaran singkat penggunaan *message* tersebut dapat dilihat pada gambar 2-1.

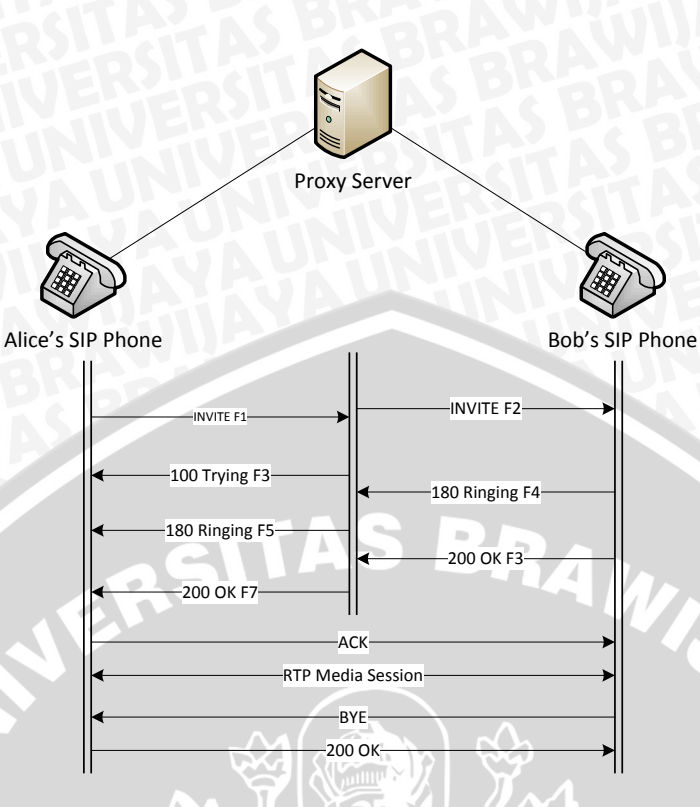

Gambar 2-1 Sesi Komunikasi pada SIP

Sumber: [GOO-02]

SIP mendefinisikan enam metode permintaan yang dapat dilakukan seperti yang dapat dilihat pada tabel 2-1 dan tabel 2-2.

Tabel 2-1 SIP Request Message

Sumber: [GOO-02]

| SIP Request Message | Deskripsi                                        |  |  |
|---------------------|--------------------------------------------------|--|--|
| INVITE              | Inisiasi rangkaian sinyal panggilan kepada       |  |  |
|                     | pengguna lain.                                   |  |  |
| ACK                 | mengkonfirmasi permintaan INVITE.                |  |  |
| BYE                 | mengakhiri suatu sesi atau panggilan.            |  |  |
| CANCEL              | mengakhiri proses pencarian dan dering telepon.  |  |  |
| REGISTER            | mengijinkan baik user maupun pihak ketiga        |  |  |
|                     | (third party) untuk me-register informasi kontak |  |  |
|                     | pada server SIP.                                 |  |  |
| OPTIONS             | memberikan daftar apa saja yang dapat            |  |  |
| A2 AS BRAT          | dilakukan oleh server.                           |  |  |

#### Tabel 2-2 SIP Response Message

| Sumber: | [RAH-06] |
|---------|----------|
|---------|----------|

| SIP I | Response Message | Deskripsi                     |
|-------|------------------|-------------------------------|
| 1xx   |                  | Respon Informasi              |
|       |                  | Contoh: 180 Ringing           |
|       | 2xx              | Respon Sukses/ Berhasil       |
|       |                  | Contoh: 200 OK                |
| 3.44  | 3xx              | Respon Redirection            |
|       | GIT              | Contoh: 302 Moved Temporarily |
|       | 4xx              | Respon Kegagalan request      |
|       |                  | Contoh: 403 Forbidden         |
|       | 5xx              | Respon Kegagalan server       |
| 5     |                  | Contoh: 504 Gateway timeout   |
|       | 6xx 7 1 8        | Respon Kegagalan global       |
|       |                  | Contoh: 600 Busy everywhere   |
|       |                  |                               |

#### 2.2.2 Protokol Media Transfer

RTP (*Real Time Protocol*) adalah protokol yang digunakan pada proses transfer data multimedia seperti *voice* [PRA-11]. Tiap paket RTP berisi potongan percakapan suara. Besarnya ukuran tiap paket bergantung pada jenis *Codec* yang digunakan. Pada implemetasinya RTP dapat digunakan pada beberapa macam data stream yang *real-time* seperti data suara dan data video. RTP juga berisi informasi tipe data yang dikirim, *timestamp* yang digunakan untuk pengaturan waktu, dan *sequence numbers* yang digunakan dalam hal pengurutan paket data dan mendeteksi adanya paket yang hilang [HAN-99]. Informasi RTP dienkapsulasi dalam *User Datagram Protocol* (UDP). Hal tersebut dikarenakan karakteristik komunikasi suara yang sensitif terhadap *delay*, tetapi tidak sensitif terhadap hilangnya paket [PRA-11]. Jika paket RTP hilang dalam jaringan, maka RTP tidak akan melakukan transmisi ulang ,paket tersebut. Dengan tidak adanya mekanisme transmisi ulang maka user tidak perlu menunggu paket tersebut yang akan menambah nilai waktu tunda total.

#### 2.2.2 Media Komunikasi VoIP

Terdapat banyak media komunikasi pada VoIP untuk melakukan panggilan dalam berinteraksi di jaringan internet, salah satunya adalah *softphone*. *Softphone* adalah perangkat lunak sebagai media komunikasi VoIP yang digunakan melalui computer-to-computer sebagai *user agent client* [PRA-11]. Ada beberapa perusahaan yang menawarkan perangkat lunak gratis yang dapat digunakan untuk melakukan panggilan VoIP. Seperti yang digunakan pada penelitian ini yaitu X-lite dan Blink.

# 2.3 CODEC (Kompresi Data Suara)

*Compressor-decompressor (Codec)* merupakan pengalihan kode analog menjadi kode digital agar suara dapat dikirim dalam jaringan komputer [PUR-11]. *Codec* digunakan untuk mengurangi penggunaan *bandwidth* di dalam transmisi sinyal pada setiap panggilan dan berfungsi untuk meningkatkan jumlah panggilan [PRA-11]. Ada beberapa elemen yang harus diperhatikan dalam pemilihan *codec* yaitu rasio kompresi, kualitas panggilan dan *delay*. Semakin besar kompresi pada panggilan, maka semakin banyak panggilan yang dapat dilakukan. Rasio kompresi dan kualitas panggilan umumnya berbanding terbalik, untuk itu harus ditemukan kompresi terbaik yang tetap memberikan kualitas suara yang baik. Di dunia VoIP, segala sesuatu yang terjadi merupakan waktu yang terukur dan berharga dimana waktu tersebut dapat menambah peluang bagi paket untuk hilang, kualitas suara menjadi jelek dan terjadi kegagalan panggilan.

ITU-T (International Telecommunication Union – Telecommunication Sector) membuat beberapa standar untuk voice coding yang direkomendasikan untuk implementasi VoIP. Beberapa standar yang sering dikenal terdapat pada tabel 2-3. Sumber: [PRA-11]; [PUR-11]

| CODEC         | Bit Rate        | Sampe | MOS     | <b>Result Voice</b> |
|---------------|-----------------|-------|---------|---------------------|
|               | (Kbps)          | Size  |         | Quality             |
|               |                 | (ms)  |         |                     |
| ITU-T G.711   | 64              | 0.125 | 4.4     | Bagus               |
| ITU-T G.723.1 | 6.3/5.3         | 30    | 3.8-3.9 | Rata-rata           |
| ITU-T G.726   | 16/24/32/<br>40 | 0.125 | 3.85    | Rata-rata           |
| ITU-T G.728   | 16              | 0.625 | 3.61    | Rata-rata           |
| ITU-T G.729   | 8               | 10    | 3.92    | Rata-rata           |

## 2.4 Secure Real-Time Transport Protocol (SRTP)

Secure Real Time Protocol adalah sebuah profile dari Real-time Transport Protocol yang menyediakan layanan kerahasiaan, otentikasi pesan, dan reply protection terhadap paket RTP dan RTCP [BOT-11]. SRTP melindungi lalu lintas suara pada lapisan aplikasi. SRTP akan mengenkripsi *payload* multimedia (suara) paket RTP. Sedangkan paket RTCP berfungsi memberikan umpan balik pada kualitas data distribusi. RTCP akan memberikan informasi paket-paket telah diterima atau belum dilihat dari paramater bandwidth, packet loss, delay dan jitter dari sisi pengirim dan penerima (forward – reverse).

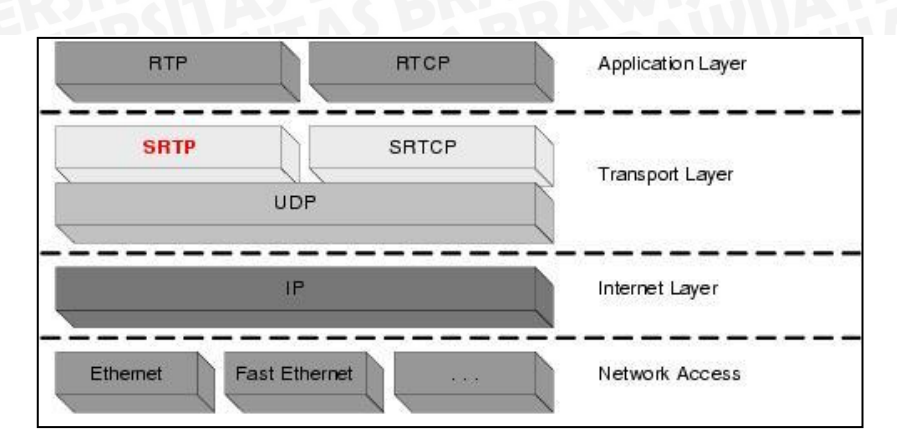

Gambar 2-2 Posisi SRTP pada layer TCP/IP

#### Sumber:

http://publib.boulder.ibm.com/infocenter/sametime/v8r0/index.jsp?topic=/com.ib m.help.sametime.telephony.doc/03-Technologien5.html

Untuk enkripsi dan dekripsi dari aliran data, SRTP menggunakan AES (Advance Encryption Standart) sebagai cipher default. Ada dua mode yang didefinisikan oleh cipher AES untuk digunakan sebagai stream cipher yaitu AES-CM (Advance Encryption Standart - Counter Mode) dan AES F8. SRTP membutuhkan dua buah jenis kunci yaitu master key dan session key. Session key artinya kunci yang secara langsung digunakan dalam cryptographic transform [SUK-09]. Sementara master key adalah sebuah bilangan random bit string [SUK-SRTP 09]. telah Spesifikasi ditetapkan tiga kripto-suite yaitu AES\_CM\_128\_HMAC\_SHA1\_80, AES\_CM\_128\_HMAC\_SHA1\_32 dan F8\_128\_HMAC\_SHA1\_80 [RFC-4568].

Untuk otentikasi pesan dan melindungi integritas, digunakan algoritma HMAC-SHA1 yang menghasilkan 160-bit, yang kemudian dipotong menjadi 80 atau 32 bit untuk menjadi tag otentikasi yang ditambahkan ke dalam paket data. HMAC dihitung atas *payload* dan bahan dari *header* paket, termasuk nomor urut paket. Untuk melindungi paket terhadap serangan *sniffing*, penerima mempertahankan indeks pesan yang sebelumnya diterima, membandingkan indeks pesan dengan indeks dari setiap pesan yang baru diterima dan mengakui pesan barunya jika belum dikirim sebelumnya.

#### 2.5 Kualitas Layanan VoIP

Kualitas layanan tidak diperoleh langsung dari infrastruktur yang ada, melainkan diperoleh langsung dengan mengimplementasikannya pada jaringan bersangkutan [PUR-11]. Aplikasi VoIP merupakan aplikasi *real time*, sehingga tidak dapat mentolerir *delay* (dalam batasan tertentu) dan *packet loss*. Kualitas layanan juga dipengaruhi oleh pemenuhan kebutuhan *bandwidth*, jenis kompresi data, interoperabilitas peralatan (vendor yang berbeda) dan jenis standar multimedia yang digunakan seperti protokol pensinyalan.

# 2.5.1 Waktu Tunda (Delay)

Delay adalah waktu yang dibutuhkan untuk transmisi sebuah paket untuk mencapai tujuan [GOO-02]. Delay dapat dicari dengan membagi antara panjang paket (L, packet length (bit/s)) dengan link bandwidth (R, link bandwidth (bit/s)) [LEI-11].

Dalam jaringan VoIP, *delay* merupakan suatu permasalahan yang harus diperhitungkan karena bagus tidaknya suara tergantung dari waktu *delay*. Berdasarkan ITU G.114 pengelompokkan kualitas berdasarkan *delay* berkisar anatara 0-150 ms masuk kategori kualitas baik, 150-400 ms masuk kategori kualitas cukup dan masih dapat diterima, jika besarnya *delay* lebih dari 400 ms masuk kategori kualitas buruk [YON-11].

#### **2.5.2** *Jitter*

*Jitter* mengacu pada variasi dalam besarnya *delay* untuk setiap paket data yang dikirimkan. Paket sering tidak sampai pada tujuan melalui rute yang sama, atau akan ditunda di router untuk jangka waktu yang berbeda, karena itu paket tidak mencapai target pada tingkat yang stabil. Berdasarkan ITU G.114 pengelompokkan kualitas berdasarkan *jitter* berkisar anatara 0-20 ms masuk kategori kualitas baik, 20-50 ms masuk kategori kualitas cukup dan masih dapat diterima, jika besarnya *jitter* lebih dari 50 ms masuk kategori kualitas tidak dapat diterima [YON-11].

# 2.5.3 Packet loss

Kehilangan paket data pada proses transmisi dapat terjadi ketika terdapat penumpukan data pada jalur yang dilewati pada saat beban puncaknya (peak load). Hal ini menyebabkan kemacetan transmisi paket akibat padatnya trafik yang harus dilayani dalam batas waktu tertentu. Berdasarkan ITU G.114 pengelompokkan kualitas dapat dikategorikan berdasarkan banyaknya packet loss. Paket loss antara 0-1% masuk kategori kualitas baik, 1-5% masuk kategori kualitas cukup dan masih dapat diterima. Jika besarnya packet loss lebih dari 10% masuk kategori kualitas tidak dapat diterima [YON-11]. ALL ALL

4

## **BAB III**

#### METODE PENELITIAN DAN PERANCANGAN

Bab ini menjelaskan metodologi penelitian dan perancangan VoIP dengan menggunakan SRTP pada jaringan lokal Program Teknologi Informasi dan Ilmu Komputer Universitas Brawijaya.

## 3.1 Metode Penelitian

Metodologi menjelaskan tahapan yang digunakan dalam penelitian. Tahapan penelitian digambarkan dalam bentuk diagram alir seperti pada gambar 3-1.

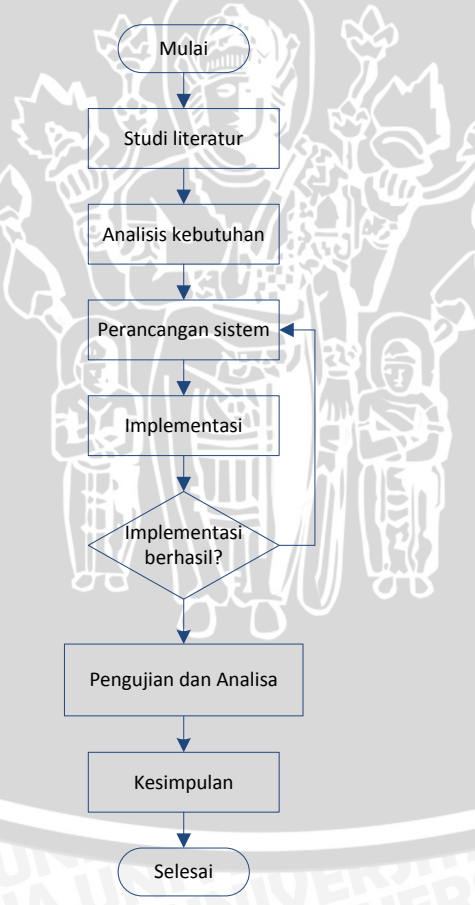

# Gambar 3-0-1 Diagram Alir Metodologi Penelitian

Sumber : [Perancangan]

## 3.1.1 Studi Literatur

Studi literatur dilakukan untuk mempelajari dan memahami konsep yang terkait dengan kualitas layanan suara VoIP menggunakan Secure Real-time Transport Protocol. Studi literatur yang dilakukan adalah mengenai karakteristik, parameter, serta teori pendukung lain yang menunjang dalam penulisan skripsi ini. Teori-teori pendukung tersebut meliputi :

- 1. Konsep VoIP
- 2. Secure Realtime Transport Protocol (SRTP) RIVE
- 3. Kualitas Layanan VoIP

## 3.1.2 Analisis Kebutuhan

Analisa kebutuhan digunakan untuk mengetahui kebutuhan-kebutuhan yang diperlukan dalam penelitian sebelum diimplementasikan yang meliputi:

#### **3.1.2.1 Analisa Lingkungan**

Penelitian ini akan diimplementasikan pada 2 gedung PTIIK yaitu:

1. Gedung B

Di gedung B client menggunakan komputer yang terletak pada laboratorium jaringan dan terhubung ke jaringan lokal dengan menggunakan kabel UTP.

2. Gedung C

Di gedung C *client* menggunakan laptop dan terhubung ke jaringan lokal dengan menggunakan kabel UTP. Selain itu *client* di gedung C juga terhubung dengan wireless. Kondisi jaringan yang akan dilakukan dalam penelitian ini mengikuti kondisi di PTIIK, yaitu terbagi menjadi 3 kondisi yang berbeda:

- Kondisi sepi, pada kondisi ini penggunaan trafik cenderung sedikit. 1.
- 2. Kondisi ramai, pada kondisi ini penggunaan trafik cenderung padat.
- 3. Kondisi ramai dengan *iperf*, pada kondisi ini penggunaan trafik cenderung padat dan diberikan beban dengan menggunakan iperf.

Kondisi tersebut dapat diketahui dengan mengambil contoh data cacty tentang trafik jaringan di PTIIK yang dikelola oleh BPTIK. Data trafik jaringan di PTIIK tercantum pada lampiran 1.

# 3.1.2.2 Analisa Perangkat Keras

Perangkat keras yang akan digunakan dalam penelitian ini meliputi:

- 1 unit server sebagai penyedia layanan VoIP
- 1 unit komputer sebagai client layanan VoIP
- 1 unit laptop sebagai *client* layanan VoIP
- > 2 unit *headphone* untuk mendengarkan suara dari lawan komunikasi.
- 2 unit *handphone* untuk memutar file suara yang akan ditransmisikan pada saat komunikasi berlangsung.
- 2 unit kabel *sound* sebagai media untuk memasukkan suara dari *handphone* kedalam komputer yang akan digunakan saat komunikasi berlangsung.

#### 3.1.2.3 Analisa Perangkat Lunak

Kebutuhan perangkat lunak yang akan digunakan dalam pelaksanaan penelitian ini adalah:

1. Softphone

Sofphone yang digunakan ada dua jenis yaitu X-Lite dan Blink. Softphone X-Lite digunakan pada pengujian kualitas dengan protokol SIP. Sedangkan softphone Blink digunakan pada pengujian kualitas dengan protocol SRTP. Blink digunakan karena mendukung protokol SRTP yang akan digunakan dalam penelitian ini.

2. Wireshark

*Wireshark* adalah *software* yang dapat digunakan untuk melakukan analisa jaringan komputer [SHA-13]. Dalam penelitian ini, wireshark digunakan untuk menganalisa nilai *packet loss*, *jitter* dan *delay* dengan cara menangkap protokol yang sedang berjalan dalam jaringan tersebut yang akan digunakan di semua *client* ketika proses komunikasi VoIP berjalan. Dalam penelitian ini, *wireshark* yang digunakan adalah versi 1.8.6.

3. Media Player

Media player digunakan untuk memutar file suara atau audio yang berada dalam *handphone* kemudian akan ditransmisikan melalui layanan VoIP.

4. Iperf

Pada penelitian ini *Iperf* digunakan untuk membebani jaringan dengan trafik yang banyak. Pembebanan ini akan mempengaruhi beberapa parameter yaitu *delay*, *jitter* dan *packet loss*. Dalam menggunakan *iperf* diperlukan sedikitnya dua host yaitu satu host sebagai *client* dan satu host sebagai *server*. Pada penelitian ini pembebanan dilakukan dengan cara *client* mengirimkan beberapa paket UDP ke *server*.

#### 3.1.3 Perancangan Sistem

Perancangan untuk komunikasi VoIP menggunakan asterisk *server* dengan keamanan SRTP yang akan dilakukan di dua gedung PTIIK dengan 2 *client* yang tersebar pada masing-masing gedung dan terhubung dalam jaringan lokal PTIIK dengan subnet yang berbeda-beda tiap gedung. Perancangan dilakukan setelah mengetahui kondisi trafik jaringan di PTIIK. Hasil dari grafik trafik tersebut didapatkan dari BPTIK dan digunakan sebagai acuan ketika proses implementasi.

#### 3.1.4 Implementasi

Implementasi dilakukan mengacu pada perancangan. Pada penelitian ini, sistem VoIP dibangun dengan melakukan instalasi dan konfigurasi perangkat lunak. Pada bagian ini ada beberapa konfigurasi yang akan dilakukan antara lain konfigurasi *server* asterisk. Setelah layanan VoIP terbentuk tahapan berikutnya adalah instalasi dan konfigurasi *softphone* dan Wireshark yang memiliki kemampuan untuk mengukur *QoS* VoIP. Selanjutnya konfigurasi SRTP pada *server* asterisk.

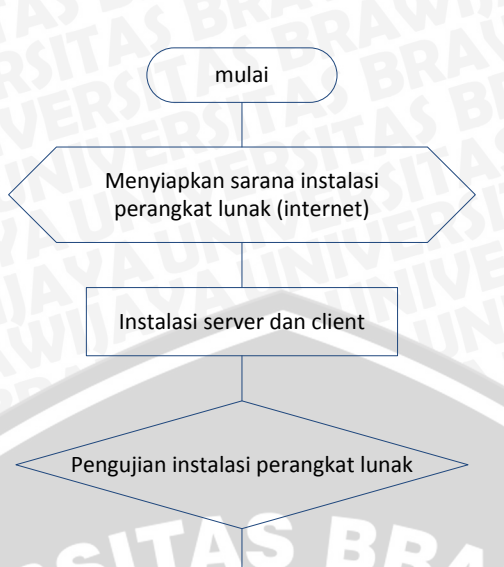

Gambar 3-2 Diagram Alir Implementasi Perangkat Lunak Sumber : [Perancangan]

selesai

#### 3.1.5 Pengujian dan Analisis

Pada tahapan ini dilakukan pengujian terhadap layanan VoIP pada kualitas layanan suara VoIP dengan skenario yang berbeda-beda yaitu dengan membandingkan kualitas layanan suara VoIP tanpa tambahan keamanan dan kualitas layanan suara VoIP dengan tambahan keamanan berupa SRTP. Dengan demikian akan didapatkan data dari parameter seperti *delay* dan *jitter* dari *client* sampai ke *server*, *packet loss* dari sistem dalam melayani permintaan dari *client*.

Dari kedua skenario yang berbeda tersebut, pengujian dilakukan dengan menyesuaikan kondisi jaringan di PTIIK. Seperti yang telah dipaparkan pada analisa kebutuhan, pada saat tertentu kondisi jaringan PTIIK dalam kondisi sepi atau ramai. Tahap pengujian sistem VoIP dapat dilihat pada Gambar 3-3.

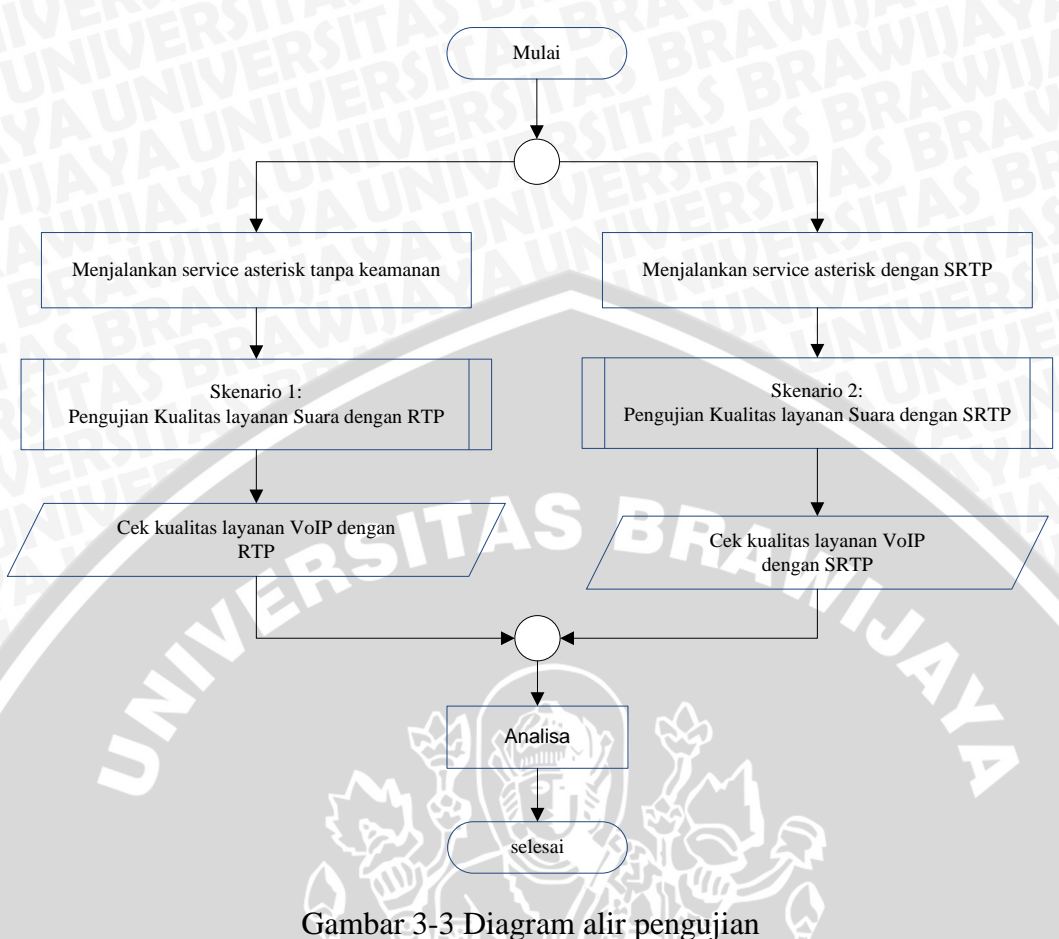

Sumber : [Perancangan]

Berdasarkan gambar 3-3, pada pengujian skenario 1 dan skenario 2, ada beberapa kondisi berbeda yang dilakukan penulis. Kondisi tersebut berdasarkan kondisi jaringan yang terjadi di PTIIK yaitu kondisi jaringan sepi, kondisi jaringan ramai dan kondisi jaringan ramai dengan menambahkan beban sesuai media yang digunakan pada jaringan PTIIK. Berikut diagram alir pengujian berdasarkan kondisi di PTIIK.

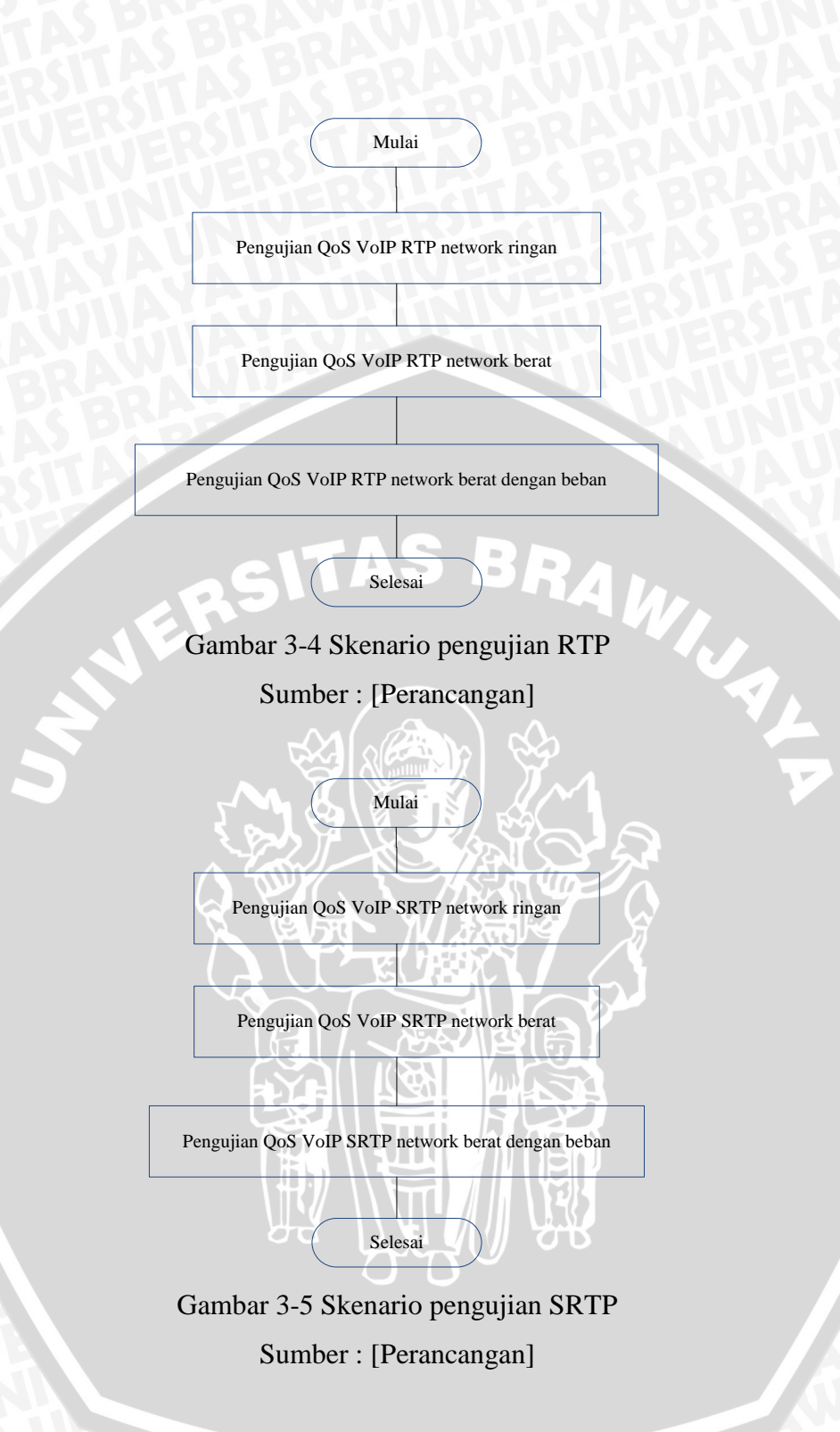

Pengujian kualitas layanan suara VoIP dilakukan dengan perangkat lunak menggunakan Wireshark karena perangkat lunak tersebut memiliki fitur untuk menangkap paket data yang sedang berjalan pada suatu jaringan termasuk paket RTP. Pengujian dilakukan pada beberapa kondisi jaringan yang berbeda yang

# BRAWIJAYA

akan mempengaruhi kualitas layanan suara yang dihasilkan. Seperti yang terlihat pada tabel 3-4 dan tabel 3-5 merupakan waktu pengujian yang akan dilakukan.

Tabel 3-1 Waktu pengujian berdasarkan UTP - UTP

Sumber : [Perancangan]

| Tanggal                          | Waktu (WIB)   | Pengujian berdasarkan UTP – UTP                  |
|----------------------------------|---------------|--------------------------------------------------|
| RBR                              | 13.20 - 13.43 | Pengujian SRTP dengan kondisi jaringan sepi      |
| 30 Mei 2013                      | 14.41 - 15.03 | Pengujian RTP dengan kondisi jaringan ramai      |
| s fos L                          | 14-18 - 14.39 | Pengujian SRTP dengan kondisi jaringan ramai     |
| 31 Mei 2013                      | 11.19 - 11.47 | Pengujian RTP dengan kondisi jaringan sepi       |
|                                  | 25            | Pengujian SRTP dengan kondisi jaringan ramai dan |
| <b>7 Juni 2013</b> 15.16 – 16.05 | beban         |                                                  |
| 11 Juni 2013                     | 13.27 - 13.52 | Pengujian RTP dengan kondisi jaringan ramai dan  |
|                                  |               | beban                                            |

Tabel 3-2 Waktu pengujian berdasarkan Kabel UTP - Wireless

| Tanggal        | Waktu (WIB)   | Pengujian berdasarkan UTP - Wireless                |  |  |
|----------------|---------------|-----------------------------------------------------|--|--|
| 3 Juni 2013    | 15.36 - 16.00 | Pengujian RTP dengan kondisi jaringan sepi          |  |  |
| 5 Juni 2013    | 12.36 - 13.20 | Pengujian SRTP dengan kondisi jaringan sepi         |  |  |
| 6 Juni 2013 .  | 14.16 - 14.39 | Pengujian RTP dengan kondisi <i>jaringan</i> ramai  |  |  |
|                | 15.18 - 16.33 | Pengujian SRTP dengan kondisi jaringan ramai        |  |  |
| 10 Juni 2013 . | 11.54 - 13.58 | Pengujian SRTP dengan kondisi <i>jaringan</i> ramai |  |  |
|                |               | dan beban da da da da da da da da da da da da da    |  |  |
|                | 14.05 - 14.32 | Pengujian RTP dengan kondisi jaringan ramai dan     |  |  |
|                |               | beban                                               |  |  |

#### 3.1.6 Pengambilan Kesimpulan

Pengambilan kesimpulan dilakukan setelah perancangan, implementasi, pengujian dan analisis dilakukan. Kesimpulan disusun berdasar pada hasil pengujian dan analisis terhadap penelitian yang dilakukan. Isi dari kesimpulan diharapkan dapat menjadi acuan untuk pemilihan cara pengamanan yang sesuai dengan kebutuhan yang dijalankan serta konfigurasi *server* yang ada. Pada akhir

Sumber : [Perancangan]

penulisan ini adalah saran yang bertujuan untuk memperbaiki kesalahan dan penyempurnaan terhadap skripsi yang dilakukan.

#### 3.2 Perancangan Sistem

Perancangan ini bertujuan menjelaskan rancangan sistem VoIP yang dibangun dengan menggunakan *Secure Real-time Transport Protocol*. Dua hal yang akan dibahas dari perancangan sistem VoIP ini yaitu perancangan jaringan dan kebutuhan perangkat.

#### 3.2.1 Perancangan Topologi

Perancangan topologi yang akan diimplementasikan terdiri dari satu *server* dan dua *client* yang digambarkan pada gambar 3-6.

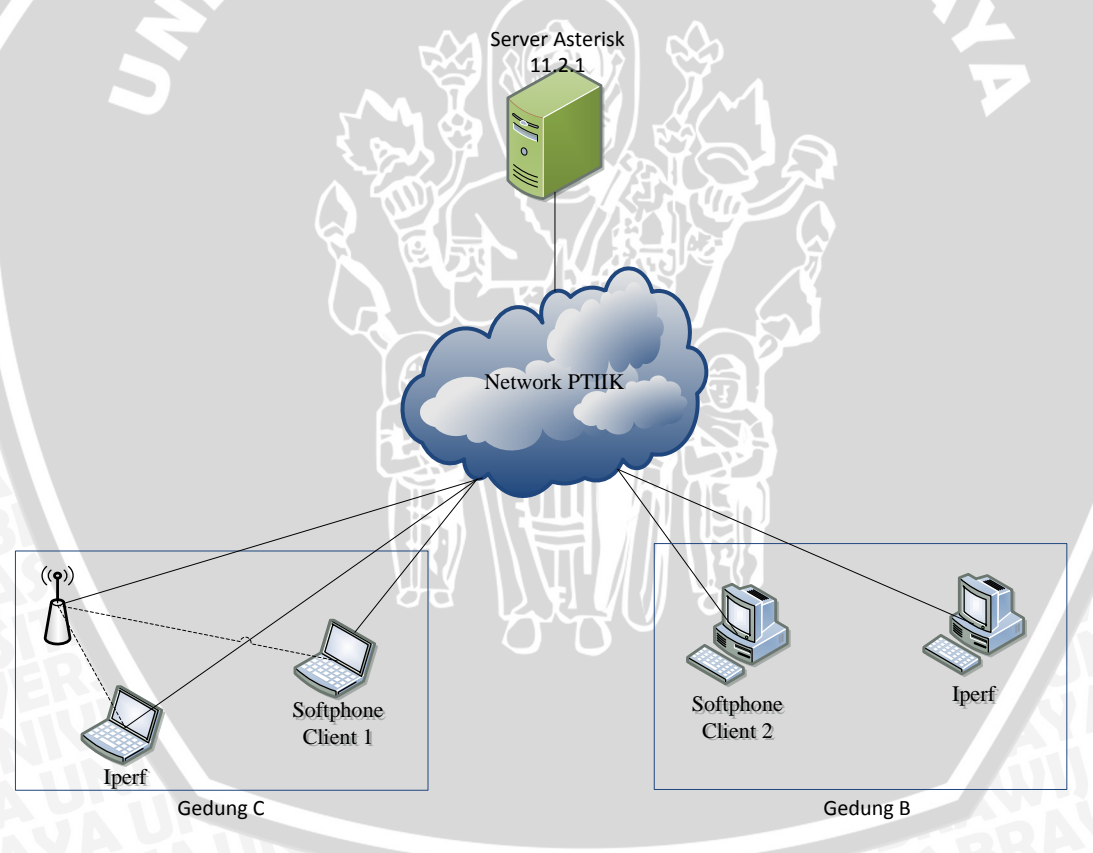

Gambar 3-6 Topologi Jaringan

Sumber : [Perancangan]

Pada perancangan topologi sesuai Gambar 3-6 memisahkan subnet pada *softphone* dan *server* dengan *IP Address* sesuai Tabel 3-3 dengan lokasi yang berbeda pula.

| Sumber : | [Perancangan] |
|----------|---------------|
|----------|---------------|

| Perangkat    | Alamat IP         | Lokasi       | Keterangan |
|--------------|-------------------|--------------|------------|
| Server PTIIK | 175.45.187.252/28 | Ruang server | Server     |
| RAVIU        | <b>MARXA</b>      | РТПК         |            |
| Softphone    | 172.21.13.XXX/24  | Gedung C     | Client 1   |
| Softphone    | 172.21.3.XX/32    | Gedung B     | Client 2   |

#### 3.2.2 Perancangan Panggilan

Pada penelitian ini, terdapat 1 komunikasi yang akan berjalan dan dilakukan oleh 2 *client*. Gambar 3-7 menunjukkan skema pemanggilan yang dilakukan oleh 2 *client*. Alur proses pemanggilan dapat dilihat pada lampiran 2.

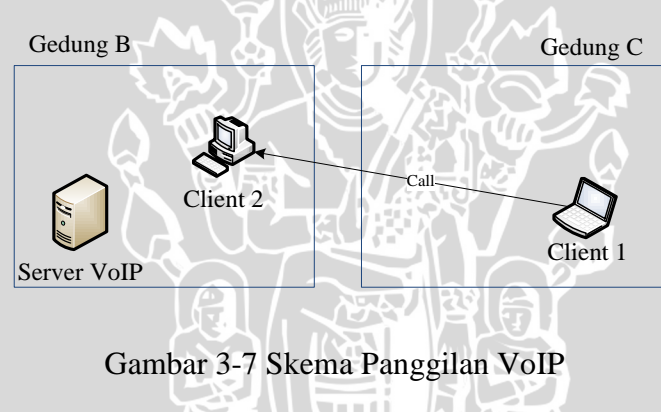

Sumber: [Perancangan]

#### **3.2.3 Perancangan Perangkat Keras**

Pada tahapan ini akan dilakukan perancangan untuk perangkat keras yang akan digunakan. Pada penelitian ini menggunakan 1 komputer di gedung B dan 1 laptop untuk gedung C sebagai *client*. Komputer akan terhubung ke jaringan lokal dengan menggunakan kabel UTP, sedangkan laptop menggunakan kabel UTP dan wireless. Kemudian komputer dan laptop tersebut dihubungkan ke handphone dengan menggunakan kabel sound untuk proses transmisi suara.
### 3.2.3 Perancangan Perangkat Lunak

Kebutuhan perangkat lunak meliputi kebutuhan dari sisi *server* maupun sisi *client*. Kebutuhan tersebut meliputi instalasi *Server Asterisk* 11.2.1 dilengkapi *Secure Real-time Transport Protocol* kemudian instalasi dari sisi *client* menggunakan *softphone* X-Lite dan *softphone* Blink.

Berdasarkan pada kebutuhan perangkat lunak yang telah ditentukan pada tahap analisis kebutuhan, berikut merupakan penjelasan penggunaan seluruh perangkat lunak pada sistem pengamanan VoIP:

- Sistem Operasi Sistem operasi yang digunakan pada sistem pengamanan VoIP ini adalah Centos 6.3 32-bit. Sistem operasi ini dipasang pada server asterisk. Pada dasarnya, seluruh jenis distribusi Linux dapat digunakan pada sistem ini namun penulis memilih Centos karena telah teruji dapat beroperasi baik untuk Asterisk dan SRTP. Dari sisi client penulis menggunakan sistem operasi windows.
- Server VoIP Server VoIP yang digunakan adalah minimal versi 1.8 karena versi tersebut mendukung Secure Real-time Transport Protocol. Pada implementasinya penulis menggunakan asterisk versi terbaru yaitu asterisk versi 11.2.1.
- Codec Sesuai pada batasan masalah, Codec yang digunakan adalah G-711 PCMU dengan kebutuhan 64 Kbps untuk setiap panggilan.
- *Client* Pengujian kualitas suara dengan *Secure Real-time Transport Protocol* membutuhkan perangkat lunak khusus yang digunakan untuk komunikasi antar *client*. Penulis memilih perangkat lunak X-Lite dan Blink sebagai *softphone*. Perangkat lunak X-Lite digunakan ketika pengujian kualitas layanan suara RTP. Sedangkan perangkat lunak Blink digunakan ketika pengujian kualitas layanan suara dengan SRTP.
- QoS Tester Untuk menguji kualitas suara yang dihasilkan dari VoIP yang telah dilengkapi dengan Secure Real-time Transport Protocol, diperlukan perangkat lunak khusus yang memiliki kemamuan untuk menguji QoS VoIP.

#### BAB IV

#### **IMPLEMENTASI**

Pada bab implementasi, akan dibahas pembuatan sistem VoIP menggunakan SRTP. Sesuai dengan rancangan pada Bab III, sistem VoIP ini dibangun dan diujian pada jaringan PTIIK. Pada tahap implementasi, langkah-langkah yang akan dilakukan antara lain instalasi dan konfigurasi. Dalam hal ini, langkah-langkah tersebut mengacu pada perangkat keras dan perangkat lunak yang akan digunakan.

### 4.1 Implementasi Jaringan

Dalam penelitian ini dibutuhkan perangkat yang menunjang tahap implementasi. Implemetasi jaringan dilakukan sesuai topologi pada gambar 3-6. Perangkat yang dibutuhkan adalah:

#### 4.1.1 Server

Sebelum melakukan instalasi dan konfgurasi jaringan dari sisi server, server telah diinstal sistem Operasi Centos 6.3 terlebih dahulu. Dalam penelitian ini menggunakan satu unit server Cisco UCS C210 M2 dengan spesifikasi sebagai berikut:

| CPU                     | : Dual Intel Xeon 5600 Series                 |
|-------------------------|-----------------------------------------------|
| Harddisk                | : 140GB                                       |
| Memory                  | : 8GB                                         |
| NIC                     | : Embedded dual-port Intel 82576NS PCIe-based |
|                         | Gigabit Ethernet controller                   |
| <b>Operating System</b> | : Centos 6.3                                  |
| IP Address              | : 175.45.187.252                              |
| Subnet Mask             | : 255.255.255.240                             |
| Default Gateway         | : 175.45.187.241                              |

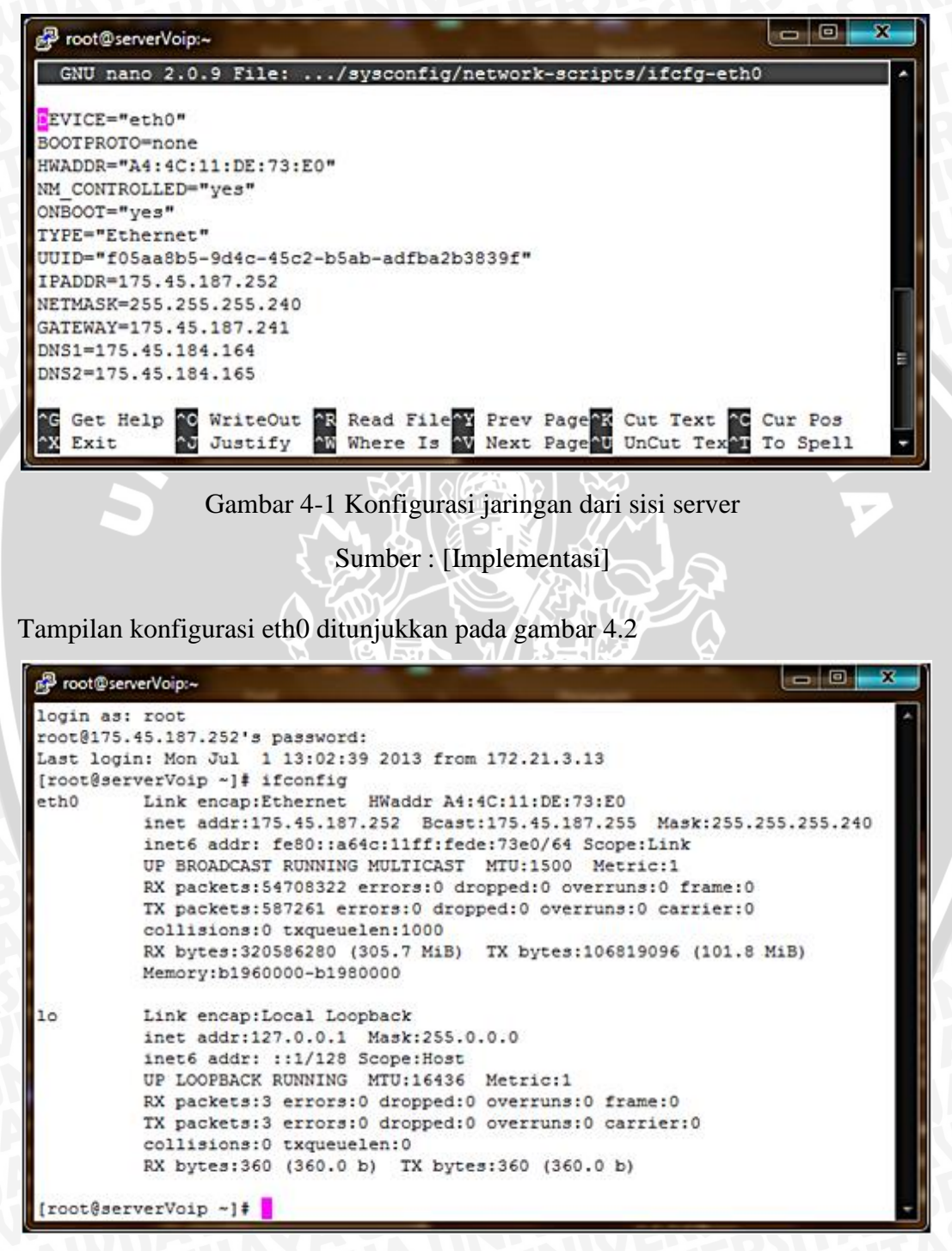

Gambar 4-2 Hasil konfigurasi Eth0 pada server

Sumber : [Implementasi]

#### **4.1.2** *Client*

Dalam penelitian ini *client* berada pada subnet yang berbeda. *Client* dengan nomor 300 berada pada gedung B sedangkan nomor 200 berada pada gedung C. Konfigurasi *jaringan* yang digunakan oleh *client* tetap. Posisi *client* ditunjukkan pada tabel 4.1.

Tabel 4-1 Posisi *Client* Sumber: [Implementasi]

| Gedung | Client | Netmask         | Gateway     | Range IP      | Media    |
|--------|--------|-----------------|-------------|---------------|----------|
| В      | 300    | 255.255.255.192 | 172.21.3.1  | 172.21.3.2-   | Kabel    |
|        |        | RSI'            |             | 172.21.3.62   |          |
| С      | 200    | 255.255.255.0   | 172.21.13.1 | 172.21.13.2-  | Wireless |
|        |        |                 |             | 172.21.13.254 | dan UTP  |

#### 4.2 Implementasi Asterisk 11.2.1

Proses instalasi dilakukan pada *server* di PTIIK. Implementasi asterisk dilakukan dengan mengetahui informasi tentang sistem operasi, *kernel* dan *dependency* yang akan digunakan. Proses instalasi asterisk pada sistem operasi Centos 6.3 32-bit berbeda dengan sistem operasi Centos 6.3 64-bit. Begitu pula *kernel* yang digunakan, beberapa kasus *kernel* mempengaruhi sintaks instalasi. Pada penelitian ini menggunakan kernel 2.6. Untuk mengatasi permasalahan instalasi asterisk karena kernel, maka proses awal yang harus dilakukan adalah melakukan update pada sistem operasi.

Alur langkah instalasi *server asterisk* seperti pada lampiran 3. Proses implementasi asterisk harus dilakukan pertahap sesuai alur pada lampiran 3 karena akan mempengaruhi keberhasilan proses instalasi. Hal yang perlu menjadi perhatian adalah pada diagram alir proses instalasi terdapat 2 aplikasi pendukung *asterisk* yaitu *dahdi* dan *libpri*. Penelitian ini melakukan instalasi *dahdi* terlebih dahulu diikuti dengan *libpri*. Jika tahap tersebut terbalik maka instalasi asterisk tidak akan berhasil.

Untuk melihat status keberhasilan instalasi asterisk, maka perlu memeriksa status keberhasilan implementasi pada terminal dengan mengetikkan perintah *service dahdi start* dilanjutkan dengan perintah *service asterisk start*. Kemudian untuk masuk *console* CLI *asterisk* melakukan perintah *asterisk –rvvv*. Gambar 4-3 memperlihatkan keberhasilan instalasi *asterisk* VoIP *server*.

| ₽ root@serverVoip:~                                                     |         |              |      | and the second second se | _ 0 | x |
|-------------------------------------------------------------------------|---------|--------------|------|----------------------------------------------------------------------------------------------------|-----|---|
| [root@serverVoip ~]# service dahdi start                                |         |              |      |                                                                                                    |     | ^ |
| Loading DAHDI hardware modules:                                         |         |              |      |                                                                                                    |     |   |
| wct4xxp:                                                                | ]       | OK           | 1    |                                                                                                    |     |   |
| wcte12xp:                                                               | [       | OK           | 1    |                                                                                                    |     |   |
| wct1xxp:                                                                | [       | OK           | 1    |                                                                                                    |     |   |
| wctellxp:                                                               | [       | OK           | 1    |                                                                                                    |     |   |
| wctdm24xxp:                                                             | ]       | OK           | 1    |                                                                                                    |     |   |
| wcfxo:                                                                  | ]       | OK           | 1    |                                                                                                    |     |   |
| wetdm:                                                                  | ]       | OK           | 1    |                                                                                                    |     |   |
| wcb4xxp:                                                                | 1       | OK           | 1    |                                                                                                    |     |   |
| wctc4xxp:                                                               | 1       | OK           | 1    |                                                                                                    |     |   |
| xpp_usb:                                                                | 1       | OK           | 1    |                                                                                                    |     |   |
|                                                                         |         |              |      |                                                                                                    |     |   |
| Running dandi_crg:                                                      | L       | OK           | 1    |                                                                                                    |     |   |
| [root@servervolp ~]# service asterisk start                             |         |              |      |                                                                                                    |     |   |
| Asterisk is already running.                                            |         |              |      |                                                                                                    |     |   |
| [[rootgservervoip ~]# asterisk -rvvv                                    |         |              | _    |                                                                                                    |     |   |
| Asterisk 11.2.1, Copyright (C) 1999 - 2012 Digitam, Inc                 | . and o | uner         | з.   |                                                                                                    |     |   |
| Actorial across with ARSOLUTELY NO WARRANTY, type Lagra                 | about u |              |      | ul for details                                                                                                    |     |   |
| This is free software with components licensed under                    | be CMU  | Con          | ucy. | y for details.                                                                                                    |     |   |
| Ligongo worgion 2 and other ligongos, you are welgene                   | to rodi | den<br>at mi | era. | ai fubilc                                                                                                    |     |   |
| certain conditions. Tune 'core show license' for detail                 | le reur | OULI         | Duci | te it under                                                                                                    |     |   |
|                                                                         |         |              |      |                                                                                                    |     | - |
| Connected to Asterisk 11.2.1 currently running on serve serverVoip*CLI> | erVoip  | (pid         | = :  | 17498)                                                                                                    |     | - |

Gambar 4-3 Hasil Instalasi server asterisk

Sumber : [Implementasi]

Implementasi selanjutnya melakukan konfigurasi manual yang dilakukan dengan cara memasukkan secara langsung konfigurasi yang diinginkan ke beberapa file berekstensi .conf yang terdapat pada direktori /etc/*asterisk*. File untuk mengatur konfigurasi *asterisk* dan menampung data *client* yang akan digunakan oleh *client* terletak pada /etc/*asterisk/sip.conf*. Sedangkan file /etc/*asterisk/extensions.conf* untuk mengatur extension antar *client* yang telah terdaftar pada *sip.conf*. Konfigurasi yang dibutuhkan pada *sip.conf* berupa IP *server*, port, jenis codec dan informasi-informasi yang dibutuhkan oleh *client*. Konfigurasi dari *sip.conf* dan *extensions.conf* dapat dilihat pada lampiran 4.

## 4.3 Implementasi Iperf

Dalam menggunakan *iperf* diperlukan sedikitnya dua host yaitu satu host sebagai *client* dan satu host sebagai *server*. Proses implementasi *iperf* dilakukan dari sisi *server* dan *client*. *Iperf* mendukung untuk semua sistem operasi. Dari sisi *server* menggunakan sistem operasi Centos. Proses implementasi dilakukan melalui terminal dengan perintah *yum -y install iperf*. Sedangkan dari sisi *client*  menggunakan sistem operasi windows, proses instalasi dibutuhkan dengan mengunduh paket *iperf* yang mendukung sistem operasi windows terlebih dahulu. Untuk melihat keberhasilan proses instalasi *iperf* pada *server* dan *client*, dapat diperiksa dengan mengaktifkan port *iperf* pada *server* melalui terminal *client* dengan perintah *iperf* -s -u. Gambar 4-4 menunjukkan keberhasilan instalasi *iperf*.

| licrosoft Windows [Version 6.1.7601]<br>Copyright (c) 2009 Microsoft Corporation.                         | All ri | ghts reser | ved. |
|----------------------------------------------------------------------------------------------------|--------|------------|------|
| erver listening on UDP port 5001<br>Receiving 1470 byte datagrams<br>DP buffer size: 64.0 KByte (default) |        |            | _    |

Gambar 4-4 Hasil instalasi iperf Sumber : [Implementasi]

Pada penelitian ini menggunakan *iperf* untuk membebani jaringan dengan trafik yang banyak. Pembebanan ini akan mempengaruhi beberapa parameter yaitu *delay*, *jitter* dan *packet loss*. Pada penelitian ini pembebanan dilakukan dengan cara *client* mengirimkan beberapa paket UDP ke *server* dengan waktu tertentu. Konfigurasi dilakukan dari komputer lain yang berada pada satu segmen dengan *client* VoIP. Pemberian beban dilakukan dari sisi *client iperf* dengan mengetikkan IP *server*, badwidth yang dibutuhkan dan waktu pemberian beban. Pada gambar 4-5 adalah tampilan pemberian beban jaringan dengan media kabel UTP. Dari gambar tersebut dapat dilihat informasi yang menunjukkan bahwa komputer tersebut mengirimkan paket UDP selama 1 jam dengan bandwidth tiap paket membutuhkan 90Mbits/sec.

| cci C:\Windows\system32\cmd.exe                                                                                                    |        | x |
|----------------------------------------------------------------------------------------------------|--------|---|
| Microsoft Windows [Version 6.1.7601]<br>Copyright (c) 2009 Microsoft Corporation. All rights reserved.<br>C:\Users\Lab/ARKOM5>iperf -c 175.45.187.252 -b 90m -t 3600<br>WARNING: option -b implies udp testing |        |   |
| Client connecting to 175.45.187.252, UDP port 5001<br>Sending 1470 byte datagrams<br>UDP buffer size: 64.0 KByte (default)                                                                                     |        |   |
| [ 3] local 172.21.3.13 port 61398 connected with 175.45.187.252 port<br>[ ID] Interval Transfer Dandwidth<br>[ 3] 0.0-3600.0 sec 37.9 GBytes 90.4 Mbits/sec<br>[ 3] Sent 27675087 datagrams                    | ; 5001 | + |

Gambar 4-5 Pemberian beban melalui UTP

Sumber : [Implementasi]

Pada gambar 4-6 adalah tampilan pemberian beban jaringan dengan media Wierless. Dari gambar tersebut dapat dilihat keterangan yang menunjukkan bahwa komputer tersebut mengirimkan paket UDP selama 2 menit dengan bandwidth tiap paket membutuhkan 50Mbits/sec.

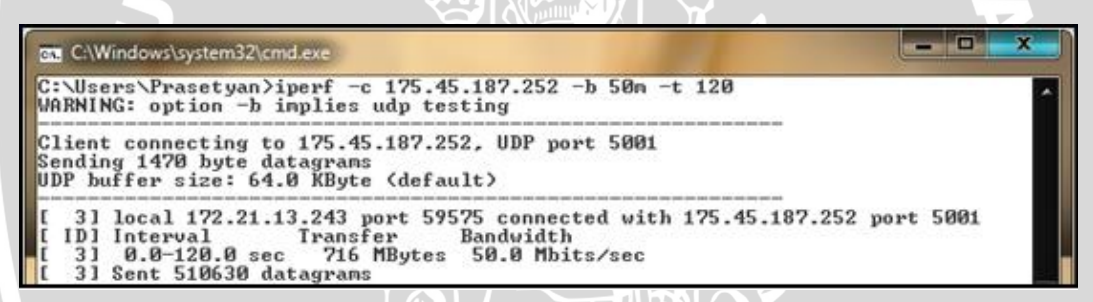

Gambar 4-6 Pemberian beban melalui Wireless Sumber : [Implementasi]

# 4.4 Implementasi Secure Real-time Transport Protocol

Setelah seluruh instalasi dan konfigurasi untuk pengujian skenario 1 selesai dilakukan, proses selanjutnya adalah melakukan implementasi *Secure Real-time Transport Protocol* (SRTP). Ketika melakukan implementasi asterisk, SRTP tidak secara otomatis terinstal pada asterisk. Oleh karena itu harus mengunduh paket *library* SRTP terlebih dahulu. Dalam penelitian ini menggunakan SRTP versi 1.4.2. Setiap menambahkan *library* baru, asterisk harus diinstal ulang. Langkah instalasi asterisk dengan SRTP tercantum pada lampiran 3.

Secure Real-time Transport Protocol (SRTP) akan mengenkripsi payload paket suara. Namun key yang digunakan untuk mengenkripsi dipertukarkan melalui protokol SIP. Maka TLS (*Transport Layer Security*) dibutuhkan untuk mengenkripsi SIP. Alur konfigurasi SRTP pada server dapat dilihat pada lampiran 5.

Implemntasi SRTP diawali dengan proses pembuatan sertifikat telah dibuat dan akan tersimpan pada directory /etc/asterisk/keys. Proses ini akan menghasilkan file berekstensi .crt, .csr, .key dan .pem. File tersebut secara otomatis dibuat ketika melakukan generate key.

| 🖉 root@serverVoip:/e                                      | tc/asterisk/k | eys     |              |              |        |         |  |  |  |  |  |  |  |
|-----------------------------------------------------------|---------------|---------|--------------|--------------|--------|---------|--|--|--|--|--|--|--|
| [root@serverVoip asterisk-11.2.1]# cd /etc/asterisk/keys/ |               |         |              |              |        |         |  |  |  |  |  |  |  |
| [root@serverVoip                                          | keys]# ls     | 1       |              |              |        |         |  |  |  |  |  |  |  |
| 200.crt 200.key                                           | 300.crt       | 300.key | asterisk.crt | asterisk.key | ca.cfg | ca.key  |  |  |  |  |  |  |  |
| 200.csr 200.pem                                           | 300.csr       | 300.pem | asterisk.csr | asterisk.pem | ca.crt | tmp.cfg |  |  |  |  |  |  |  |
| [root@serverVoip                                          | keys] #       |         |              |              |        |         |  |  |  |  |  |  |  |
|                                                           |               |         |              |              |        |         |  |  |  |  |  |  |  |

Gambar 4-7 File hasil generate key Sumber : [Implementasi]

Proses selanjutnya memodifikasi file pada *server asterisk* agar mengijinkan TLS (*Transport Layer Security*). File konfigurasi yang digunakan adalah /*etc/asterisk/sip.conf.* Konfigurasi yang diperlukan beruba informasi mengenai port default untuk transport TLS, IP asterisk yang mendukung TLS, informasi letak file sertifikat TLS dan *Certificate Authority* (CA) sesuai yang telah dibuat sebelumnya. Pada konfigurasi *sip.conf*, asterisk perlu mengijinkan semua TLS cipher dan mengatur metode TLS *client* dengan TLSv1. Konfigurasi yang mendukung SRTP dapat dilihat pada lampiran 6.

Langkah berikutnya membuat konfigurasi *client* pada file *asterisk* agar *client* mendukung TLS. Konfigurasi dilakukan dengan memodifikasi agar *client* mampu melakukan koneksi pada *server asterisk* yang dilengkapi TLS. File konfigurasi yang digunakan yaitu /*etc/asterisk/sip.conf* dan /*etc/asterisk/extensions.conf. Server* asterisk mendukung 3 tipe *transport* yaitu TCP, UDP dan TLS. Pada konfigurasi *client* yang mendukung SRTP diperlukan tipe *transport* TLS dan enkripsi default untuk SRTP cukup memberikan field *encryption=yes*. Konfigurasi *client* yang mendukung SRTP dapat dilihat pada lampiran 6.

Untuk mengecek keberhasilan konfigurasi yang dilakukan, maka ketika melakukan *reload* melalui *console CLI asterisk* dengan mengetikkan perintah *sip reload* akan menunjukkan informasi *SSL certificate ok* seperti pada gambar 4-8.

| <mark>g<sup>®</sup> root@server¥oip:~</mark> ×                                   |
|----------------------------------------------------------------------------------|
| [root@serverVoip ~]# asterisk -rvvv                                              |
| Asterisk 11.2.1, Copyright (C) 1999 - 2012 Digium, Inc. and others.              |
| Created by Mark Spencer <markster0digium.com></markster0digium.com>              |
| Asterisk comes with ABSOLUTELY NO WARRANTY; type 'core show warranty' for detail |
| This is free software, with components licensed under the GNU General Public     |
| License version 2 and other licenses; you are welcome to redistribute it under   |
| certain conditions. Type 'core show license' for details.                        |
|                                                                                  |
| Connected to Asterisk 11.2.1 currently running on serverVoip (pid = 2967)        |
| serverVoip*CLI> sip reload                                                       |
| Reloading SIP                                                                    |
| == Parsing '/etc/asterisk/sip.conf': Found                                       |
| == Parsing '/etc/asterisk/users.conf': Found                                     |
| == SIP Listening on 0.0.0.:5061                                                  |
| == Using SIP CoS mark 4                                                          |
| SSL certificate ok                                                               |
| == Parsing '/etc/asterisk/sip_notify.conf': Found                                |
| serverVoip*CLI>                                                                  |

Gambar 4-8 Status sertifikat pada server

Sumber : [Implementasi]

## 4.5 Implementasi Softphone

#### 4.5.1 X-lite

X-lite digunakan sebagai perangkat lunak dalam pengujian komunikasi VoIP ini. Bertujuan untuk mengetahui hasil komunikasi VoIP dari *server* yang tidak menggunakan *Secure Real-Time Transport Protocol*. Pada tahap ini melakukan implementasi X-lite. X-lite diinstal pada sistem operasi Windows pada tiap-tiap user agent. Konfigurasi X-lite diisi sesuai paramater yang sesuai dengan informasi yang dimiliki pada *server*. Informasi yang dibutuhkan seperti domain server, username dan password client. Gambar 4-3 menunjukkan konfigurasi *account client* 300.

## 4.5.2 Blink

Blink digunakan sebagai *software d*alam pengujian komunikasi VoIP. Bertujuan untuk mengetahui hasil komunikasi VoIP dari *server* menggunakan Secure Real-time Transport Protocol. Implementasi Blink dilakukan pada Sistem Operasi Windows. Pada penelitian ini menggunakan Softphone Blink versi 0.3.0.

Implementasi Blink dilakukan dengan mengatur jenis *codec*, mengubah SRTP encryption menjadi *mandatory* agar mendukung SRTP, mengatur *Outbound proxy, port* dan jenis *transport* sesuai pada konfigurasi *server asterisk*. Dan yang terakhir menginputkan file sertifikat pada *softphone* Blink.

| 😲 Bonjour                             | Account Information                 | Media Server Settings Networ              | k Advanced                    |  |  |  |  |  |  |  |  |  |
|---------------------------------------|-------------------------------------|-------------------------------------------|-------------------------------|--|--|--|--|--|--|--|--|--|
| 200@192.168.3.1<br>200@175.45.187.252 | SIP Proxy                           |                                           |                               |  |  |  |  |  |  |  |  |  |
| 00817221.3.30                         |                                     | Always use my proxy for outgoing s        | essions                       |  |  |  |  |  |  |  |  |  |
| 00017221329                           | Outbound Proxy: 1<br>Auth Username: | 175.45.187.252                            | Port: 5061 🕄 Transport: TLS 🔻 |  |  |  |  |  |  |  |  |  |
|                                       | MSRP Relay                          |                                           |                               |  |  |  |  |  |  |  |  |  |
|                                       |                                     | Always use my relay for outgoing sessions |                               |  |  |  |  |  |  |  |  |  |
|                                       | MSRP Relay: P                       | telay address taken from DNS              | Port: 2855 1 Transport: TLS * |  |  |  |  |  |  |  |  |  |
|                                       | Extra Server Settings               | ngs                                       |                               |  |  |  |  |  |  |  |  |  |
|                                       | Voicemail URI:                      | iscovered by subscribing to 300@175       | .45.187.252                   |  |  |  |  |  |  |  |  |  |
|                                       | XCAP Root URL: T                    | aken from the DNS TXT record for xca      | p. 175.45. 187.252            |  |  |  |  |  |  |  |  |  |
|                                       | Server Tools URL:                   |                                           |                               |  |  |  |  |  |  |  |  |  |
|                                       | Conference Server:                  |                                           |                               |  |  |  |  |  |  |  |  |  |

Gambar 4-9 Tampilan konfigurasi *client* Blink

Sumber : [Implementasi]

#### BAB V

#### PENGUJIAN DAN ANALISIS

Pada bab ini memuat hasil pengujian dan analisis terhadap sistem jaringan yang telah diimplementasikan. Yakni Pengujian dan analisis untuk mengetahui apakah sistem yang telah dirancang dan diimplementasikan telah bekerja sesuai dengan tujuan

Secara umum, pengujian dilakukan untuk dapat menunjukkan bahwa perangkat lunak telah mampu bekerja sesuai dengan spesifikasi dari kebutuhan yang melandasinya. Kemudian pengujian lebih spesifik dikhususkan pada perhitungan kualitas suara berdasarkan parameter-parameter yang digunakan. Sehingga dari uraian tersebut dapat dibagi menjadi 2 kegiatan pengujian, yaitu pengujian konektivitas *client* dengan *server* dan pengujian kualitas suara.

Pengujian konektivitas *client* dengan *server* dilakukan dengan maksud apakah sistem VoIP telah bekerja dengan baik atau tidak. Untuk pengujian utama yaitu pengukuran kualitas layanan suara VoIP akan dilakukan perbandingan kualitas suara VoIP dengan 2 kondisi yang berbeda seperti yang telah dijelaskan pada Bab III. Pengujian kualitas layanan suara dilakukan menggunakan *software* Wireshark. Berikut implementasi pengujian yang dilakukan pada penelitian ini.

#### 5.1. Pengujian Konektivitas *Client-Server*

#### 5.1.1 Pengujian Konektivitas Client-Server tanpa Keamanan

Pengujian konektivitas dilakukan dengan cara melihat apakah pengguna yang didaftarkan sudah diregistrasi oleh *server* atau tidak, kemudian menguji apakah dari pengguna yang telah terdaftar tersebut dapat saling melakukan panggilan atau tidak.

### 5.1.1.1 Pemeriksaan Status Registrasi pengguna

Untuk melihat status registrasi pengguna dari *console* CLI *asterisk* dengan mengetikkan perintah *sip show peers* seperti yang ditunjukkan pada gambar 5-1. Pada

| serverVoip*CLI> sip | show peers    |     |              |        |             |             |
|---------------------|---------------|-----|--------------|--------|-------------|-------------|
| Name/username       | Host          | Dyn | Forcerport A | L Port | Status      | Description |
| 101/client1         | 172.21.11.101 | D   |              | 63539  | OK (2 ms)   |             |
| 102/client2         | (Unspecified) | D   |              | 0      | UNKNOWN     |             |
| 103/client3         | (Unspecified) | D   |              | 0      | UNIXOROHOM  |             |
| 104/client4         | 172.21.3.52   | D   |              | 51297  | OK (1 ms)   |             |
| 105/client5         | (Unspecified) | D   |              | 0      | UNKNOWN     |             |
| 106/client6         | (Unspecified) | D   |              | 0      | UNIXOROMON  |             |
| 107/client7         | (Unspecified) | D   |              | 0      | UNIXERON    |             |
| 108/client8         | (Unspecified) | D   |              | 0      | UNIXORONO   |             |
| 109/client9         | (Unspecified) | D   |              | 0      | UNIXORONOM  |             |
| 110/client10        | (Unspecified) | D   |              | 0      | CONSIGNORS  |             |
| 111/client11        | (Unspecified) | D   |              | 0      | UNIXOROMON  |             |
| 112/client12        | (Dnapecified) | 5   |              | 0      | UNDOROHOM . |             |
| 200/200             | 172.21.13.87  | D   | N            | 10444  | OK (128 ms) |             |
| 300/300             | 172.21.3.30   | D   | N            | 64948  | OK (6 ms)   |             |

Gambar 5-1 Status Peering SIP RTP

Sumber : [Hasil Pengujian]

# 5.1.1.2 Pemeriksaan Keberhasilan Panggilan

Status keberhasilan panggilan di *server asterisk* dapat dilihat melalui *console* CLI *asterisk* ketika proses permintaan panggilan dimulai hingga diakhiri. Seperti yang terlihat pada gambar 5-2, proses panggilan diawali dengan mengeksekusi perintah Dial (SIP /XXX) dimana pernyataan tersebut berarti pada panggilan yang berlangsung digunakan teknologi SIP dan XXX adalah nomor tujuan dalam hal ini adalah *client* 300. Setelah rule tersebut diekseskusi, maka permintaan diterima dan proses panggilan dilakukan, kemudian dari nomor penerima merespon dengan berdering. Ketika telepon pada pengguna 300 diangkat, maka terjadi proses komunikasi antara pengguna 200 dan pengguna 300. Gambar 5-2 menunjukkan lebih jelas proses komunikasi yang terjadi.

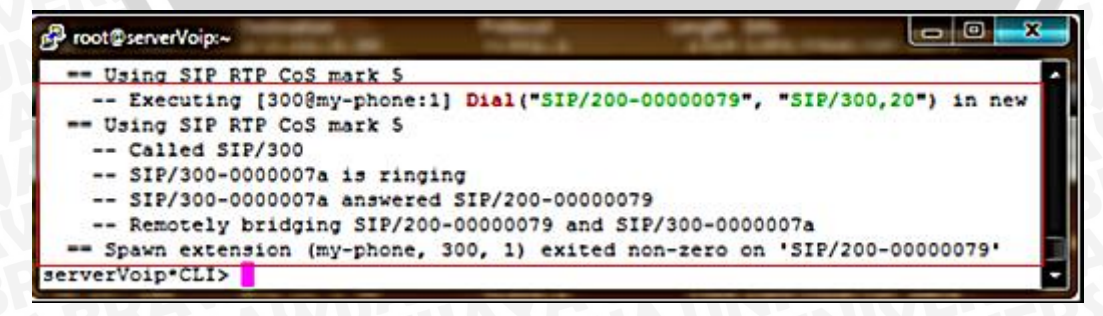

Gambar 5-2 Proses Komunikasi User 200 dan 300 Sumber : [Hasil Pengujian]

Ketika panggilan terjadi antara *client* 1 dan *client* 2, SDP (*Session Description Protocol*) akan mendeskripsikan detail panggilan. Detail panggilan dapat dilihat melalui *console* CLI dengan mengetikkan perintah *sip set debug on*. Hasil detail panggilan RTP dapat dilihat pada lampiran 6.

#### 5.1.2 Pengujian Konektivitas Client-Server dengan SRTP

Pengujian konektivitas dilakukan dengan cara melihat apakah pengguna yang didaftarkan sudah diregistrasi oleh *server support* SRTP atau tidak, kemudian menguji apakah dari *client* yang telah terdaftar tersebut dapat saling melakukan panggilan atau tidak.

#### 5.1.2.1 Pemeriksaan Status Registrasi Pengguna

Untuk melihat status registrasi pengguna dari *console* CLI *asterisk* dengan mengetikkan perintah *sip show peers* seperti yang ditunjukkan pada gambar 5-3. Pada gambar tersebut dapat dilihat keterangan yang menunjukkan bahwa terdapat beberapa pengguna yang terdaftar berada dalam posisi online dan siap untuk digunakan yaitu *client* 200 dan *client* 300.

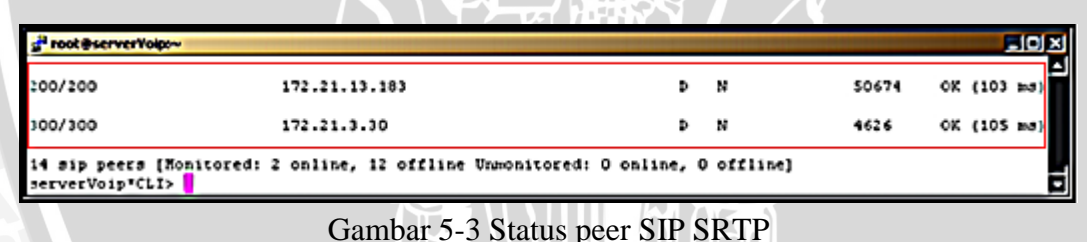

Sumber : [Hasil Pengujian]

#### 5.1.2.2 Pemeriksaan Keberhasilan Panggilan

Status keberhasilan panggilan di *server Asterisk* dapat dilihat melalui *console* CLI *asterisk* ketika proses permintaan panggilan dimulai hingga diakhiri. Seperti yang terlihat pada gambar 5-4, proses panggilan diawali dengan mengeksekusi perintah Set (*\_SIP SRTP=enable*) dimana pernyataan tersebut berarti sebelum proses panggilan yang menggunakan teknologi SIP dan *server* akan me-*setting* SRTP. Perintah kedua adalah (*\_SIP SRTP\_CRYPTO=enable*) berarti *server* yang menggunakan teknologi SIP

| n <sup>6</sup> 2 | pot@serverVoip:~                                                          |
|------------------|---------------------------------------------------------------------------|
| -                | - Using SIP RTP CoS mark 5                                                |
|                  | Executing [300@my-phone:1] Set("SIP/200-0000001d", "_SIPSRTP=enable") in  |
| he w             | stack                                                                     |
|                  | Executing [300@my-phone:2] Set("SIP/200-0000001d", " sipsrtp CRYPTO-enabl |
| <b>"</b> )       | in new stack                                                              |
|                  | Executing [300@my-phone:3] Dial("SIP/200-0000001d", "SIP/300,20") in new  |
| sta              | ck                                                                        |
|                  | = Using SIP RTP CoS mark 5                                                |
|                  | Called SIP/300                                                            |
|                  | SIP/300-0000001e is ringing                                               |
|                  | SIP/300-0000001e answered SIP/200-0000001d                                |
|                  | Started music on hold, class 'default', on SIP/300-0000001e               |
|                  | Stopped music on hold on SIP/300-0000001e                                 |

Gambar 5-4 Proses Komunikasi client dengan SRTP

Sumber : [Hasil Pengujian]

Detail panggilan atau disebut SDP (Session Descriptions Protocols) dapat dilihat melalui console CLI dengan mengetikkan perintah sip set debug on. Hasil detail panggilan dapat dilihat pada lampiran 7.

Dari hasil SDP menunjukkan bahwa komunikasi menggunakan transport TLS. Media yang digunakan yaitu SRTP ditunjukkan dengan *media description* m= RTP/SAVP. Port yang digunakan adalah port default VoIP 5061. User agent yang digunakan adalah Blink-0.3.0, dan algoritma kriptografi yang digunakan sesuai informasi field pada a=crypto:1 AES CM 128 HMAC SHA1 80.

## 5.2 Pengujian Penyadapan

# 5.2.1 Pengujian Penyadapan VoIP tanpa Keamanan

Jika dilihat dari sisi wireshark sebagai perangkat lunak yang mampu menangkap paket pada suatu network. Pada penelitian ini perangkat lunak wireshark juga digunakan untuk melakukan *sniffing*. Wireshark dapat mengamati protokol SIP dan mendengarkan komunikasi yang terjadi antar client VoIP. Jika protokol SIP terlihat, pada wireshark memilih menu *Telephony – RTP – Show All Stream - Analyze* dan pilih *Player*. Berikut adalah hasil penyadapan yang terjadi pada VoIP tanpa menggunakan keamanan, yaitu :

a. Melakukan pengecekkan pada jalur protokol SIP

Pada tahap ini dapat dilihat terjadinya panggilan yang menggunakan protokol SIP.

| -    | -     | -          |         |             |       |         | Distant I | -       |                |       | -     |       | -      | -         |         |        | _     |          | _    | -    | 2.65        | -     | -     |       |         | -     | -     | -     |      | -    | _     |        |        |     |
|------|-------|------------|---------|-------------|-------|---------|-----------|---------|----------------|-------|-------|-------|--------|-----------|---------|--------|-------|----------|------|------|-------------|-------|-------|-------|---------|-------|-------|-------|------|------|-------|--------|--------|-----|
| 10.  |       |            | 60      | 6.00        |       | Acres 1 |           | The set | and the second |       | -     | 1.00  | a Ba   | t and all |         |        |       |          |      |      |             |       |       |       |         |       |       |       |      |      |       |        |        |     |
| 0.0  | 800   | Ten        | ×.      | 740         |       | 9.9     | 100       | 240     | BOCS           | 100   | prog  | Too   |        | Uprovan   | -2      |        | -     | -        | -    | -    | -           |       |       |       | _       |       | _     |       |      |      |       |        |        |     |
| 24   | ы.    | <b>B</b> 8 | 1.64    | 1.1         | 36    | 3 3     | ¢ 6       | 3 6     | <b>B</b> 1     | 0     | 4     | 4.4   | 9.3    | 2         | 11      | 8 6    |       | Q        | Q    | Q,   | 10          | 1.6   | 10    | 0.    | 8.3     | 61    | Η.    |       |      |      |       |        |        |     |
| FRA  | -     |            |         |             |       |         |           | De      | at             | ak    | al    | \$II  | ,      | ~         | to      | resson |       | -        | 140  | 4    | Save        |       |       |       |         |       |       |       |      |      |       |        |        |     |
|      |       |            |         |             |       |         |           |         |                | U.K   | UI.   | -     |        |           | -       |        |       |          |      |      |             |       |       |       |         |       |       |       |      |      |       |        |        |     |
| 243  | 5     | 1469       | 24000   | 309         | 45    | 187     | 252       | 177     | 2,21           | î     | 111   | STP   | 12.0   | Lengo     |         | Stati  |       | 200      | 01   |      | -           |       |       | -     |         | inti  |       |       |      |      |       |        |        |     |
| 257  |       | .2535      | 16000   | 17          | .45   | 187     | 25.2      | 172     | 2.21           | 11.   |       | STP   | 20     |           |         | Stati  |       | 200      | OK   | 11   | with        |       |       |       | -       | ipti  |       |       |      |      |       |        |        |     |
| 260  | 11    | . 2551     | 97000   | 17          | .21   | 13.1    | 11        | 175     | 45             | 187   | 252   | STP   | -      | -         | 645     | Requ   | esti  | AO       |      | 0130 | 001         | 15.4  | 5.1   | 87.3  | 5215    | 060   |       |       |      |      |       |        |        |     |
| 262  | 1     | .2572      | 44000   | 17          | .45.  | 187     | 25.2      | 172     | 2.21           | .13.  | 111   | SIP/  | 20     |           | 876     | Feou   | estz  | IN       | TTE  | \$10 | :200        |       | 2.2   | 1.13  | .111    | 1445  | 4.    | n-dia | log  | 1.   | with  |        | on der | ser |
| 265  | -13   | .2597      | 61000   | 17          | . 21. | 13.1    | 111       | 175     | 5.45.          | 187   | 252   | SIP   | 100    |           | 645     | Requ   | esti  | AC       | 0.81 | 0130 | 001         | 15.4  | 5.1   | 87.4  | \$2:5   | 060   | 1     |       |      |      |       |        |        | 1.1 |
| 277  | 11    | . 1605     | 91000   | 17          | . 21. | 13.1    | 111       | 175     | 5.45           | 187   | 252   | SIP/  | 2.0    |           | 785     | Stati  |       | 200      | OK   | Ι.   | with        | 1 54  | \$51  | -     | escr    | iptic | . 140 |       |      |      |       |        |        |     |
| 271  | 11    | . 3626     | 29000   | 17          | .45.  | 187     | 252       | 172     | 2.21           | .11.  | 111   | SIP   |        |           | 443     | Fequ   | esti  | AC       |      | 0120 | 0001        | 12.2  | 1.1   | 1.11  | 1 144   | 574   |       |       |      |      |       |        |        |     |
| 6021 | 5 5 5 | . 3163     | 71000   | 17          | .45.  | 187.    | 252       | 172     | 2.21           | .11.  | 111   | SIP   |        | -         | 653     | Requi  | esta  | OP       | 110% | 5 81 | p:20        | 0001  | 72.   | 21.1  | 3.13    | 1:44  | 74:1  | insta | nce+ | ooed | leodd | 35964  | 17 1   |     |
| 6036 | 1 \$1 | 4190       | 11000   | 17          | . 21. | 13.1    | 111       | 175     | 5.45.          | .187  | 252   | SIP   |        |           | 581     | State  |       | 200      | OK:  | 1    |             |       |       |       |         |       |       |       |      |      |       |        |        |     |
| 1180 | 11    | 9,428      | 89100   | 0 17        | .45.  | 187     | 252       | 172     | 2.21           | .17.  |       | SIP   |        |           | 653     | Requ   | esti  | OP       | 10%  | 5 51 | 012         | 2001  | 72.   | 21.1  | 3.13    | 1144  | 741   | Insta | ncer | 00e4 | 1000  | 36964  | 17     |     |
| 3392 | 11    | 9.531      | 35600   | 0 17        | .21.  | 13.     | 111       | 175     | 5.45.          | .187  | 252   | SIP   |        |           | 581     | State  |       | 200      | OK:  | 1    |             |       |       |       |         |       |       |       |      |      |       |        |        |     |
| 5254 | 1)    | 15.012     | 14500   | 0 17        | .45.  | 187.    | 252       | 172     | 2.21.          | .11.  | 111   | SIP/  | 300    | 1         | 882     | Requ   | esti  | IN       | TTE  | \$35 | :200        | 2017  | 2.2   | 1.13  | .111    | 1445  |       | n-dia | log  | ۱.   | with  | \$4551 | on der | ser |
| 5265 | 13    | 15.090     | 15000   | 0 17        | .45.  | 187     | 252       | 172     | 2.21           | .13.  |       | SIP/  | 304    |           | 882     | Requ   | esti  | IN       | ant  | \$10 | 1200        | 3917  | 2.2   | 1.17  | .11     | 1445  | 14, 1 | n-dia | 100  | 1.   | with  | sessi  | on des | ser |
| -    |       |            |         | ••••        | -     |         |           |         |                | -     | -     |       | -      |           |         | ****   |       | 1        | - 4  |      |             | • ••  | ***   | ••••  |         |       |       |       |      |      |       |        | -      |     |
|      | _     |            |         | _           | _     | _       | _         |         | _              | _     |       |       | _      | _         |         |        |       | _        |      | _    | _           | _     |       | _     |         |       |       |       | _    | -    |       |        |        | 100 |
| a    | -     | 2631       | 645     | byte        | \$ 00 |         | • (1      | 140     | 011            | 57.   | 643   | byter | CAD    | CUIPED    | 0       | 140 0  | 11.07 |          |      | ert  | ace.        | •     |       |       |         |       |       |       |      |      |       |        |        |     |
|      | her   | net 1      | L, Sr   | CI #        | onna  | HFT.    | 0614      | 291C.   | 2 (1           | 01/1  | 1CD I | 06123 | 1023)  | , Dat     | 1.5     | 1500   | Q7 10 | 7.13     | 1 9  | 410  | C105        | 107 : | 101 1 | 917   | -       |       |       |       |      |      |       |        |        |     |
| * 27 | cer   | net n      | 0000    | 01.1        | erst  | 05.4    |           | CI.     | 14.            |       | 3.11  | 1 (1/ | 2.21.  | .12.1     | 11,     | 1095   | 1.11  | 314      | 2.1  | e.e  | 94 <b>G</b> | 1/2.  | e9,   | 201   | 04      |       |       |       |      |      |       |        |        |     |
| 8 95 | er.,  | Datag      |         | roto        | 001.  | are     | 100       | 11.     | 443/           | a (a  | 43/4  | 21.01 | t ror  | 111.9     | and the | (2000  | v     |          |      |      |             |       |       |       |         |       |       |       |      |      |       |        |        |     |
| H 24 | 223   | on in      | 11.141  | 101         | roo   | 1001    | 100       | 24      |                |       |       |       |        |           |         |        | - 1   |          |      |      |             |       |       | 240.0 | - 61    |       |       |       |      |      |       |        |        |     |
|      | Res   | sage       | Heade   |             |       | 1304    | Marc)     | 5.45    | 1.30/          |       | 1394  | 0 51  | 72.0   | •         | _       | _      |       |          |      | 18   | 151         | 11    | 110   | er    | 5       | P     |       |       |      |      |       |        |        |     |
| 0000 | 12    | 4 4c 8     | 5 07    | 01.3        | 1 10  | 76      | cb        | 66      | 29 4           | 2.0   | - 60  | 45 0  |        |           | (       | )      |       | -        |      |      |             |       |       |       |         |       |       | 100   |      |      |       |        |        | -   |
| 010  | 2     | 12.1       | 19      | <u>ee e</u> | 0 80  | -       | 22        | 2       | * 1            | 2 9   | 1     | # 3   |        |           |         | 1.100  | 2.1   |          |      |      |             |       |       |       |         |       |       |       |      |      |       |        |        |     |
| 010  | R     | 1 1 1      | 1 10    | 10          | ō 31  | 17      | 35        | 1       | 1              | 15 2  | ii.   | 10 1  |        | 13000     |         | 5.45   | 117   |          |      |      |             |       |       |       |         |       |       |       |      |      |       |        |        |     |
| 040  | 8     | 11 1       | 5 12    | 10.1        | 5 30  | 16      | 10        | 30      | 21             | 19 14 | 27    | 12 2  | 1      | 2521      | -06     | 0 524  | n.    |          |      |      |             |       |       |       |         |       |       |       |      |      |       |        |        |     |
| X050 |       | 04.0       | 4.36    | 62.6        | 1 14  | -20     | -52       | -       | 20.1           |       | - 4e. | 70.5  |        | - VII     | 1       | 216/2  | 100   | <u> </u> |      |      | _           | _     | _     | -     |         |       |       |       | _    | _    | _     |        | _      | _   |
| 2.2  | fr    | ane (h)    | nne), 6 | 45 by       | 145   |         |           |         |                | Pa    | Owth: | 15280 | Deplay | red: 17   | Mar     | hed: 0 | Load  | omec     | 0.01 | 421  |             |       |       | Pro   | File: D | ela.k |       |       |      |      |       |        |        |     |

Gambar 5-5 Melihat protocol SIP

Gambar 5-5 menunjukkan bahwa pada pengujian VoIP tanpa keamanan, wireshark mampu menangkap protokol SIP yang digunakan sebagai protokol komunikasi VoIP.

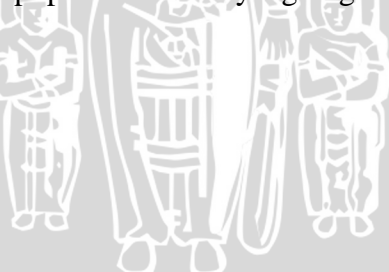

37

Sumber: [Hasil Pengujian]

b. Melakukan penyadapan pada komunikasi VoIP.

|                   |              | and the second second s |                     |                     |                   |                                                   | Į.                                                 |        |
|-------------------|--------------|----------------------------------------------------------------------------------------------------|---------------------|---------------------|-------------------|---------------------------------------------------|----------------------------------------------------|--------|
|                   |              | n anarp                                                                                                    | alays front a set   | aldarii a daar      |                   | i na se na se se se se se se se se se se se se se | يەنىلەر بەلكۈچە بەرسىيە<br>يەتىبىدە تىرىم بەمەللىر |        |
| 14:33             | 1:29         | 14:33:30                                                                                                    | 14:33:31            | 14:33:32            | 14:33:33          | 14:33:34                                          | 14:33:35                                           | L      |
| From 172.21       | 1.3.62:42536 | to 172.21.13.11                                                                                                    | 11:63146 Duration:1 | 22.65 Drop by Jitte | r Buff:85(1.4%) O | ut of Seq: 1(0.0%)                                | Wrong Timestamp: 39                                | (0.6%) |
|                   |              |                                                                                                    |                     |                     |                   | . <u>.</u>                                        |                                                    |        |
| 1433              | :29          | 14:33:30                                                                                                    | 14:33:31            | 14:33:32            | 14:33:33          | 14:33:34                                          | 14:33:35                                           | - 1    |
| From 172.21       | 1.13.111:631 | 46 to 172.21.3.6                                                                                                    | 52:42536 Duration:1 | 21.03 Drop by Jitte | r Buff:104(1.7%)  | Out of Seq: 0(0.0%)                               | Wrong Timestamp: 8                                 | 4(1.4% |
|                   |              |                                                                                                    |                     | View as time of d   | ay                |                                                   |                                                    |        |
| Jitter buffer [ms | 3 50 🗘       | Use RTP tin                                                                                                    | nestamp Dec         | ode Ba              | y Pgu             | se 20                                             | glose                                              |        |

Gambar 5-6 Hasil penyadapan VoIP

Sumber: [Hasil Pengujian]

Pada komunikasi RTP yang berhasil ditangkap seperti pada Gambar 5-6, komunikasi yang tersadap bisa dimainkan ulang dan dapat terdengar kembali semua komunikasi VoIP yang telah direkam sebelumnya oleh Wireshark secara otomatis.

# 5.2.2 Pengujian Penyadapan VoIP dengan SRTP

Berikut adalah hasil penyadapan yang terjadi pada VoIP menggunakan SRTP, yaitu :

a. Mengamati protocol SIP

| -                                                                                                    |                                                                                                    | Protection Clear Arch Save                                                                                                    |
|----------------------------------------------------------------------------------------------------|----------------------------------------------------------------------------------------------------|----------------------------------------------------------------------------------------------------|
| Time                                                                                                    | Source Destination                                                                                                    | Protocol Length Info                                                                                                    |
|                                                                                                    |                                                                                                    |                                                                                                    |
|                                                                                                    |                                                                                                    |                                                                                                    |
|                                                                                                    |                                                                                                    |                                                                                                    |
|                                                                                                    |                                                                                                    |                                                                                                    |
|                                                                                                    |                                                                                                    |                                                                                                    |
|                                                                                                    |                                                                                                    |                                                                                                    |
|                                                                                                    |                                                                                                    |                                                                                                    |
|                                                                                                    |                                                                                                    |                                                                                                    |
|                                                                                                    |                                                                                                    |                                                                                                    |
|                                                                                                    |                                                                                                    |                                                                                                    |
|                                                                                                    |                                                                                                    |                                                                                                    |
|                                                                                                    |                                                                                                    |                                                                                                    |
|                                                                                                    |                                                                                                    |                                                                                                    |
|                                                                                                    |                                                                                                    |                                                                                                    |
|                                                                                                    |                                                                                                    |                                                                                                    |
|                                                                                                    |                                                                                                    |                                                                                                    |
|                                                                                                    |                                                                                                    |                                                                                                    |
|                                                                                                    |                                                                                                    |                                                                                                    |
|                                                                                                    |                                                                                                    |                                                                                                    |
|                                                                                                    |                                                                                                    |                                                                                                    |
|                                                                                                    |                                                                                                    |                                                                                                    |
| File: "DriseMEST                                                                                                    | FR 715KRIPSTHASE PENGLITA Packets: 1                                                                                                    | 13235 Displayed: 0 Marked: 0 Load time: 0:02.052 Profile: Default                                                                                                    |
|                                                                                                    |                                                                                                    |                                                                                                    |
|                                                                                                    | C 1 5 7 1 1                                                                                                    |                                                                                                    |
|                                                                                                    | Gambar 5-/ Meli                                                                                                    | hat protokol SIP setelah VoIP dengan SRTP                                                                                                    |
|                                                                                                    |                                                                                                    | F                                                                                                    |
|                                                                                                    |                                                                                                    |                                                                                                    |
|                                                                                                    |                                                                                                    |                                                                                                    |
|                                                                                                    |                                                                                                    | Sumber: [Hegil Denguijen]                                                                                                    |
|                                                                                                    |                                                                                                    | Sumber: [Hasil Pengujian]                                                                                                    |
|                                                                                                    |                                                                                                    | Sumber: [Hasil Pengujian]                                                                                                    |
|                                                                                                    |                                                                                                    | Sumber: [Hasil Pengujian]                                                                                                    |
|                                                                                                    | S,                                                                                                    | Sumber: [Hasil Pengujian]                                                                                                    |
|                                                                                                    | 5,                                                                                                    | Sumber: [Hasil Pengujian]                                                                                                    |
| b. M                                                                                                    | engamati jenis tra                                                                                                    | Sumber: [Hasil Pengujian]                                                                                                    |
| b. M                                                                                                    | engamati jenis tra                                                                                                    | Sumber: [Hasil Pengujian]                                                                                                    |
| b. M                                                                                                    | engamati jenis trai                                                                                                    | Sumber: [Hasil Pengujian]                                                                                                    |
| b. M                                                                                                    | engamati jenis tran<br>19 Wiresherk J.J.C. (SV) Rey 40142 fr<br>Cature Aniyon Satura Telephon                                                                                                    | Sumber: [Hasil Pengujian] nsport TLS                                                                                                    |
| b. M                                                                                                    | engamati jenis tran<br>ng (Wernshark J.J.D. (SV) Rev 40142 fr<br>Cabue graden 24000 Telephony                                                                                                    | Sumber: [Hasil Pengujian]<br>nsport TLS                                                                                                    |
| b. M                                                                                                    | engamati jenis trai<br><sup>19</sup> Wershek Lile (SW) Revelli 12 fr<br>Cetter Andre Satista Telephong<br>1                                                                                                    | Sumber: [Hasil Pengujian] nsport TLS                                                                                                    |
| b. Mi                                                                                                    | engamati jenis tran<br>ng Wersherk Jak (SW Ber 48142)<br>Goter greber Zetes Telephorg<br>( ) : : : : : : : : : : : : : : : : : :                                                                                                    | Sumber: [Hasil Pengujian]                                                                                                    |
| b. Ma                                                                                                    | engamati jenis tran<br>pu Wiresherk J.I.L. (SV/ Rev 40142 fr<br>Getue graine Satures Telephony<br>( ) ) 2 2 2 2 2 2 2 2 2 2 2 2 2 2 2 2 2                                                                                                    | Sumber: [Hasil Pengujian]                                                                                                    |
| b. Mi<br>b. Mi<br>b. Mi<br>b. Composition<br>b. Composition<br>b. Composition<br>b. Composition<br>composition<br>b. Mi<br>composition<br>composition<br>comp                                                                                                    | engamati jenis tran<br>g (Woreshark J.0.6 (SV) Roy 40142 for<br>Getue gratyce Satures Telephony<br>Contre Destination<br>Source Destination                                                                                                    | Sumber: [Hasil Pengujian]                                                                                                    |
| b. Mi                                                                                                    | engamati jenis trai<br>(Wreshark LLL (SWA Broydold 2)<br>Centre Endyce Sates Telephory<br>Centre Endyce Sates Telephory<br>Conte Destration<br>LiteonTe_f2175 Broadcast<br>L1222(1),146 125,45,187,253                                                                                                    | Sumber: [Hasil Pengujian]<br>nsport TLS<br>(mail fremails table<br>( Looks (fremails table<br>( Looks (fremails table<br>( Looks (fremails table<br>( Looks (fremails table))<br>( Looks (fremails table))<br>( Looks (fremails ta                                                                                                    |
| b. Mi                                                                                                    | engamati jenis trai<br>p. Wireshark J.L. (SVN Rey 48142/<br>Columnia Status Telephony<br>Columnia Status Telephony<br>Columnia Status Telephony<br>Columnia Status Telephony<br>Columnia Status Telephony<br>Columnia Status Telephony<br>Columnia Status Telephony<br>Source Destination<br>LiteonTe., f2:175 Broadcast<br>172, 45:187, 252 127, 251, 187, 252<br>175, 45:187, 252 127, 211, 13, 46                                                                                                    | Sumber: [Hasil Pengujian]                                                                                                    |
| b. Mi<br>b. Mi<br>b. Mi<br>b. Mi<br>b. C. Mi<br>c. Mi<br>b. C. Mi<br>b. C. Mi<br>c. Mi<br>b. C. Mi<br>c. Mi<br>b. C. Mi<br>b. C. Mi<br>c. Mi<br>c. Mi       | engamati jenis tran<br>g Woresherk J.O.C. (SVV Roy 40142 for<br>Getue gratyce Status Telephory<br>Conte Destination<br>LiteonTe.f2175 Broadcast<br>172.21.13.46 175.45.187.252<br>175.45.187.252 172.21.13.46                                                                                                    | Sumber: [Hasil Pengujian]<br>nsport TLS<br>[Inde [Vermes Byte<br>Code [Vermes Byte<br>Code [Vermes Byte]<br>Code [Vermes Byte<br>Code [Vermes Byte]<br>Code [Vermes Byte]                                                                                                    |
| b. Mi<br>b. Mi<br>c. yer, go<br>c. yer, go<br>c. y                                                                                                    | engamati jenis trai<br>(Wireshark J.L. (SWA Rev-40142)<br>Ceture graiyee Satistics Telephony<br>Ceture graiyee Satistics Telephony<br>Ceture Graiyee Sectors<br>Source Destination<br>LiteonTe., f2175 Broadcast<br>172.2, 11.1.46 175.45, 187.252<br>175.45, 187.252 172.2, 111.46<br>175.45, 187.252 172.2, 111.46<br>172.2, 131.46 175.45, 187.252                                                                                                    | Sumber: [Hasil Pengujian]<br>nsport TLS<br>(mg/maks14))<br>(Dols [Memals 1940<br>Constructed (197)<br>(Dols [Memals 1940<br>Constructed (197)<br>(Dols [Memals 1940<br>Constructed (197)<br>(Dols [Memals 1940<br>(Dols 1940<br>(Dols 19 |
| b. Mi                                                                                                    | engamati jenis trai<br>(Wireshark J.L. (SV/ Rev 40142)<br>cotar énaire 2atatos Telephory<br>(E 2 X 2 Anotas<br>172.21.13.46 175.45.187.252<br>175.45.187.252 172.21.13.46<br>172.21.13.46 175.45.187.252<br>175.45.187.252 172.21.13.46                                                                                                    | Sumber: [Hasil Pengujian]                                                                                                    |
| b. Mil<br>b. Mil<br>b. Mil<br>b. Mil<br>b. Car<br>b. Car<br>b. Car<br>b. Car<br>b. Car<br>b. Car<br>b. Car<br>b. Car<br>b. Car<br>b. Car<br>car<br>car<br>car<br>car<br>car<br>car<br>car<br>c                                                                                                    | engamati jenis tran<br>ng (Wireshark J.I.L. (SV/ Rev. 40142 fr<br>Getue graine 2 status Telephory<br>Conte Destination<br>LiteonTe. f2175 Broadcast<br>172.21.13.46 175.45.187.252<br>175.45.187.252 172.21.13.46<br>175.45.187.252 172.21.13.46<br>175.45.187.252 172.21.13.46<br>175.45.187.252 172.21.13.46<br>175.45.187.252 172.21.13.46<br>175.45.187.252 172.21.13.46<br>175.45.187.252 172.21.13.46<br>175.45.187.252 172.21.13.46<br>175.45.187.252 172.21.13.46                                                                                                    | Sumber: [Hasil Pengujian]<br>nsport TLS<br>[Jolk plemaks byb<br>Comparison - Over Agay Save<br>Comparison - Over Agay Save<br>Comparison - Ove                                                                                                    |
| b. Mi<br>mili Ingan: Jocep<br>2 2. yen ge<br>1 2 1.421479000<br>1 1.65650000<br>14 1.65550000<br>15 1.65954000<br>15 1.650357000<br>17 1.700893000<br>15 1.700553000<br>19 1.703151000<br>19 1.703151000                                                                                                    | engamati jenis trai<br>(Warshack J.L.) (SWR Rev.40142)<br>(Cottor gradue 2 states Telephory<br>(Cottor gradue 2 states Telephory<br>(Cottor gradue 2 states Telephor                                                                                                    | Sumber: [Hasil Pengujian]<br>nsport TLS<br>(mode [1400]<br>[Dols [Memals Bala<br>Depression Gew Agoly Save<br>Depression Gew Agoly Save<br>Depression Gew Agoly Save<br>Depression Gew Agoly Save<br>Depression Gew Agoly Save<br>Depression Gew Agoly Save<br>Depression                                                                                                    |
| b. Mi                                                                                                    | engamati jenis trai<br>(Wiresback J.L.) (SVA Rev 401421<br>ceture énaive Satatos Telephory<br>(E) (Wiresback J.L.) (SVA Rev 401421<br>ceture énaive Satatos Telephory<br>(E) (E) (E) (E) (E) (E) (E) (E) (E) (E)                                                                                                    | Sumber: [Hasil Pengujian]                                                                                                    |
| b. Mi<br>mil income location<br>(22 ymm 50<br>13 1.45150000<br>13 1.45150000<br>15 1.55150000<br>15 1.65050000<br>15 1.65050000<br>15 1.65050000<br>15 1.65050000<br>15 1.65050000<br>15 1.70051000<br>10 1.70051000<br>10 1.70551000<br>10 1.70551000                                                                                                    | engamati jenis tran<br>p (Woreshark J.J.L. (SV/ Rev. 40142 fr<br>Cetue gratue 2 status Telephory<br>Cetue gratue 2 status Telephory<br>Cetue Gratue 2 status Telephory<br>Cetue Cetue 2 status Telephory<br>Cetue Cetue 2 status 1 status<br>Source Destination<br>LiteonTe., f2175 Broadcast<br>172.21.13.46 175.45.187.252<br>175.45.187.252 172.21.13.46<br>172.21.13.46 175.45.187.252<br>175.45.187.252 172.21.13.46<br>175.45.187.252 172.21.13.46<br>175.45.187.252 172.21.13.46<br>175.45.187.252 172.21.13.46<br>175.45.187.252 172.21.13.46                                                                                                    | Sumber: [Hasil Pengujian]                                                                                                    |
| b. Mi<br>mil Ingen: Jocep<br>28. pm ge<br>12. 1.421479000<br>13. 1.6559000<br>14. 1.6559000<br>14. 1.6559000<br>15. 1.5556400<br>15. 1.5556400<br>15. 1.70053000<br>15. 1.70053000<br>15. 1.70053000<br>12. 1.70634000<br>21. 1.70634000<br>21. 1.70634000<br>21. 1.70634000<br>21. 1.70634000<br>21. 1.70634000                                                                                                    | engamati jenis trai<br>(Wireshirk J.L.) (SVX Rev.40142/f<br>Cetue grave satus Telephong<br>Cetue grave satus Telephong<br>Cetue grave satus Telephong<br>Cetue Cetue<br>Source Destination<br>LiteonTe.f2175 Broadcast<br>172.21.13.46 175.45.187.252<br>175.45.187.252 172.21.13.46<br>175.45.187.252 172.21.13.46<br>175.45.187.252 17                                                                                                    | Sumber: [Hasil Pengujian]<br>nsport TLS<br>(my frucks[4])<br>[Jobs [Memails EMp<br>Depression. Gew Agoly Save<br>Depression. Gew Agoly Save<br>Depression.                                                                                                    |
| b. Mi<br>di Intosteti Locco<br>di 2 yem go<br>di 2 yem go<br>di 2 yem go<br>di 2 yem go<br>di 2 yem go<br>di 2 yem go<br>di 2 yem go<br>di 3 1.45500000<br>11.45550000<br>11.450510000<br>11.700530000<br>21.7705410000<br>22.1.705410000<br>21.1.7056410000<br>21.1.7056410000<br>21.1.7056410000<br>21.1.7056410000                                                                                                    | engamati jenis trai<br>(Wiresback LLL (SVA Rev 40142)<br>Centur énaive Ratics Telephory<br>(Centur énaive Ratics Telephory<br>(Centur énaive                                                                                                    | Sumber: [Hasil Pengujian]                                                                                                    |
| b. Ma<br>b. Ma<br>b. Ma<br>b. Ma<br>b. Car<br>car<br>car<br>car<br>car<br>car<br>car<br>car<br>c                                                                                                    | engamati jenis tran<br>p Wiresherk J.I.L (SV/ Rev. 40142 fr<br>Celue graine 2 status Telephory<br>Celue graine 2 status Telephory<br>Celue 2 status Telephory<br>Celue 2 status Telephory<br>Celue 2 status Telephory<br>Celue 2 status Telephory<br>Source Destination<br>172.21.13.46 175.45.187.252<br>175.45.187.252 172.21.13.46<br>172.21.13.46 175.45.187.252<br>175.45.187.252 172.21.13.46<br>175.45.187.252 172.21.13.46<br>175.45.187.252 172.21.13.46<br>175.45.187.252 172.21.13.46<br>175.45.187.252 172.21.13.46<br>175.45.187.252 172.21.13.46<br>175.45.187.252 172.21.13.46<br>175.45.187.252 172.21.13.46<br>175.45.187.252 172.21.13.46                                                                                                    | Sumber: [Hasil Pengujian]                                                                                                    |
| b. Ma<br>mil mour Jacop<br>22 yen ge<br>21 42147900<br>21 1.42147900<br>21 1.42147900<br>21 1.42147900<br>21 1.42147900<br>21 1.40151000<br>21 1.70052000<br>21 1.70053000<br>21 1.7005300<br>21 1.7005300<br>21 1.70053000<br>21 1.7005300<br>21 1.7005300<br>21 1.7005300<br>21 1.7005300<br>21 1.7005300<br>21 1.7005300<br>21 1.7005300<br>21 1.7005300<br>21 1.7005300<br>21 1.7005300<br>21 1.7005300<br>21 1.7005300<br>21 1.7005300<br>21 1.7005300<br>21 1.700500<br>21 1.700500<br>21 1.700500<br>21 1.700500<br>21 1.700500<br>21 1.7005000<br>21 1.7005000<br>21 1.7005000<br>21 1.7005000<br>21 1.7005000<br>21 1.7005000<br>21 1.7005000<br>21 1.7005000<br>21 1.7005000<br>21 1.70050000<br>21 1.70050000<br>21 1.70050000<br>21 1.70050000<br>21 1.700500000<br>21 1.700500000<br>21 1.700500000<br>21 1.700500000000<br>21                                                                                                    | engamati jenis tran<br>(Wireshark J.L.) (SVX Roy-40142 fr<br>Cetue grafice 2 status Telephony<br>Cetue grafice 2 status Telephony<br>Cetue grafice 2 status Telephony<br>Cetue grafice 2 status Telephony<br>Cetue Cetue 2 status Telephony<br>Cetue Cetue 2 status Telephony<br>Cetue Cetue 2 status Telephony<br>Cetue Cetue 2 status Telephony<br>Cetue 2 status Telephony<br>Cetue 2 s                                                                                             | Sumber: [Hasil Pengujian]  nsport TLS  ov (rook (1.0)  formalis byb  formalis byb  for                                                                                                    |
| b. Mi<br>b. Mi<br>c. 200 provide 10000<br>c. 200 provide 100000<br>c. 200 provide 10000<br>c. 200 provide 100000<br>c. 200 provide 100000<br>c. 200 provide 100000<br>c. 200 provide 100000<br>c. 200 provide 100000<br>c. 200 provide 1000000<br>c. 200 provide 1000000<br>c. 200 provide 10000000<br>c. 200 provide 1000000000000000000000000000000000000                                                                                                    | engamati jenis trai<br>(Worsbuck LLL (SWA Roy-401421)<br>Contres Endros 2 adusts Telephony<br>Contres Endros 2 adusts Telephony<br>Contres Endros 2 adusts 2 adust 2 adust 2 adus 2 adust 2 adust 2 adust 2 adust 2                                                                                                    | Sumber: [Hasil Pengujian]                                                                                                    |
| b. Ma<br>b. Ma<br>b. | engamati jenis tran<br>p (Wiresherk I.I.L. (SV/ Rev. 40142 fr<br>Getue graine 2 status Telephory<br>Conte Destination<br>LiteonTe. f2/75 Broadcast<br>172.21.13.46 175.45.187.252<br>175.45.187.252 172.21.13.46<br>175.45.187.252 172.21.13.46                                                                                                    | Sumber: [Hasil Pengujian]                                                                                                    |
| b. Mi<br>mid mount Jorep<br>28 year 60<br>19 21 421479000<br>13 1.656508000<br>14 1.656508000<br>14 1.656508000<br>15 1.659564000<br>15 1.659564000<br>15 1.707851000<br>21 1.707851000<br>21 1.707851000<br>21 1.705810000<br>21 1.705810000<br>21 1.705810000<br>21 1.705810000<br>21 1.705810000<br>21 1.705810000<br>21 1.705810000<br>21 1.725910000<br>21 1.725910000<br>21 1.725910000<br>21 1.725910000<br>21 1.725910000<br>21 1.725910000<br>21 1.725910000<br>21 1.72591000<br>21 1.72591000<br>21 1.725910000<br>21 1.725910000<br>21 1.725910000<br>21 1.725910000<br>21 1.725910000<br>21 1.72591000<br>21 1.72591000<br>21 1.72591000<br>21 1.72591000<br>21 1.725910000<br>21 1.72591000<br>21 1.7259100<br>21 1.72591000<br>21 1.72591000<br>21 1.7259100<br>21 1.72591000<br>21 1.72591000<br>21 1.72591000<br>21 1.72591000<br>21 1.72591000<br>21 1.72591000<br>21 1.725910000<br>21 1.725910000<br>21 1.7259100000<br>21 1.7259100000<br>21 1.72591000000000000000000000000000000000000                                                                                                    | engamati jenis tran<br>(Wireshark J.L.) (SVX Roy-40142 fr<br>Ceture grayce Satures Telephony<br>Source Destination<br>LiteonTe_f2175 Broadcast<br>172.21.13.46 175.45.187.252<br>175.45.187.252 172.21.13.46<br>172.21.13.46 175.45.187.252<br>175.45.187.252 172.21.13.46<br>172.21.13.46 175.45.187.252<br>175.45.187.252 172.21.13.46<br>175.45.187.252 172.21.13.46                                                                                                    | Sumber: [Hasil Pengujian]  nsport TLS  ov (roud-1.6)]  Dots [remain the Dots (regth fr/s)  Converted 1.8)  Depression. Owr Agely Save  December 2.2.1.3.1.7 Tell 172.21.13.229  TSvi 1300 Application Data, Application Data  TCP 66 sip-t1s > carbox [ACX] See=1 Ack=1275 Min=031 Lem0 TSval=941745041 TSec TSvi 1300 Application Data, Application Data  TCP 66 sip-t1s > carbox [ACX] See=45 Ack=1273 Min=036 Lem0 TSval=941745044 TSec TSvi 1500 Application Data, Application Data  TCP 66 sip-t1s > carbox [ACX] See=455 Ack=1167 Min=036 Lem0 TSval=941745044 TSec TSvi 1500 Application Data, Application Data  TCP 66 sip-t1s > carbox [ACX] See=455 Ack=1167 Min=036 Lem0 TSval=941745044 TSec TSvi 1500 Application Data, Application Data  TCP 66 sip-t1s > carbox [ACX] See=455 Ack=1167 Win=081 Lem0 TSval=941745044 TSec TSvi 1500 Application Data, Application Data  TCP 66 sip-t1s > carbox [ACX] See=455 Ack=1167 Win=081 Lem0 TSval=941745044 TSec TSvi 1500 Application Data, Application Data  TCP 66 sip-t1s > carbox [ACX] See=455 Ack=1167 Win=081 Lem0 TSval=941745044 TSec TSvi 160 Encrypted response packet lem=100  bytes captured (4120 bits) on interface 0  Dec20+22), Data (4120 bits) on interface 0  Dec20+22), Data Port; sip-t1s (504), Seq 7277, Ack; 6715, Len; 474                                                                                                    |
| b. Mi<br>b. Mi<br>b. Mi<br>b. Compared Lockey<br>c. Compared Lockey<br>c. Co                                                                                                    | engamati jenis trai<br>(Wirrshield J.L.) (SWA Revelo) 122 /r<br>Ceture Analysis Status Telephony<br>Ceture Analysis Status Telephony<br>Ceture Analysis Status Telephony<br>Ceture F2175 Broadcast<br>172.21.13.46 175.45.187.252<br>175.45.187.252 172.21.13.46<br>175.45.187.252 172.21.13.46<br>175.                                                                                                    | Sumber: [Hasil Pengujian]<br>nsport TLS<br>on finals(10)<br>Tools [Vernals 100]<br>Tools [Vernals 100]<br>Tools [Vernals 100                                                                                                    |
| b. Mi<br>b. Mi<br>b. | engamati jenis tran<br>p (Woresherk J.I.L. (SV/ Rev. 40142 fr<br>Setue graine 2 status Telephory<br>Content of the setup of the setup of the                                                                                                    | Sumber: [Hasil Pengujian]<br>nsport TLS<br>www/inweks[#0]<br>www.inweks[#0]<br>www.inw                                                                           |
| b. Ma<br>mil income Jocep<br>22 year 60<br>23 year 60<br>21 year 60<br>21 ye                                                                                                    | engamati jenis tran<br>(Wineshark J.L. (SVX Roy 40142 fr<br>Cetue grayes status Telephony<br>Source Destination<br>LiteonTe_f2175 Broadcast<br>172.21.13.46 175.45.187.252<br>175.45.187.252 172.21.13.46<br>172.21.13.46 175.45.187.252<br>175.45.187.252 172.21.13.46<br>172.21.13.46 175.45.187.252<br>175.45.187.252 172.21.13.46<br>175.45.187.252 172.21.13.46<br>175.45.187.252 175.21.13.46<br>175.45.187.252 175.21.13.46<br>175.45.187.252 175.21.13.46<br>175.45.187.252 175.21.13.46<br>175.45.187.252 175.21.13.46<br>175.45.187.252 175.21.13.46<br>175.45.187.252 175.21.13.46<br>175.45.187.252 175.21.13.46<br>175.45.187.252 175.21.13.46<br>175.45.187.252 175.21.13.46<br>175.45.187.252 175.21.13.46<br>175.45.187.252 175.21.13.46<br>175.45.187.252 175.21.13.46<br>175.45.187.252 175.21.13.46                                                                                                    | Sumber: [Hasil Pengujian]<br>nsport TLS<br>(mode [#emails Before<br>Dods [#emails Before<br>Depression. Over Aggly Save<br>December 20 Aggly Save<br>December 20 A                                                                                                    |
| b. Mi<br>classification of the second<br>classification of the second                                                                                                    | engamati jenis tran<br>(Worshark J.L. (SVX Rev. 40142)<br>Cetue grave satus Telephong<br>Cetue grave satus Telephong<br>Cetue grave satus Telephong<br>Cetuenter, 12, 21, 13, 46<br>172, 21, 13, 46<br>173, 45, 187, 252<br>175, 45, 187, 252<br>175, 45, 187, 252<br>172, 21, 13, 46<br>175, 45, 187, 252<br>175, 45, 187, 252<br>175, 45, 187, 252<br>172, 21, 13, 46<br>175, 45, 187, 252<br>175, 45, 187, 252<br>172, 21, 13, 46<br>175, 45, 187, 252<br>175, 45, 187, 252<br>172, 21, 13, 46<br>175, 45, 187, 252<br>175, 45, 187, 252<br>172, 21, 13, 46<br>175, 45, 187, 252<br>175, 45, 187, 252<br>172, 21, 13, 46<br>175, 45, 187, 252<br>172, 21, 13, 46<br>175, 45, 187, 252<br>172, 21, 21, 21, 45<br>175, 45, 187, 252<br>172, 21, 21, 21, 21, 21, 21, 21, 21, 21, 2                                                                                                  | Sumber: [Hasil Pengujian]<br>nsport TLS<br>way findes[16]<br>way findes[16]<br>way fin                                                                           |
| b. Mi<br>will income 1 occor<br>6 28 ymm 60<br>12 1,421479000<br>13 1,65508000<br>15 1,65588000<br>15 1,65588000<br>15 1,65588000<br>15 1,65588000<br>15 1,70553000<br>21 1,70553000<br>21 1,70553100<br>21 1,705531000<br>21 1,705531000<br>21 1,705531000<br>21 1,705531000<br>23 1,705653000<br>24 1,725094000<br>24 1,725094000<br>27 1,705653000<br>24 1,725094000<br>25 1,705653000<br>26 1,705531000<br>27 1,705531000<br>27 1,705653000<br>28 1,725094000<br>29 1,725094000<br>29 1,705531000<br>20 20 20 25 27 3<br>1,70565200<br>20 20 20 25 27 3<br>1,70565200<br>20 20 20 20 20 20 20 20<br>20 20 20 20 20 20 20<br>20 20 20 20 20 20<br>20 20 20 20 20 20<br>20 20 20 20 20 20<br>20 20 20 20 20 20<br>20 20 20 20 20 20<br>20 20 20 20 20 20<br>20 20 20 20 20 20<br>20 20 20 20 20 20<br>20 20 20 20 20 20<br>20 20 20 20 20 20<br>20 20 20 20 20 20<br>20 20 20 20 20 20<br>20 20 20 20 20 20<br>20 20 20 20 20<br>20 20 20 20 20<br>20 20 20 20 20<br>20 20 20 20<br>20 20 20 20<br>20 20 20 20<br>20 20 20 20<br>20 20 20 20<br>20 20 20 20<br>20 20 20 20<br>20 20 20 20<br>20 20 20 20<br>20 20 20 20<br>20 20 20 20<br>20 20 20<br>20 20 20 20<br>20 20 20 20<br>20 20 20 20<br>20 20 20<br>20 20<br>20 20 20<br>20 20<br>2                                                                                                    | engamati jenis tran<br>p (Wornsherk J.L.b. (SVN Rev. 40142 fr<br>Catue graden 2 status Telephony<br>Catue graden 2 status Telephony<br>Catue                                                                                                    | Sumber: [Hasil Pengujian]<br>nsport TLS<br>ov/Inveks[4])<br>Tools (Merrain Beb<br>Dols (Merrain Beb<br>Dols (Merrain B                                                                                                    |
| b. Mi<br>mil frozen Loteo<br>C2 ym Go<br>C2 ym Go<br>C2 ym Go<br>Tme<br>12 1.421479000<br>13 1.656580000<br>14 1.656580000<br>15 1.655564000<br>15 1.705551000<br>15 1.705551000<br>15 1.705551000<br>21 1.705551000<br>21 1.705551000<br>21 1.705551000<br>21 1.705551000<br>21 1.705551000<br>21 1.705551000<br>21 1.705551000<br>21 1.705551000<br>23 1.705162000<br>24 1.725541000<br>25 1.705162000<br>26 1.725541000<br>27 1.705551000<br>20 1.705551000<br>20 1.705551000<br>20 1.705551000<br>20 1.705551000<br>20 1.705551000<br>20 1.705551000<br>20 1.705551000<br>20 1.705551000<br>20 1.705551000<br>20 1.705551000<br>20 1.705551000<br>21 1.705551000<br>20 1.705551000<br>20 1.7055500<br>20 1.705551000<br>20 1.705551000<br>20 1.705551000<br>20 1.705551000<br>20 1.705551000<br>20 1.705551000<br>20 1.7055500<br>20 1.7055500<br>20 1.705500<br>20 1.705000<br>20 1.705500<br>20 1.705500<br>20 1.705500<br>20 1.705500<br>20 1.705500<br>20 1.705500<br>20 1.705500<br>20 1.70500<br>20 1.705000<br>20 1.705000<br>20 1.705000<br>20 1.705000<br>20 1.705000<br>20 1.705000<br>20 1.705000<br>20 1.705000<br>20 1.705000<br>20 1.705000<br>20 1.705000<br>20 1.705000<br>20 1.7050000<br>20 1.7050000<br>20 1.7050000<br>20 1.7050000<br>20 1.7050000<br>20 1.70500000<br>20 1.70500000<br>20 1.705000000<br>20 1.70500000000000000000000000000000000000                                                                                                    | engamati jenis tran<br>(Wineshark J.L. (SVV Rov 40142 fr<br>Cetue grafice 2 status Telephony<br>Source Destination<br>LiteonTe, F2175 Broadcast<br>172, 21, 13, 46 175, 45, 187, 252<br>175, 45, 187, 252 172, 21, 13, 46<br>172, 21, 13, 46 175, 45, 187, 252<br>175, 45, 187, 252 172, 21, 13, 46<br>172, 221, 13, 46 175, 45, 187, 252<br>175, 45, 187, 252 172, 21, 13, 46<br>172, 221, 13, 46 175, 45, 187, 252<br>175, 45, 187, 252 172, 21, 13, 46<br>175, 45, 187, 252 172, 21, 13, 46<br>175, 45, 187, 252<br>175, 45, 187, 252 172, 21, 13, 46<br>175, 45, 187, 252 172, 21, 13, 46<br>175, 45, 187, 252<br>175, 45, 187, 252<br>175, 45, 187, 252<br>175, 45, 187, 252<br>175, 45, 187, 252<br>175, 45, 187, 252<br>175, 45, 187, 252<br>175, 45, 187, 252<br>175, 45, 187, 252<br>175, 45, 187, 252<br>175, 45, 187, 252                                                                                                    | Sumber: [Hasil Pengujian]<br>nsport TLS<br>(mode [4:0]<br>(node [4:0])<br>(node [4:0])<br>(nod [4:0])<br>(nod [4:0])<br>(nod [4:                                       |
| b. Mi<br>b. Mi<br>b. Compared Lockey<br>c. Compared Lockey<br>c. Compared                                                                                                    | engamati jenis tran<br>(Worshark J.L.) (SVN Rev.40142)<br>(Cotre grave sature Telephony<br>(Cotre grave sature Telephony<br>(Cotre grave sature Telephony<br>(Cotre grave sature Telephony<br>(Cotre grave sature Science<br>172.21.13.46<br>173.45.187.252<br>175.45.187.252<br>175.45.187.252<br>1 | Sumber: [Hasil Pengujian]<br>nsport TLS<br>on final 51.0]<br>Tools [Memais 1940<br>Sumber: [Jacob Provide 1940<br>Sumber: [Jacob Provide 1940                                                                                                    |

Sumber: [Hasil Pengujian]

Gambar 5-7 menunjukkan bahwa protokol SIP tidak tertangkap pada perangkat lunak wireshark. Hal ini dikarenakan komunikasi VoIP menggunakan tipe transport TLS untuk mengamankan key digunakan untuk enkripsi. Pada gambar 5-8 terlihat bahwa protokol SIP menggunakan TLS.

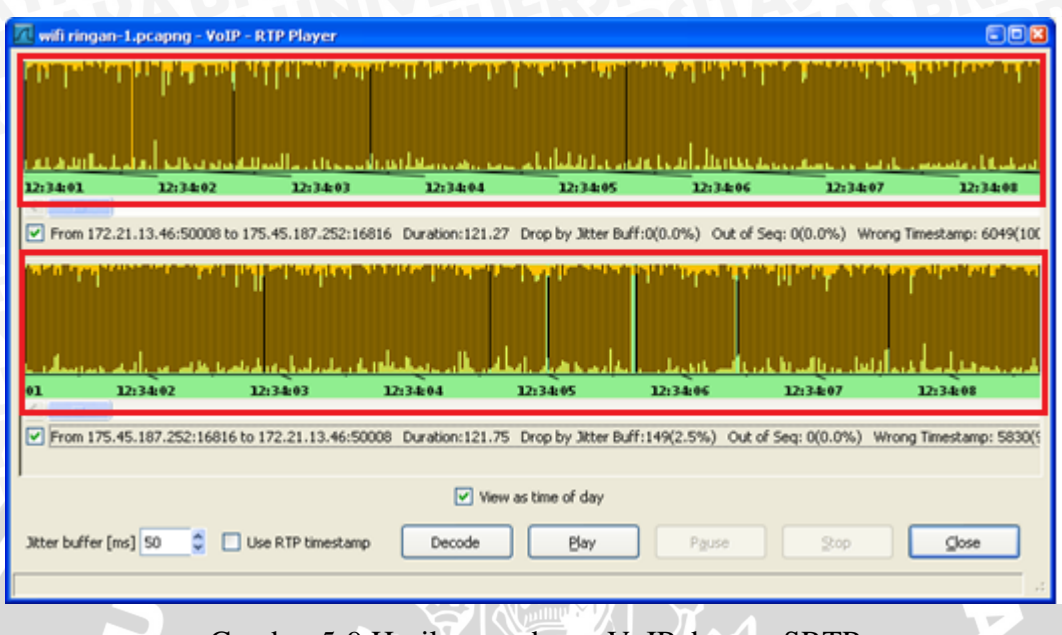

Gambar 5-9 Hasil penyadapan VoIP dengan SRTP

Sumber: [Hasil Pengujian]

Gambar 5-9 menunjukkan hasil dari tangkapan komunikasi VoIP menggunakan SRTP terlihat bahwa hasil suara telah terenkripsi.

# 5.3 Pengujian Kualitas VoIP

Pada penelitian ini, pengujian kualitas layanan suara dari *client* 1 dengan IP 172.21.13.XXX/24 menuju *client* 2 dengan *IP address* 172.21.3.XX/32. Pada masing-masing konfigurasi dilakukan pengambilan data sebanyak 10 kali, selama masing-masing 2 menit. Dari sini akan diamati *payload* dan dapat diperoleh data antara lain *delay, jitter* dan *packet loss*. Konfigurasi algoritma *cipher* dalam penelitian ini direncanakan menggunakan algoritma default dari *library Secure Rea-ltime Transport Protocol* yaitu AES\_CM\_128\_HMAC\_SHA1\_80.

## 5.3.1 Analisa Kualitas VoIP tanpa Keamanan

Panggilan dilakukan menggunakan *softphone* X-lite. Wireshark mampu membaca paket-paket data yang lewat pada jaringan dan menganalisanya. SIP merupakan salah satu protokol yang didukung oleh wireshark.

Alur pengujian kualitas suara VoIP dapat dilihat pada lampiran 8. Server yang digunakan dalam pengujian ini adalah server SIP tanpa keamanan dengan alamat 175.45.187.252 dan anggota *client* yang terdaftar yaitu 200 dan 300. Panggilan dilakukan menggunakan 2 softphone X-lite yang dipasang pada komputer dan segmen yang berbeda.

Hasil pengujian dibedakan menjadi dua sumber, yaitu dari sisi *client* 1 dengan IP address 172.21.13.XXX/24 menuju *client* 2 dengan IP address 172.21.3.XX/32 dan client 2 dengan IP address 172.21.3.XX/32 menuju *client* 1 dengan IP 172.21.13.XXX/24. Gambar 5-10 diambil dari sisi client 1 yang melakukan panggilan ke client 2. Gambar 5-11 diambil dari sisi client 2 yang dipanggil oleh client 1. Gambar 5-10 dan gambar 5-11 menunjukkan bahwa komunikasi menggunakan protocol SIP.

| 1   | rtp-sibuk | Fix-1.pc | apng [Wire       | eshark 1.6.5 | SVN Rev 40429 from /trunk-1.6)] |                      |                                                                                   |
|-----|-----------|----------|------------------|--------------|---------------------------------|----------------------|-----------------------------------------------------------------------------------|
| Fil | e Edit    | View     | Go Cante         | ure Analyze  | Statistics Telephony Tools      | Internals Help       |                                                                                   |
| 10  |           | VICOV    | <u>oo c</u> apit | ne Analyze   | Jansies receptiony Tools        | incentas <u>n</u> ep |                                                                                   |
|     |           |          |                  |              |                                 |                      | 🕣 🗹 💭 💭    👼 📉 🙀 💥   🛅                                                            |
| Eik | ton cin   |          | -                |              |                                 | - Expression         | Clear Apple                                                                       |
|     | sip       |          |                  |              |                                 | Copression           | . Стоя друу                                                                       |
| No. | Ti        | me       | Sour             | ce           | Destination                     | Protocol             | Length Info                                                                       |
|     | 25 1      | . 8522   | 98001/2          | . 21. 13. 11 | 1 1/5.45.18/.252                | SIP/SDP              | 9/0 Request: INVITE s1p:300@1/5.45.18/.252, with session description              |
|     | 29 1      | . 9407   | 4400 175         | .45.187.2    | 172.21.13.111                   | SIP                  | 615 Status: 401 Unauthorized                                                      |
|     | 30 1      | . 9418   | 5400 172         | .21.13.11    | 1 175.45.187.252                | SIP                  | 377 Request: ACK sip:300@175.45.187.252                                           |
|     | 31 2      | . 0433   | 8600 172         | .21.13.11    | 1 175.45.187.252                | SIP/SDP              | P 1129 Request: INVITE sip:300@175.45.187.252, with session description           |
|     | 32 2      | .1582    | 6700 175         | .45.187.2    | 172.21.13.111                   | SIP                  | 558 Status: 100 Trying                                                            |
|     | 36 2      | . 2789   | 9200 175         | .45.187.2    | 172.21.13.111                   | SIP                  | 574 Status: 180 Ringing                                                           |
|     | 73 6      | . 5986   | 0400 175         | .45.187.2    | 172.21.13.111                   | SIP/SDP              | 886 Status: 200 OK, with session description                                      |
|     | 92 6      | . 8031   | 5900 172         | .21.13.11    | 1 175.45.187.252                | SIP                  | 645 Request: ACK sip:300@175.45.187.252:5060                                      |
|     | 142 7     | . 3736   | 2500 175         | .45.187.2    | 172.21.13.111                   | SIP/SDP              | 886 Status: 200 OK, with session description                                      |
|     | 155 7     | . 4498   | 4900 175         | .45.187.2    | 172.21.13.111                   | SIP/SDP              | 876 Request: INVITE sip:200@172.21.13.111:57298, in-dialog, with session descript |
|     | 172 7     | . 5535   | 1900 172         | . 21. 13. 11 | 1 175.45.187.252                | SIP                  | 645 Request: ACK sip:300@175.45.187.252:5060                                      |
|     | 1737      | . 5536   | 1500 172         | . 21. 13. 11 | 1 175.45.187.252                | SIP/SDP              | 785 Status: 200 OK, with session description                                      |
|     | 189 7     | .7624    | 5000 175         | .45.187.2    | 172.21.13.111                   | SIP/SDP              | 876 Request: INVITE sip:200@172.21.13.111:57298, in-dialog, with session descript |
|     | 222 8     | . 0671   | 5500 172         | . 21. 13. 11 | 1 175.45.187.252                | SIP/SDP              | 785 Status: 200 OK, with session description                                      |
|     | 243 8     | . 3018   | 5000 175         | .45.187.2    | 172.21.13.111                   | SIP                  | 448 Request: ACK sip:200@172.21.13.111:57298                                      |
|     | 312 9     | . 1151   | 4600 175         | .45.187.2    | 172.21.13.111                   | SIP                  | 448 Request: ACK sip:200@172.21.13.111:57298                                      |
|     | 4121 4:   | 1.611    | 7630 175         | .45.187.2    | 172.21.13.111                   | SIP                  | 653 Request: OPTIONS sip:200@172.21.13.111:57298;rinstance=79cb87a8fe77295f       |
|     | 4135 43   | 1.713    | 3530 172         | .21.13.11    | 1 175.45.187.252                | SIP                  | 581 Status: 200 OK                                                                |
| 1   | 0307 1    | 01.84    | 1638 175         | .45.187.2    | 172.21.13.111                   | SIP                  | 653 Request: OPTIONS sip:200@172.21.13.111:57298;rinstance=79cb87a8fe77295f       |
| 1   | 0321 1    | 01.94    | 6244 172         | .21.13.11    | 1 175.45.187.252                | SIP                  | 581 Status: 200 OK                                                                |
| 1   | 3742 1    | 28.05    | 0182 172         | .21.13.11    | 1 175.45.187.252                | SIP                  | 690 Request: BYE sip:300@175.45.187.252:5060                                      |
|     | 7775 1    | 10 10    | 5777 175         | AE 107 7     | 172 21 12 111                   | CTD                  | 536 statust 200 ov                                                                |
| 1   |           |          |                  |              |                                 | m                    | T                                                                                 |
| (F) | Frame 2   | 25: 9    | 70 bytes         | on wire      | (7760 bits), 970 bytes          | captured ()          | (7760 bits)                                                                       |
| F   | Etherne   | et II    | . SFC: H         | IONHaipr (   | 06:29:c2 (f0:7b:cb:06:2         | 9:c2), Dst:          | d4:8c:b5:07:0f:91 (d4:8c:b5:07:0f:91)                                             |
| Ð   | Interne   | et Pr    | otocol V         | ersion 4     | src: 172, 21, 13, 111 (1        | 72.21.13.11          | 1). Dst: 175.45.187.252 (175.45.187.252)                                          |
| F   | User Da   | ataor    | am Proto         | col. Src     | Port: 57298 (57298), [          | st Port: si          | p (5060)                                                                          |
| F   | Session   | n Ini    | tiation          | Protocol     |                                 |                      |                                                                                   |
|     | + Reque   | est-L    | ine: INV         | ITE sip:     | 300@175.45.187.252 SIP/         | 2.0                  |                                                                                   |
|     | # Messa   | age H    | eader            |              |                                 | REAL PROPERTY        |                                                                                   |
|     | + Messa   | age B    | ody              |              |                                 |                      | -                                                                                 |

Gambar 5-10 Wireshark membaca data RTP dari client 1

Sumber : [Hasil Pengujian]

| D( 8    |              |                     | 0, 4 4 4 7 7 9      |               | 0.01 🕅 🖬 🗑 % 100                                                                 |
|---------|--------------|---------------------|---------------------|---------------|----------------------------------------------------------------------------------|
|         |              |                     |                     |               |                                                                                  |
| ritter: |              | 1                   |                     | Expression Ci | ear Apply                                                                        |
| э.      | Time         | Source              | Destination         | Protocol      | Length Info                                                                      |
|         | 1 0.000000   | Elitegro_c0:d5:55   | Broadcast           | ARP           | Protocol estassus uses (1.10.10.1) Tell 10.10.10.3                               |
|         | 2 0.709397   | 172.21.3.3          | 239.255.255.250     | SSDP          | 174 Search 2017 Destination and 11272                                            |
|         | 3 0.752878   | 172.21.3.02         | 1/5.45.18/.252      | UDP           | 1/4 Source port: 2840/ Descritation port: 112/3                                  |
| ٦F      | 5 0.770043   | 172.21.3.62         | 175.45.187.252      | SIP/SDP       | 823 Status: 200 OK, with session description                                     |
|         | 6 0.773233   | 175.45.187.252      | 172.21.3.62         | SIP           | 491 Request: ACK sip:300@172.21.3.62:13636;rinstance=b5cec1d853d7ce18            |
|         | 7 0.773234   | 175.45.187.252      | 172.21.3.62         | SIP/SDP       | 923 Request: INVITE sip:300@172.21.3.62:13636;rinstance=b5cec1d853d7ce18, in-dia |
|         | 8 0.773661   | 175.45.187.252      | 172.21.3.62         | SSH           | 282 Encrypted response packet len=228                                            |
|         | 9 0.878234   | 175.45.187.252      | 172.21.3.62         | SIP/SDP       | 923 Request: INVITE sip:300@172.21.3.62:13636;rinstance=b5cec1d853d7ce18, in-dia |
|         | 10 0.882755  | 172.21.3.62         | 175.45.187.252      | SIP           | 362 Status: 100 Trying                                                           |
|         | 11 0.973318  | 172.21.3.62         | 175.45.187.252      | TCP           | 54 52022 > ssh [ACK] Seq=1 Ack=229 Win=255 Len=0                                 |
| 1       | 12 1.002062  | Elitegro_c0:d5:55   | Broadcast           | ARP           | 60 who has 10.10.10.1? Tell 10.10.10.3                                           |
|         | 13 1.147365  | 172.21.3.62         | 172.21.13.111       | RTP           | 214 PT=ITU-T G.711 PCMU, SSRC=0xDA27B660, Seq=2044, Time=789900, Mark            |
|         | 14 1.167120  | 172.21.3.62         | 172.21.13.111       | RTP           | 214 PT=ITU-T G.711 PCMU, SSRC=0xDA27B660, Seq=2045, Time=790060                  |
|         | 15 1.184518  | 172.21.3.62         | 175.45.187.252      | SIP/SDP       | 823 Status: 200 OK, with session description                                     |
|         | 16 1.186349  | 175.45.187.252      | 172.21.3.62         | SIP           | 491 Request: ACK sip:300@172.21.3.62:13636;rinstance=b5cec1d853d7ce18            |
| -       | 18 1 103700  | 172 21 3 62         | 69 22 185 144       | TCP           | 66 55272 > ftms [SYN] Sen-0 Win-8102 Len-0 MSS-1460 WS-256 SACK DEDM-1           |
|         | 19 1. 207127 | 172, 21, 3, 62      | 172, 21, 13, 111    | RTP           | 214 PT_TTIL_T_G_711 PCMU_SSRC=0xDA278660_Seq=2047_Time=790380                    |
|         | 20 1. 227150 | 172, 21, 3, 62      | 172, 21, 13, 111    | RTP           | 214 PT=TTU-T G, 711 PCMU, SSRC=0xDA278660, Seg=2048, Time=790540                 |
|         | 21 1.247131  | 172.21.3.62         | 172,21,13,111       | RTP           | 214 PT=ITU-T G.711 PCMU, SSRC=0xDA27B660, Seg=2049, Time=790700                  |
|         | 22 1.267124  | 172.21.3.62         | 172.21.13.111       | RTP           | 214 PT=ITU-T G.711 PCMU, SSRC=0xDA27B660, Seg=2050, Time=790860                  |
|         |              |                     |                     | III           |                                                                                  |
| Fr      | ame 5: 823 b | tes on wire (6584 h | oits), 823 bytes ca | ntured (6584  | bits)                                                                            |
| FT      | hernet TT S  | c: Elitearo c7:00:1 | 4 (10.78.d2.c7.00.  | 14) Dst : Ci  | sco ef:56:00 (64:00:f1:ef:56:00)                                                 |
| In      | ternet Proto | ol version 4. Src:  | 172.21.3.62 (172.2  | 1.3.62). Dst  | 175.45.187.252 (175.45.187.252)                                                  |
| US      | er Datagram  | Protocol. Src Port: | 13636 (13636), Dst  | Port: sip (   | 5060)                                                                            |
| Se      | ssion Initia | tion Protocol       |                     |               |                                                                                  |
| 10000   |              | CTD (2 0 200 0K     |                     |               |                                                                                  |

Gambar 5-11 Wireshark membaca data RTP dari client 2

Sumber: [Hasil Pengujian]

Dari data diperoleh seperti gambar 5-10 dan gambar 5-11, untuk mendapatkan *jitter* dan *packet loss* pilih tab *Telephony – RTP – Show All Streams* hingga terlihat data seperti gambar 5-12 dan gambar 5-13.

|         |     | D        | etected 3   | 3 RTP strea                | ms. Choose or                     | ne for forward and rev                     | verse direction for a              | nalysis     |               |
|---------|-----|----------|-------------|----------------------------|-----------------------------------|--------------------------------------------|------------------------------------|-------------|---------------|
| C       | ÷   | Payload  | • Pac       | ckets 🕌                    | Lost                              | Max Delta (ms)                             | <ul> <li>Max Jitter (m</li> </ul>  | s) Mean Jit | ter (ms)      |
| 0E5D4BB |     | g711U    | 42          |                            | 0 (0.0%)                          | 21.62                                      | 0.64                               | 0.67        |               |
| 0E5D4BB |     | g711U    | 596         | 54                         | 23 (0.4%)                         | 342.88                                     | 2.11                               | 0.87        |               |
| A27B660 |     | g711U    | 51.5        | 57                         | 933 (15.3%)                       | 1111.97                                    | 91.84                              | 21.36       |               |
|         |     |          | -           | 1                          |                                   |                                            |                                    | -           |               |
|         |     |          | Forv<br>Rev | ward: 172.2<br>erse: 172.2 | 1.13.111:45144<br>1.3.62:28406 -> | -> 172.21.3.62:28406, 172.21.13.111:45144, | SSRC=0xE0E5D4BE<br>SSRC=0xDA27B660 |             |               |
| Unsele  | ect | Find Rev | erse        | Save <u>A</u> s            | Mark Pac                          | kets    Prepare Filter                     | <u>C</u> opy                       | Analyze     | <u>C</u> lose |

Gambar 5-12 Wireshark RTP Stream dari client 1

Sumber: [Hasil Pengujian]

|              | Detected 3 RTP | streams. Choose | one for forward and re | verse direction for analy           | sis              |    |
|--------------|----------------|-----------------|------------------------|-------------------------------------|------------------|----|
| Payload      | Packets        | Lost            | Max Delta (ms)         | <ul> <li>Max Jitter (ms)</li> </ul> | Mean Jitter (ms) |    |
| 5D4BB g711U  | 5962           | 25 (0.4%)       | 502.70                 | 44.22                               | 4.29             |    |
| 27B660 g711U | 6092           | 0 (0.0%)        | 35.14                  | 1.85                                | 0.05             |    |
| 27B660 GSM   | 5              | 0 (0.0%)        | 20.01                  | 0.00                                | 0.01             |    |
| <            | -              | 17 m            |                        |                                     |                  | P. |

Gambar 5-13 Wireshark RTP Stream dari client 2 Sumber : [Hasil Pengujian]

Berdasarkan gambar 5-12 dapat dilihat nilai *packet loss forward* dari 172.21.13.111 menuju 172.21.3.62 sebesar 0.4% dengan jumlah *packet loss* 23. Sedangkan nilai *packet loss reverse* dari 172.21.3.62 menuju 172.21.13.111 sebesar 15.3% dengan jumlah packet loss 933. Dari gambar 5-12 dapat dilihat pula nilai *jitter forward* dari 172.21.13.111 menuju 172.21.3.62 sebesar 0.87 ms. Sedangkan nilai *jitter reverse* dari 172.21.3.62 menuju 172.21.13.111 sebesar 21.36 ms. Hasil analisa jitter dan packet loss VoIP tanpa keamanan lebih lengkap dapat dilihat pada lampiran 11.

Berdasarkan gambar 5-13 dapat dilihat nilai *packet loss forward* dari 172.21.3.62 menuju 172.21.13.111 sebesar 0 % dengan jumlah *packet loss* 0. Sedangkan nilai *packet loss reverse* dari 172.21.13.111 menuju 172.21.3.62 sebesar 0.4 % dengan jumlah *packet loss* 25. Dari gambar 5-13 dapat dilihat pula nilai *jitter forward* dari 172.21.3.62 menuju 172.21.13.111 sebesar 0.05 ms. Sedangkan nilai *jitter reverse* dari 172.21.13.111 menuju 172.21.3.62 sebesar 4.29 ms. Hasil analisa jitter dan packet loss VoIP tanpa keamanan lebih lengkap dapat dilihat pada lampiran 11.

Untuk mendapatkan *delay*, melakukan filterisasi paket pada tab Filter. Kemudian pilih tab *Statistic – Summary* dan membagi antara waktu dengan paket data sesuai filterisasinya. Gambar 5-14 adalah hasil filterisasi dari sisi client 1 forward.

| T (C )                       |                | D: 1 1 4 14 1   |
|------------------------------|----------------|-----------------|
| Packets                      | 13813          | 5972            |
| Between first and last packe | et 129.629 sec | 120.788 sec     |
| Avg. packets/sec             | 106.558        | 49.442          |
| Avg. packet size             | 101.526 byte   | s 102.115 bytes |
| Bytes                        | 1402382        | 609831          |
| Avg. bytes/sec               | 10818.441      | 5048.759        |
| Avg. MBit/sec                | 0.087          | 0.040           |

Gambar 5-14 Wireshark Summary Sumber : [Hasil Pengujian]

Dari gambar 5-14 dapat dihitung nilai delay dengan persamaan 1: 

1

Waktu Delay = Jumlah paket

$$Delay = \frac{120.722 \, sec}{5972} = 0.020226 \, sec = 20.226 \, ms$$

Hasil analisa delay VoIP tanpa keamanan lebih lengkap dapat dilihat pada lampiran 11.

## 5.3.1.1 Delay

Dari pengujian yang dilakukan diperoleh nilai delay yang dibutuhkan dalam komunikasi VoIP tanpa keamanan untuk setiap kondisi pada setiap client dan media ditunjukkan pada tabel 5-1. Untuk grafik delay dapat dilihat pada gambar 5-15 dan gambar 5-16.

| []           |          |       |       |       |        |                 |       |  |
|--------------|----------|-------|-------|-------|--------|-----------------|-------|--|
| Media        | Pongguna | Sepi  | (ms)  | Rama  | i (ms) | Ramai+beban(ms) |       |  |
| Ivicula      | Tengguna | F     | R     | F     | R      | F               | R     |  |
| ΙΤΡΙΤΡ       | 200      | 20.11 | 19.97 | 20.12 | 19.97  | 20.11           | 22.86 |  |
| 011-011      | 300      | 19.97 | 20.12 | 19.97 | 20.13  | 20              | 20.12 |  |
| Wineless UTD | 200      | 20.23 | 20.16 | 20.47 | 24.36  | 20.12           | 25.81 |  |
| wireless-011 | 300      | 20    | 20.24 | 20    | 20.5   | 20              | 20.13 |  |
| Rata - r     | 20.08    | 20.12 | 20.14 | 21.24 | 20.06  | 22.23           |       |  |
|              |          |       |       |       |        |                 |       |  |

Tabel 5-1 Delay forward dan reverse VoIP tanpa keamanan

Sumber: [Hasil Penguijan]

Keterangan:

F : Forward R : Reverse

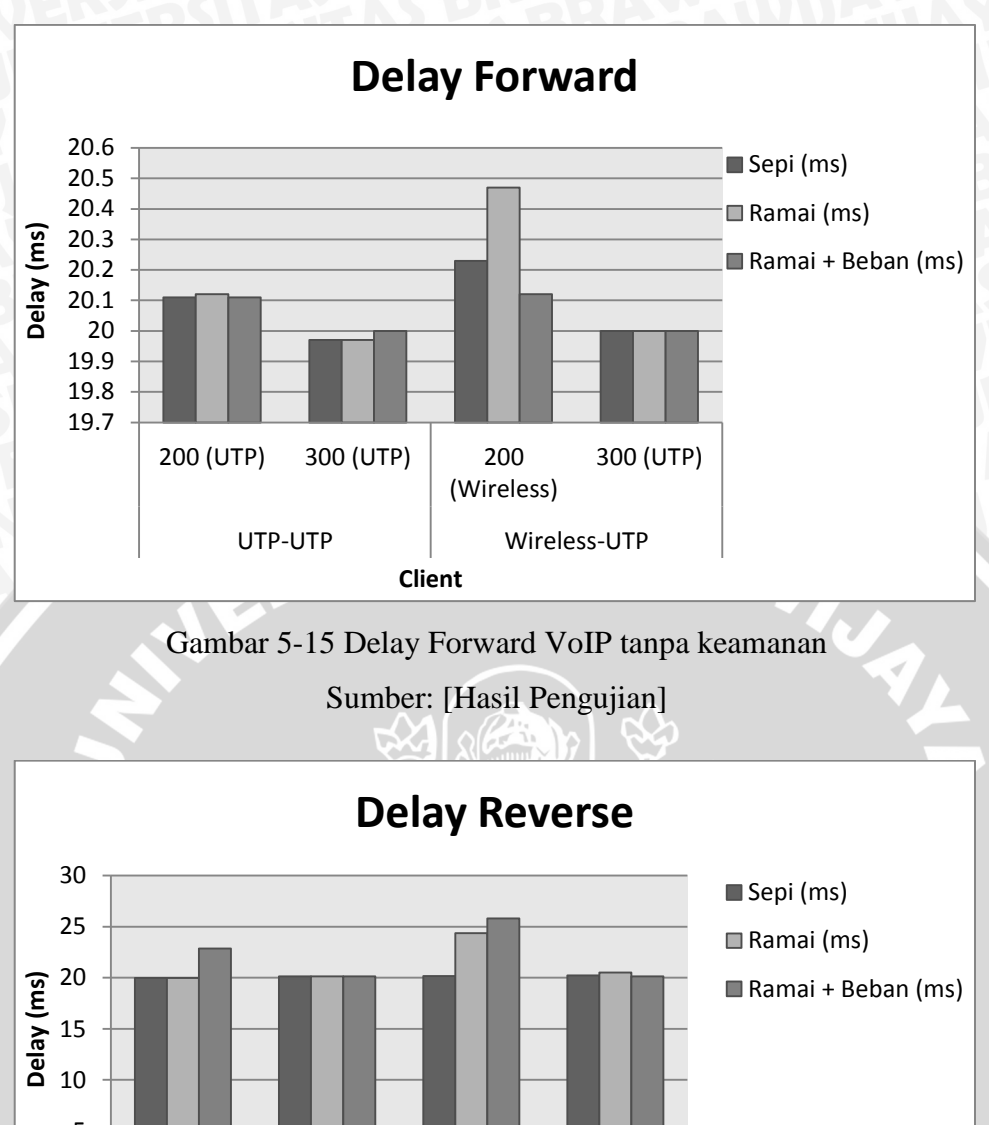

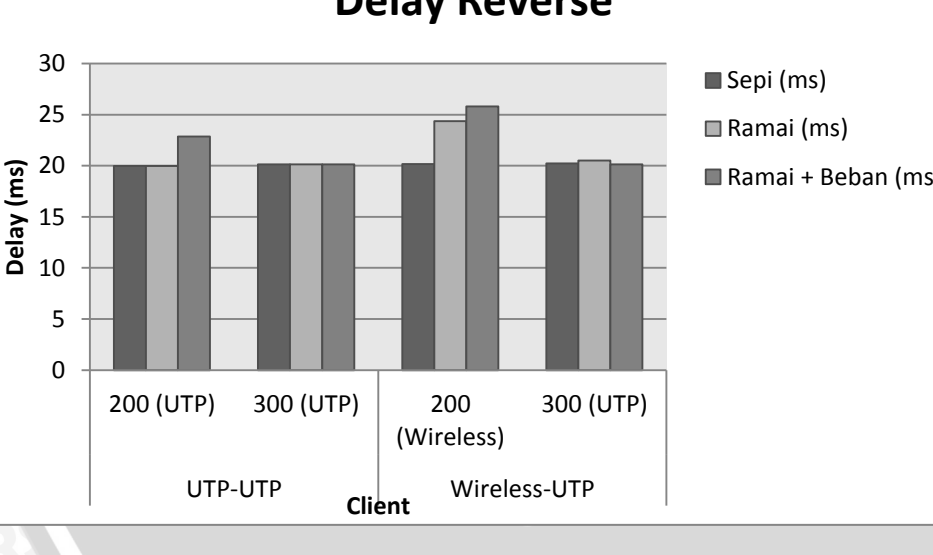

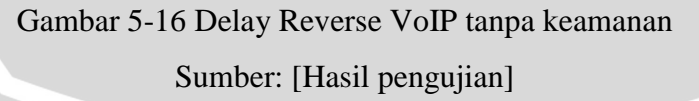

Hasil dari tabel 5-1 dapat dilihat bahwa implementasi VoIP tanpa keamanan pada kondisi sepi terdapat rata-rata delay untuk forward sebesar 20.08 ms dan reverse sebesar 20.12 ms. Pada kondisi ramai terdapat rata-rata delay untuk forward sebesar 20.14 ms dan reverse sebesar 21.24 ms. Sedangkan kondisi

ramai dengan beban terdapat rata-rata delay untuk forward sebesar 20.06 ms dan reverse sebesar 20.13 ms.

## 5.3.1.2 Jitter

Dari pengujian yang dilakukan diperoleh nilai jitter yang dibutuhkan dalam komunikasi VoIP tanpa keamanan untuk setiap kondisi pada setiap client dan media ditunjukkan pada tabel 5-2. Untuk grafik jitter dapat dilihat pada gambar 5-17 dan gambar 5-18.

| Sumoel. [Hash Fengu]ian] |          |      |        |      |          |                 |       |
|--------------------------|----------|------|--------|------|----------|-----------------|-------|
| Madia                    | Donggung | Sepi | (ms)   | Rama | i (ms)   | Ramai+beban(ms) |       |
| Wicula                   | Tengguna | F    | R      | F    | R        | F               | R     |
| UTP-UTP                  | 200      | 2.78 | 0.28   | 2.3  | 0.31     | 3.17            | 2.16  |
|                          | 300      | 0.08 | 2.6    | 0.12 | 2.69     | 0.07            | 3.29  |
| Winologg UTD             | 200      | 2.34 | 14.02  | 3.34 | 26.93    | 1.04            | 26.96 |
| wireless-01r             | 300      | 0.16 | 4.74   | 0.08 | 8.55     | 0.1             | 3.99  |
| Rata - rata              |          | 1.34 | 5.41   | 1.46 | 9.62     | 1.10            | 9.10  |
| Vatarangan               |          |      | M// 49 |      | <b>W</b> |                 |       |

Tabel 5-2 Jitter forward dan reverse VoIP tanpa keamanan Sumber: [Hasil Denguijan]

Keterangan:

F : Forward : Reverse

R

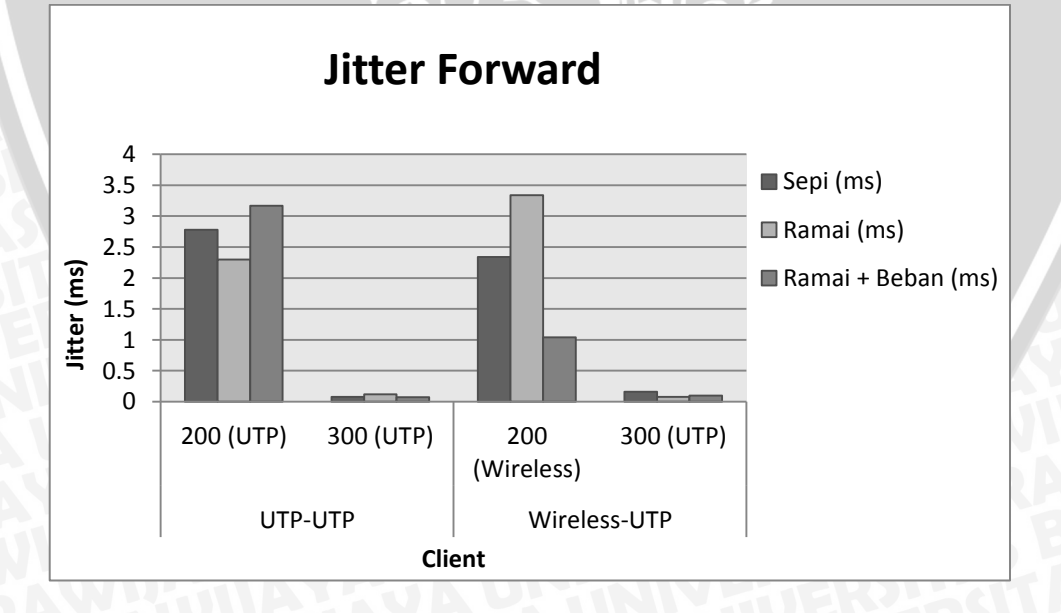

Gambar 5-17 Jitter forward VoIP tanpa keamanan

Sumber: [Hasil pengujian]

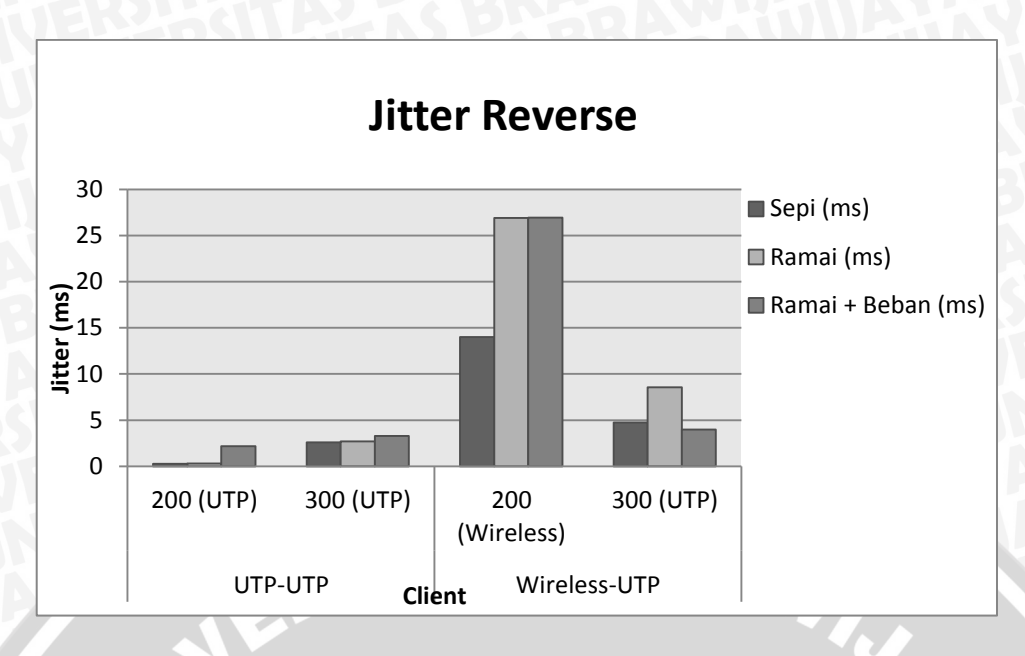

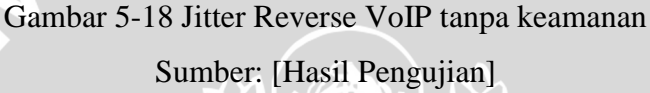

Hasil dari tabel 5-2 dapat dilihat bahwa implementasi VoIP tanpa keamanan pada kondisi sepi terdapat rata-rata jitter untuk forward sebesar 1.34 ms dan reverse sebesar 5.41 ms. Pada kondisi ramai terdapat rata-rata jitter untuk forward sebesar 1.46 ms dan reverse sebesar 9.62 ms. Sedangkan kondisi ramai dengan beban terdapat rata-rata jitter untuk forward sebesar 1.10 ms dan reverse sebesar 9.10 ms.

#### 5.3.1.3 Packet Loss

Dari pengujian yang dilakukan diperoleh nilai packet loss yang dibutuhkan dalam komunikasi VoIP tanpa keamanan untuk setiap kondisi pada setiap client dan media ditunjukkan pada tabel 5-3. Untuk grafik packet loss dapat dilihat pada gambar 5-19 dan gambar 5-20.

# Tabel 5-3 Packet loss forward dan reverse VoIP tanpa keamanan

| Pengguna    | Sepi                                       | (%)                                                                                                    | Ram                                                                                                    | ai (%)                                                                                                    | Ramai+be                                                                                                    | ban (%)                                                                                                    |
|-------------|--------------------------------------------|----------------------------------------------------------------------------------------------------|----------------------------------------------------------------------------------------------------|----------------------------------------------------------------------------------------------------|----------------------------------------------------------------------------------------------------|----------------------------------------------------------------------------------------------------|
| i viigguilu | F                                          | R                                                                                                    | F                                                                                                    | R                                                                                                    | F                                                                                                    | R                                                                                                    |
| 200         | 0                                          | 0                                                                                                    | 0                                                                                                    | 0.01                                                                                                    | 0                                                                                                    | 12.51                                                                                                    |
| 300         | 0                                          | 0                                                                                                    | 0                                                                                                    | 0.01                                                                                                    | 0                                                                                                    | 0                                                                                                    |
| 200         | 0.53                                       | 0.75                                                                                                    | 1.61                                                                                                    | 18.02                                                                                                    | 0.54                                                                                                    | 19.29                                                                                                    |
| 300         | 0                                          | 0.55                                                                                                    | 0                                                                                                    | 1.76                                                                                                    | 0                                                                                                    | 0.56                                                                                                    |
| Rata - rata |                                            | 0.33                                                                                                    | 0.4                                                                                                    | 4.95                                                                                                    | 0.14                                                                                                    | 8.09                                                                                                    |
|             | Pengguna<br>200<br>300<br>200<br>300<br>ta | Sepi           F           200         0           300         0           200         0.53           300         0           300         0           400         0.13 | Sepi         (%)           F         R           200         0         0           300         0         0           200         0.53         0.75           300         0         0.55           300         0.13         0.33 | Sepi (%)         Rame           F         R         F           200         0         0         0           300         0         0         0         0           200         0.53         0.75         1.61         300         0         0           300         0         0.55         0         0         0         0         0         0         0         0         0         0         0         0         0         0         0         0         0         0         0         0         0         0         0         0         0         0         0         0         0         0         0         0         0         0         0         0         0         0         0         0         0         0         0         0         0         0         0         0         0         0         0         0         0         0         0         0         0         0         0         0         0         0         0         0         0         0         0         0         0         0         0         0         0         0         0         0 | PenggunaSepi (%)Ramai (%) $F$ $R$ $F$ $R$ 2000000.013000000.012000.530.751.6118.0230000.5501.76tta0.130.330.44.95 | Sepi         Ramai         Ramai         Ramai+be $F$ $R$ $F$ $R$ $F$ 200         0         0         0         0.01         0           300         0         0         0         0.01         0           200         0.53         0.75         1.61         18.02         0.54           300         0         0.55         0         1.76         0 $ta$ 0.13         0.33         0.4         4.95         0.14 |

RAW

## Sumber: [Hasil Pengujian]

Keterangan:

F : Forward R

: Reverse

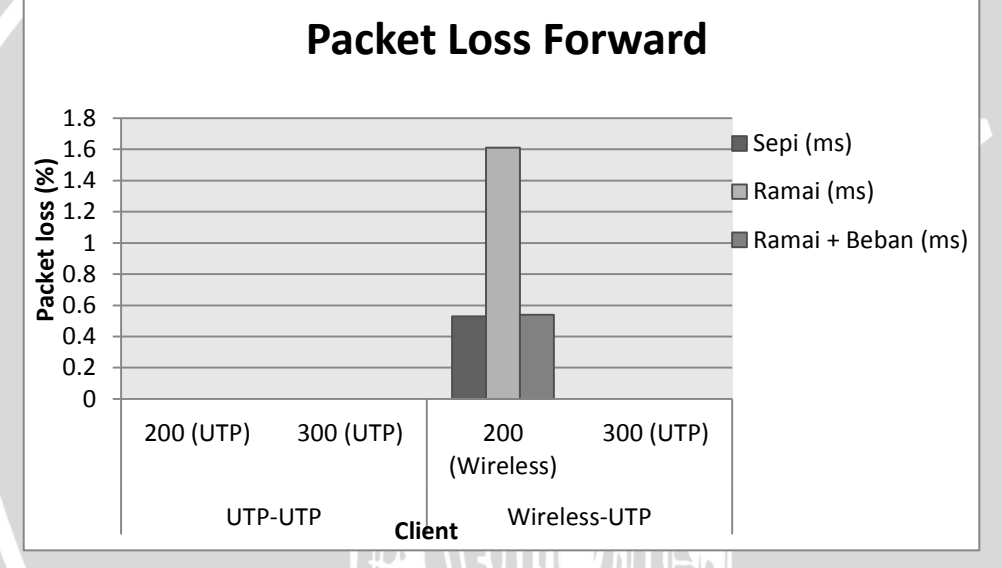

Gambar 5-19 Packet Loss forward VoIP tanpa keamanan Sumber: [Hasil Pengujian]

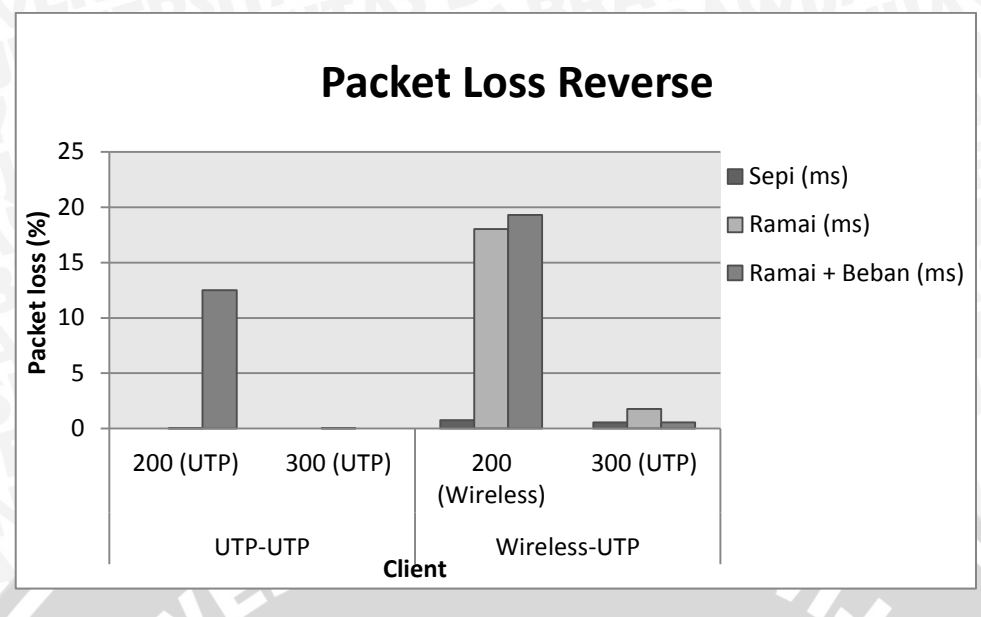

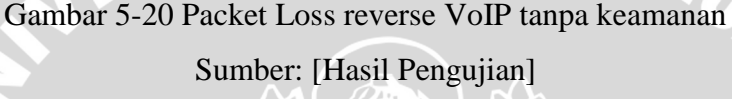

Hasil dari tabel 5-3 dapat dilihat bahwa implementasi VoIP tanpa keamanan pada kondisi sepi terdapat rata-rata packet loss untuk forward sebesar 0.13 % dan reverse sebesar 0.33 %. Pada kondisi ramai terdapat rata-rata packet loss untuk forward sebesar 0.4 % dan reverse sebesar 4.95 %. Sedangkan kondisi ramai dengan beban terdapat rata-rata packet loss untuk forward sebesar 0.14 % dan reverse sebesar 8.09 %.

### 5.3.2 Analisa Kualitas VoIP dengan SRTP

Panggilan dilakukan menggunakan *softphone* Blink. Wireshark mampu membaca paket-paket data yang lewat pada jaringan dan menganalisanya. SIP merupakan salah satu protokol yang didukung oleh wireshark. Alur pengujian kualitas suara *VoIP* dapat dilihat pada lampiran 8. *Server* yang digunakan dalam pengujian ini adalah *server* SIP tanpa SRTP dengan alamat 175.45.187.252 dan anggota *client* yang terdaftar yaitu 200 dan 300. Panggilan dilakukan menggunakan 2 *softphone* Blink yang dipasang pada komputer dan segmen yang berbeda.

Untuk menggunakan Wireshark sama halnya ketika menggunakan wireshark untuk me-*capture* paket RTP tanpa keamanan. Data disimpan sebagai file dalam ekstensi \*.pcap. Gambar 5-21 menunjukkan bahwa pada pengujian

SRTP, wireshark akan menangkap protocol transport TLSv1 sesuai dengan konfigurasi pada *sip.conf*. Ketika komunikasi antara *client* 1 dan *client* 2 berlangsung, wireshark akan membaca IP dari salah satu *client* dan *server*. Data dari hasil wireshark sama dengan data pada hasil debug pada *server* ketika mengetikkan *sip set debug on* dan data debug *server* dapat dilihat pada lampiran 7. Hal ini menunjukkan bahwa pada *server* dengan SRTP, komunikasi yang berlangsung diatur seluruhnya oleh *server*.

| 😨 srtp-sðuk-test1.pcap. [Wreshark 1.8.6. (SVN Rev 48142 from /trunk-1.8)]                                                                                                    | 10 ×       |
|----------------------------------------------------------------------------------------------------|------------|
| Elle Edit View Go Capture Analyze Zutatica Telephony Isola Internala tielo                                                                                                    |            |
|                                                                                                    |            |
|                                                                                                    |            |
| Film                                                                                                    |            |
| to. Time Source Destrution Protocol Length Bylo                                                                                                    | 12         |
| 10.000000 Crscp_/4r01r34 Sparning-tree- 60 Conf. Root + 12/68/1/38/bf/seal/4r01r30 Cost + 0 Port                                                                                                    | t + 0+9014 |
| 2 0.032465 172.21.3.62 175.45.187.252 TLSv1 1040 Application Data, Application Data                                                                                                    |            |
| 3 0.032949 175.45.187.252 172.21.3.62 TCP 60 stp-t1s > 56143 [ACR] Seq=1 Ack+987 Win=986 Lem=0                                                                                                    |            |
| 4 0.033603 175.45.187.252 172.21.3.62 TLSv1 592 Application Data, Application Data                                                                                                    |            |
| 5 0.035657 175.45.187.252 172.21.3.62 SSN 170 Encrypted response packet len-116                                                                                                    |            |
| 6 0.037211 172.21.3.62 175.45.187.252 UDP 88 Source port: 50003 Destination port: 11907                                                                                                    |            |
| 7 0.038288 175.45.187.252 172.31.3.9.42 1280 138 Cestimation unreachable (most administratively prohib                                                                                                    | (tes)      |
| # 0.045883 172.21.3.62 175.45.187.252 UDP 224 Source port: 50002 Destination port: 11906                                                                                                    |            |
| 9.0.040249 175.45.107.252.172.21.3.42 DOM 252 Destination unreachable (host administratively prohib                                                                                                    | 100)       |
| 10 0.065952 172.21.3.62 175.45.187.252 UDP 224 Source port: 50002 Destination port: 11906                                                                                                    |            |
| 11 0.066228 175.45.107.252 172.21.3.62 IOH 252 Destination unreachable (must administratively prohib                                                                                                    | (**)       |
| 12 0.065870 172.21.3.42 175.45.187.252 UDP 224 Source port: 50002 Destination port: 11906                                                                                                    |            |
| 13 0.00+101 D25.45.107.252 072.21.3.42 DOM: 252 Destination unreachable (most administratively prohib.                                                                                                    | (1+1)      |
| 14 0.105697 172.21.3.62 175.45.187.252 UDP 224 Source port: 50002 Destination port: 11906                                                                                                    |            |
| 15 0.100027 175.45.167.252 172.21.3.62 ICMP 252 Destination unreachable (most administratively prohib.                                                                                                    | tea)       |
| 16 0.125967 172.21.3.62 175.45.187.252 UDP 224 Source port: 50002 Destination port: 11906                                                                                                    |            |
|                                                                                                    | 2          |
| * Frame 2: 1040 bytes on wire (8320 bits), 1040 bytes captured (8320 bits)                                                                                                    |            |
| x Ethernet II, Src: Elitegro_c7:00:14 (10:78:d2:c7:00:14), Dst: Cisco_ef:56:00 (64:00:f1:ef:56:00)                                                                                                    |            |
| x Internet Protocol Version 4, Src: 172.21.3.62 (172.21.3.62), Dst: 175.45.187.252 (175.45.187.252)                                                                                                    |            |
| x Transmission Control Protocol, Src Porti 56143 (56143), Dst Porti sip-tls (5061), Segi 1, Acki 1, Leni 986                                                                                                    |            |
|                                                                                                    |            |
| 0010 04 02 70 07 40 00 06 66 71 ac 13 01 3e af 2d                                                                                                    | 12         |
| 0000 bb #c db 4f 13 c5 e7 94 b4 ec e0 8a al 54 50 180                                                                                                    |            |
| 0010 01 00 97 b4 00 00 17 01 01 00 20 92 a7 ee 11 75                                                                                                    |            |
| Dotto a 2 4 5 4 5 4 2 5 6 1 3 d2 c 4 4 4 1 7 0 1 0 1 0 1 0 0                                                                                                    |            |
| A 1 (So To Street The Description of the State 1990 Finds of 1990 Middel (Londone Dott Mat                                                                                                    |            |
| A The structure days where the structure in a state of a structure of the structure of the |            |

# Gambar 5-21 Wireshark membaca data SRTP

## Sumber : [Hasil Pengujian]

Untuk mendapatkan kualitas layanan VoIP dengan SRTP pada Wireshark memiliki dua sisi hasil pengujian yaitu *forward* dan *reverse*. Untuk mendapatkan *delay*, *jitter* dan *packet loss* sama halnya seperti penjelasan analisa kualitas VoIP tanpa keamanan. Hasil analisa delay, jitter dan packet loss VoIP dengan SRTP lebih lengkap dapat dilihat pada lampiran 11.

## 5.3.2.1 Delay

Dari pengujian yang dilakukan diperoleh nilai delay yang dibutuhkan dalam komunikasi VoIP dengan SRTP untuk setiap kondisi pada setiap client dan media ditunjukkan pada tabel 5-4. Untuk grafik delay dapat dilihat pada gambar 5-22 dan gambar 5-23.

# Tabel 5-4 Delay forward dan reverse VoIP dengan SRTP

| Madia                   | Donggung    | Sepi  | (ms)  | Rama  | i ( <b>m</b> s) | Ramai+beb | an (ms) |  |  |  |  |
|-------------------------|-------------|-------|-------|-------|-----------------|-----------|---------|--|--|--|--|
| wieula                  | rengguna    | F     | R     | F     | R               | F         | R       |  |  |  |  |
| τιτο τιτο               | 200         | 19.98 | 20.21 | 19.99 | 20.22           | 19.98     | 30.68   |  |  |  |  |
| 011-011                 | 300         | 19.97 | 20.2  | 19.98 | 20.27           | 19.98     | 23.75   |  |  |  |  |
| LITP-Wiroloss           | 200         | 19.96 | 20.62 | 19.92 | 24.52           | 20.07     | 26.25   |  |  |  |  |
| UTT-WITCHESS            | 300         | 19.97 | 20.62 | 19.97 | 20.79           | 19.97     | 21.37   |  |  |  |  |
| Rata - ra               | ıta         | 19.97 | 20.41 | 19.96 | 21.45           | 20        | 25.51   |  |  |  |  |
| Keterangan:             | Keterangan: |       |       |       |                 |           |         |  |  |  |  |
| F : Forward R : Reverse |             |       |       |       |                 |           |         |  |  |  |  |
|                         |             |       |       |       |                 |           |         |  |  |  |  |

# Sumber: [Hasil Pengujian]

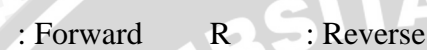

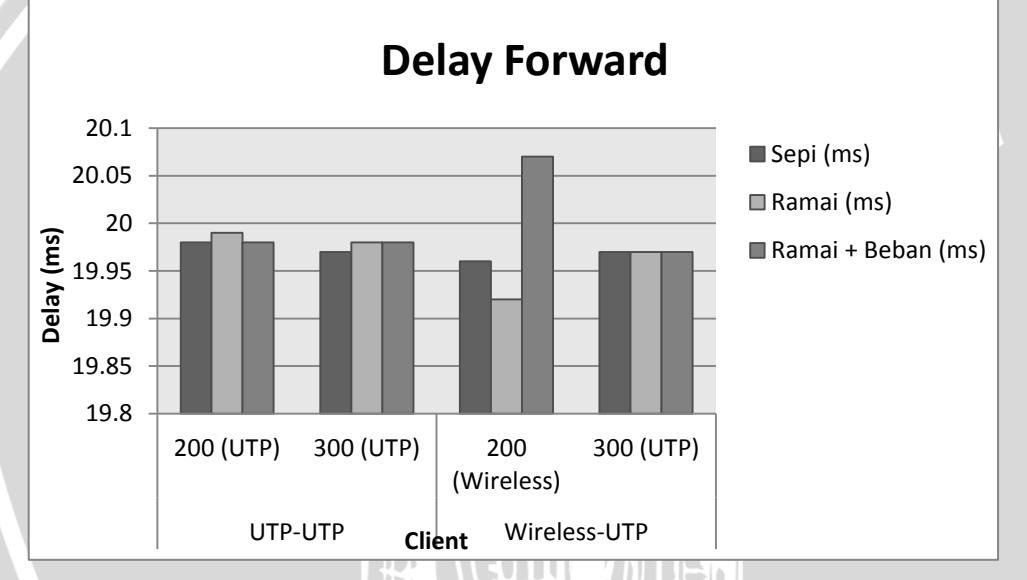

Gambar 5-22 Delay forward VoIP dengan SRTP Sumber: [Hasil Pengujian]

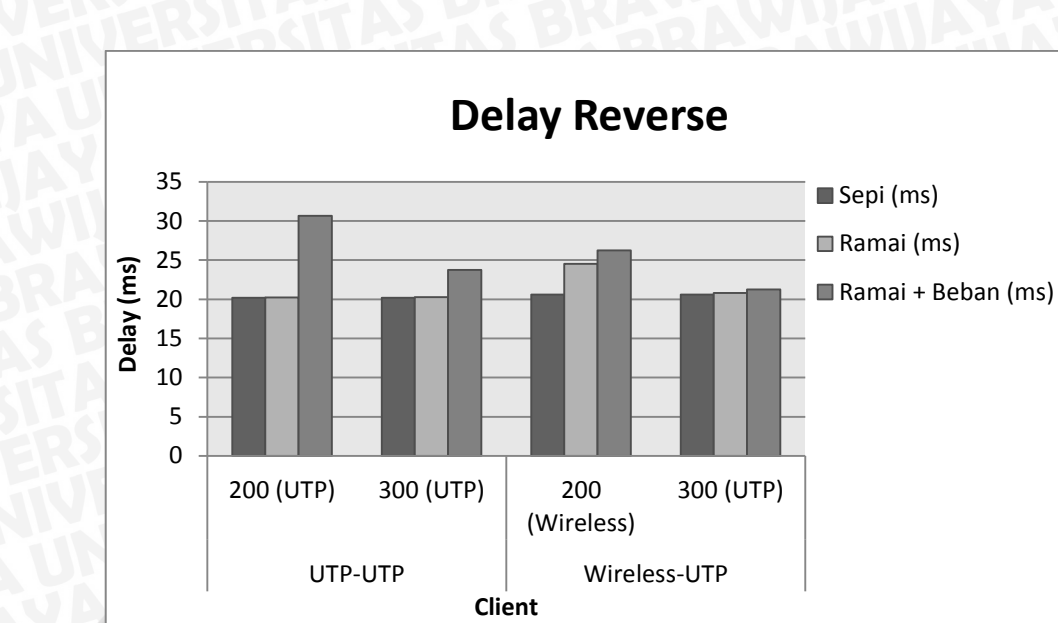

Gambar 5-23 Delay reverse VoIP dengan SRTP

Sumber: [Hasil Pengujian]

Hasil dari tabel 5-4 dapat dilihat bahwa implementasi VoIP dengan SRTP pada kondisi sepi terdapat rata-rata delay untuk forward sebesar 19.97 ms dan reverse sebesar 20.41 ms. Pada kondisi ramai terdapat rata-rata delay untuk forward sebesar 19.96 ms dan reverse sebesar 21.45 ms. Sedangkan kondisi ramai dengan beban terdapat rata-rata delay untuk forward sebesar 20 ms dan reverse sebesar 25.51 ms.

## 5.3.2.2 Jitter

Dari pengujian yang dilakukan diperoleh nilai jitter yang dibutuhkan dalam komunikasi VoIP dengan SRTP untuk setiap kondisi pada setiap client dan media ditunjukkan pada tabel 5-4. Untuk grafik delay dapat dilihat pada gambar 5-24 dan gambar 5-25.

# Tabel 5-5 Jitter forward dan reverse VoIP dengan SRTP

| Madia                   | DonCauna | Sepi | (ms) | Rama | i (ms) | Ramai+be | eban (ms) |  |  |
|-------------------------|----------|------|------|------|--------|----------|-----------|--|--|
| wieula                  | renGguna | F    | R    | F    | R      | F        | R         |  |  |
| LITD LITD               | 200      | 4.02 | 0.61 | 4    | 0.63   | 3.96     | 2.63      |  |  |
| UIP-UIP                 | 300      | 0.39 | 4.83 | 0.36 | 4.07   | 0.38     | 5.79      |  |  |
| ITD Wireless            | 200      | 4.02 | 5.58 | 3.89 | 23.41  | 3.99     | 31.84     |  |  |
| UTT-WIFeless            | 300      | 0.38 | 4.78 | 0.17 | 9.22   | 0.37     | 7.58      |  |  |
| Rata – r                | ata      | 2.2  | 3.95 | 2.1  | 9.33   | 2.18     | 11.96     |  |  |
| Keterangan:             |          |      |      |      |        |          |           |  |  |
| F : Forward R : Reverse |          |      |      |      |        |          |           |  |  |
|                         |          |      |      |      |        |          |           |  |  |

# Sumber: [Hasil Pengujian]

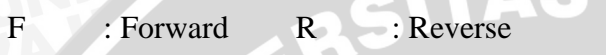

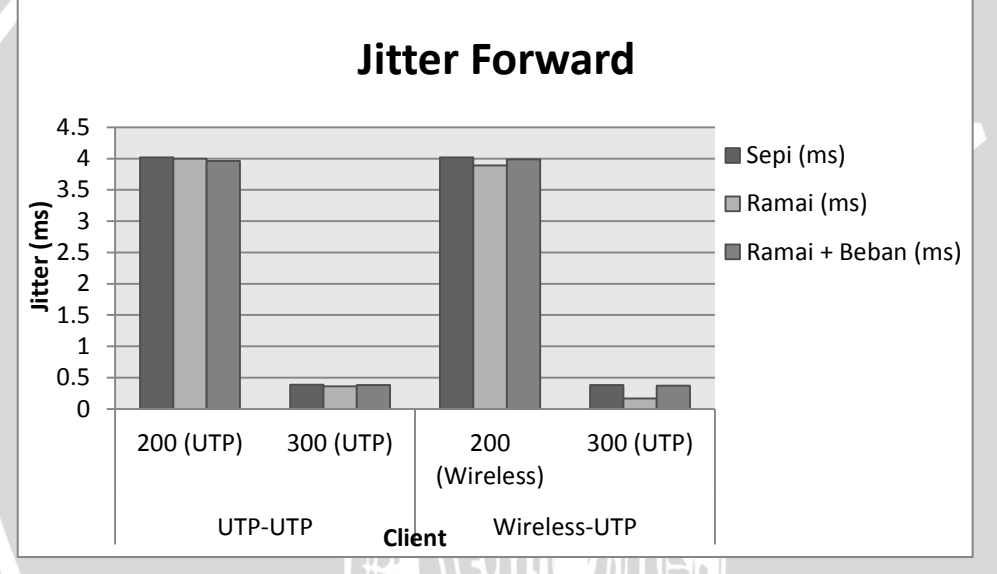

Gambar 5-24 Jitter forward VoIP dengan SRTP Sumber: [Hasil Pengujian]

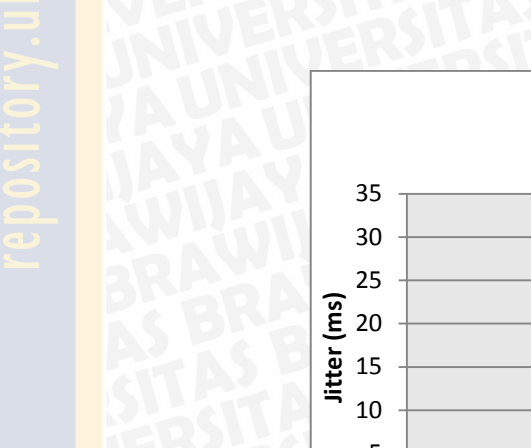

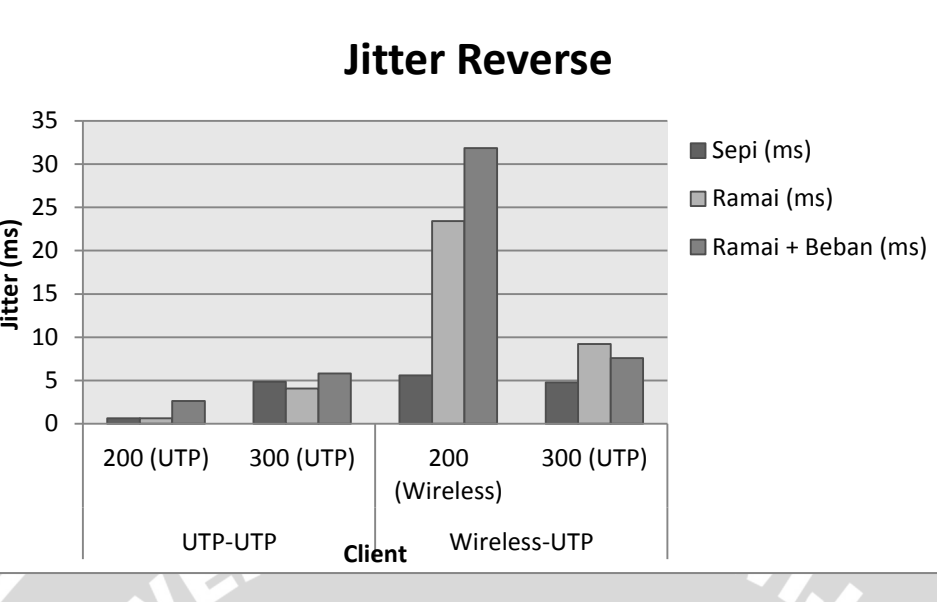

Gambar 5-25 Jitter reverse VoIP dengan SRTP

Sumber: [Hasil Pengujian]

Hasil dari tabel 5-5 dapat dilihat bahwa implementasi VoIP dengan SRTP pada kondisi sepi terdapat rata-rata jitter untuk forward sebesar 2.20 ms dan reverse sebesar 3.95 ms. Pada kondisi ramai terdapat rata-rata jitter untuk forward sebesar 2.10 ms dan reverse sebesar 9.33 ms. Sedangkan kondisi ramai dengan beban terdapat rata-rata jitter untuk forward sebesar 2.18 ms dan reverse sebesar 11.96 ms.

## 5.3.2.3 Packet loss

Dari pengujian yang dilakukan diperoleh nilai packet loss yang dibutuhkan dalam komunikasi VoIP dengan SRTP untuk setiap kondisi pada setiap client dan media ditunjukkan pada tabel 5-5. Untuk grafik delay dapat dilihat pada gambar 5-26 dan gambar 5-27.

# Tabel 5-6 Packet loss forward dan reverse VoIP dengan SRTP

| Media                   | Pennguna | Sepi (%) |   | Ramai (%) |      | Ramai+beban (%) |      |
|-------------------------|----------|----------|---|-----------|------|-----------------|------|
|                         |          | F        | R | F         | R    | F               | R    |
| UTP-UTP                 | 200      | 0        | 0 | 0         | 0.04 | 0               | 0.04 |
|                         | 300      | 0        | 0 | 0         | 0    | 0               | 0    |
| UTP-Wireless            | 200      | 0        | 0 | 0         | 4.23 | 0.48            | 5.57 |
|                         | 300      | 0        | 0 | 0         | 0    | 0               | 0    |
| Rata – rata             |          | 0        | 0 | 0         | 1.07 | 0.12            | 1.4  |
| Keterangan:             |          |          |   |           |      |                 |      |
| F : Forward R : Reverse |          |          |   |           |      |                 |      |

# Sumber: [Hasil Pengujian]

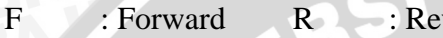

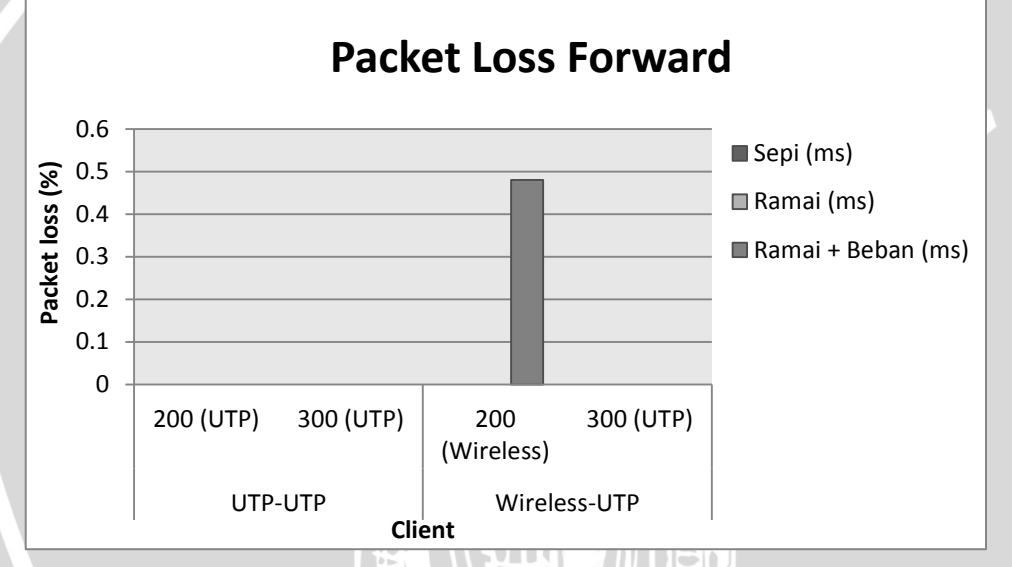

Gambar 5-26 Packet loss forward VoIP dengan SRTP Sumber: [Hasil Pengujian]

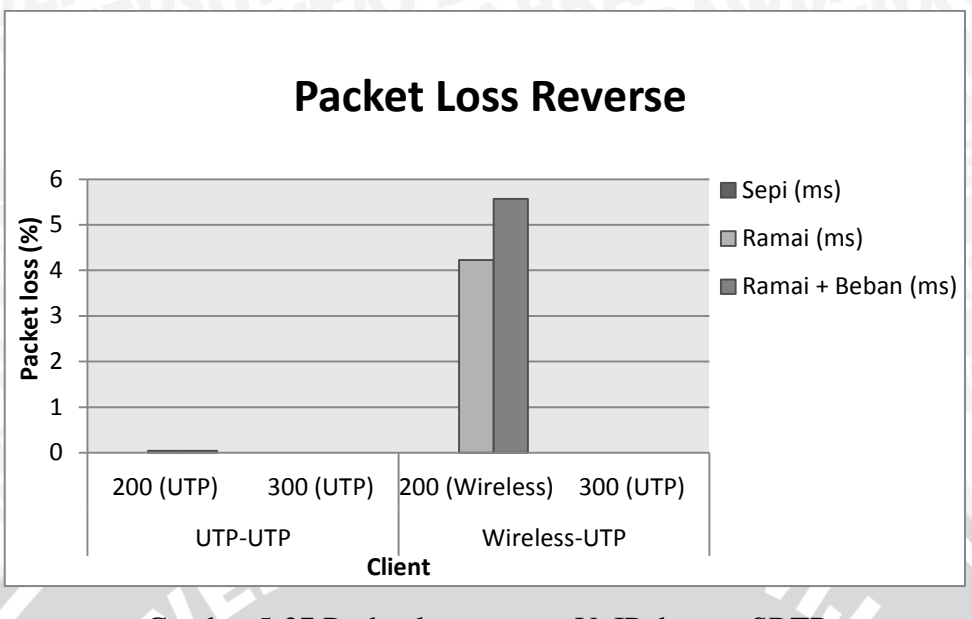

Gambar 5-27 Packet loss reverse VoIP dengan SRTP

Sumber: [Hasil Pengujian]

Hasil dari tabel 5-6 dapat dilihat bahwa implementasi VoIP dengan SRTP pada kondisi sepi terdapat rata-rata packet loss untuk forward sebesar 0 % dan reverse sebesar 0 %. Pada kondisi ramai terdapat rata-rata packet loss untuk forward sebesar 0 % dan reverse sebesar 1.07 %. Sedangkan kondisi ramai dengan beban terdapat rata-rata packet loss untuk forward sebesar 0.12 % dan reverse sebesar 1.4 %.

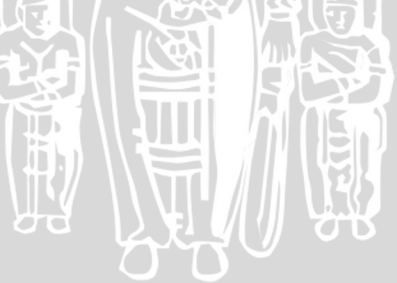

### BAB VI

#### PENUTUP

Performansi VoIP tanpa keamanan dan performansi VoIP dengan SRTP dapat dipengaruhi oleh kondisi dan media yang digunakan pada pengujian. Hal ini didukung oleh penelitian sebelumnya seperti yang telah dijabarkan pada sub-bab penelitan terkait.

### 6.1 Kesimpulan

- 1. VoIP tanpa keamanan menggunakan protocol media transfer RTP Sehingga komunikasi antar *client* dapat ditangkap oleh pihak lain dengan aplikasi seperti wireshark.
- 2. VoIP dengan kemanan menggunakan protocol media transfer yangtelah diamankan menggunakan SRTP. Sehingga komunikasi antar *client* akan di enkripsi.
- 3. Dengan pengujian pada kondisi dan media yang digunakan pada pengujian VoIP tanpa keamanan menunjukkan bahwa kualitas VoIP tanpa keamanan menghasilkan nilai rata-rata *delay* untuk *forward* sebesar 20.09 ms dan *reverse* sebesar 21.19 ms. Nilai rata-rata *jitter* untuk *forward* sebesar 1.3 ms dan *reverse* sebesar 8.04 ms. Sedangkan nilai rata-rata *packet loss* untuk *forward* sebesar 0.22 % dan *reverse* sebesar 4.46 %.
- 4. Dengan pengujian pada kondisi dan media yang digunakan pada pengujian VoIP dengan SRTP pada kondisi dan media yang digunakan, menunjukkan bahwa kualitas VoIP menghasilkan nilai rata-rata *delay* untuk *forward* sebesar 19.98 ms dan *reverse* sebesar 22.46 ms. Nilai rata-rata *jitter* untuk *forward* sebesar 2.16 ms dan *reverse* sebesar 8.413 ms. Sedangkan nilai rata-rata *packet loss* untuk *forward* sebesar 0.04 % dan *reverse* sebesar 0.823 %.

## 6.2 Saran

- Pada penelitian ini, media komunikasi yang digunakan adalah terbatas pada suara saja sehingga akan lebih baik jika dalam pengembangan selanjutnya diimplementasikan juga untuk video.
- 2. Pengambilan data dilakukan pada skala jaringan yang lebih luas misalkan jaringan intranet Universitas Brawijaya.
- 3. Dilakukan pengujian perbandingan *codec* suara selain G-711, yang tidak berbayar ataupun berbayar.
- 4. Dilakukan pengujian dengan client yang lebih banyak.
- 5. Penggunaan infrastruktur pada penelitian ini menggunakan *softphone* yang tersambung dengan kabel UTP dan *Wireless*, untuk pengembangan selanjutnya pengambilan data diterapkan pada *softphone* berbasis *mobile* yang tersambung dengan *Wireless*.

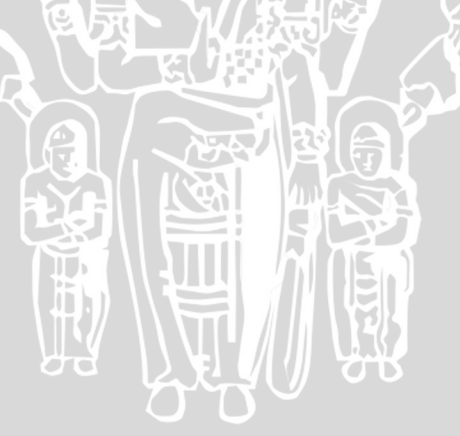
## DAFTAR PUSTAKA

| [BOT-11]     | Botero, Diego Perez. Yezid Donoso. 2011. VoIP                 |
|--------------|---------------------------------------------------------------|
|              | Eavesdropping: Comprehensive Evaluation of Cryptographic      |
|              | Countermeasure. Colombia: Universidad de los Andes            |
| [GOO-02]     | Goode, Bur. 2002. Voice over Internet Protocol (VoIP). IEEE   |
| [ISK-05]     | Iskandariyah, MH. 2005. Dasar-dasar Jaringan VoIP.            |
|              | Copyright IlmuKomputer.com                                    |
| [HAN-99]     | Handley. M, dkk. 1999. SIP: Session Initiation Protocol.      |
|              | Diakses melalui http://tools.ietf.org/html/rfc2543.           |
|              | Tanggal akses: 19-6-2013                                      |
| [ISM-10]     | Ismail, Mohd Narzi. 2010. Implementation of Secure Real       |
|              | Time Transport Protocol on VoIP over Wired in Campus          |
| $\mathbf{>}$ | Network Envirounment. Malaysia: University Kuala Lumpur.      |
| [KAR-12]     | Karouw, 59tanley. 2012. Apa itu Voice-over-Internet-          |
|              | Protocol. Diakses dari                                        |
|              | http://stanlysk.blogspot.com/2012/04/apa-itu-voice-over-      |
|              | internet-protocol.html. Tanggal akses: 10-11-2012             |
| [LAT-07]     | Latif, Tariq, Kranthi Kumar Malkajgiri. 2007. Adoption of     |
|              | VoIP. Lulea Univerity of Technology; Mater Thesis,            |
|              | Continuation Courses Computer and System Science;             |
|              | Department of Business Administration and Social Sciences;    |
|              | Division of Informatin System Sciences.                       |
| [PRA-11]     | Prasetyo, Faizal Dwi. 2011. Perancangan Dan Implementasi      |
|              | Jaringan VoIP (Voice Over Internet Protocol) Di Universitas   |
|              | Brawijaya Menggunakan Server Asterisk Dan Asterisknow.        |
|              | Skripsi tidak diterbitkan. Malang: Jurusan Teknik Informatika |
|              | PTIIK Universitas Brawijaya.                                  |
| [PUR-11]     | Purbo. Onno W. et al. 2011. VoIP Cookbook: Building your      |
|              | own Telecommunication Infrastructure. Internet Society        |
|              | Innovation Fund                                               |

| [RAH-06] | Raharja Anton, 2006. Session Initiation Protocol. Copyright |
|----------|-------------------------------------------------------------|
|          | Voiprakyat.or.id                                            |
| [SHA-13] | Sharpe, Richard. 2013. Wireshark User's Guide for Wireshark |
|          | 1.11. Diakses dari                                          |
|          | http://www.wireshark.org/docs/wsug_html_chunked/index.ht    |
|          | <u>ml</u> . Tanggal 17-6-2013                               |
| [SUK-09] | Sukiyanto, Albert Raditya. 2009. Studi Algoritma Enkripsi   |
|          | pada Protokol Secure Real-time Transport Protocol.          |
|          | Bandung: ITB                                                |
| [SUR-12] | Suryawan, Kadek Dwijaya, Muchammad Husni, dan Erina         |
|          | Letivina Anggraini. 2012. Analisis Layanan Kinerja Jaringan |
|          | VoIP pada Protokol SRTP dan VPN. Surabaya: ITS              |
| [TRI-09] | Trihandin, Yuyun. 2009. Performansi sistem VoIP dengan SIP  |
| 5        | melalui Jaringan VPN . Skripsi tidak diterbitkan. Malang:   |
|          | Jurusan Teknik Elektro Fakultas Teknik Universitas          |
|          | Brawijaya.                                                  |
| [VON 11] | Vonathan Bryan Voanes Bandung dan Armian 7P Langi           |
|          | 2011 Anglige Kuglites Levener (OOS) Audio Video Levener     |
|          | 2011. Anansa Kuantas Layanan (QOS) Audio- video Layanan     |
|          | Kelas Virtual Di Jaringan Digital Learning Pedesaan.        |
|          | Bandung: ITB                                                |
| [Zen-11] | Zenhadi. 2011. Diakses dari http://lecturer.eepis-          |
|          | its.edu/~zenhadi/kuliah/Jarkom2/Prakt9%20Pengukuran%20Q     |
|          | oS%20Streaming%20Server.pdf. Tanggal Akses: 4-5-2013        |
|          |                                                             |

#### LAMPIRAN

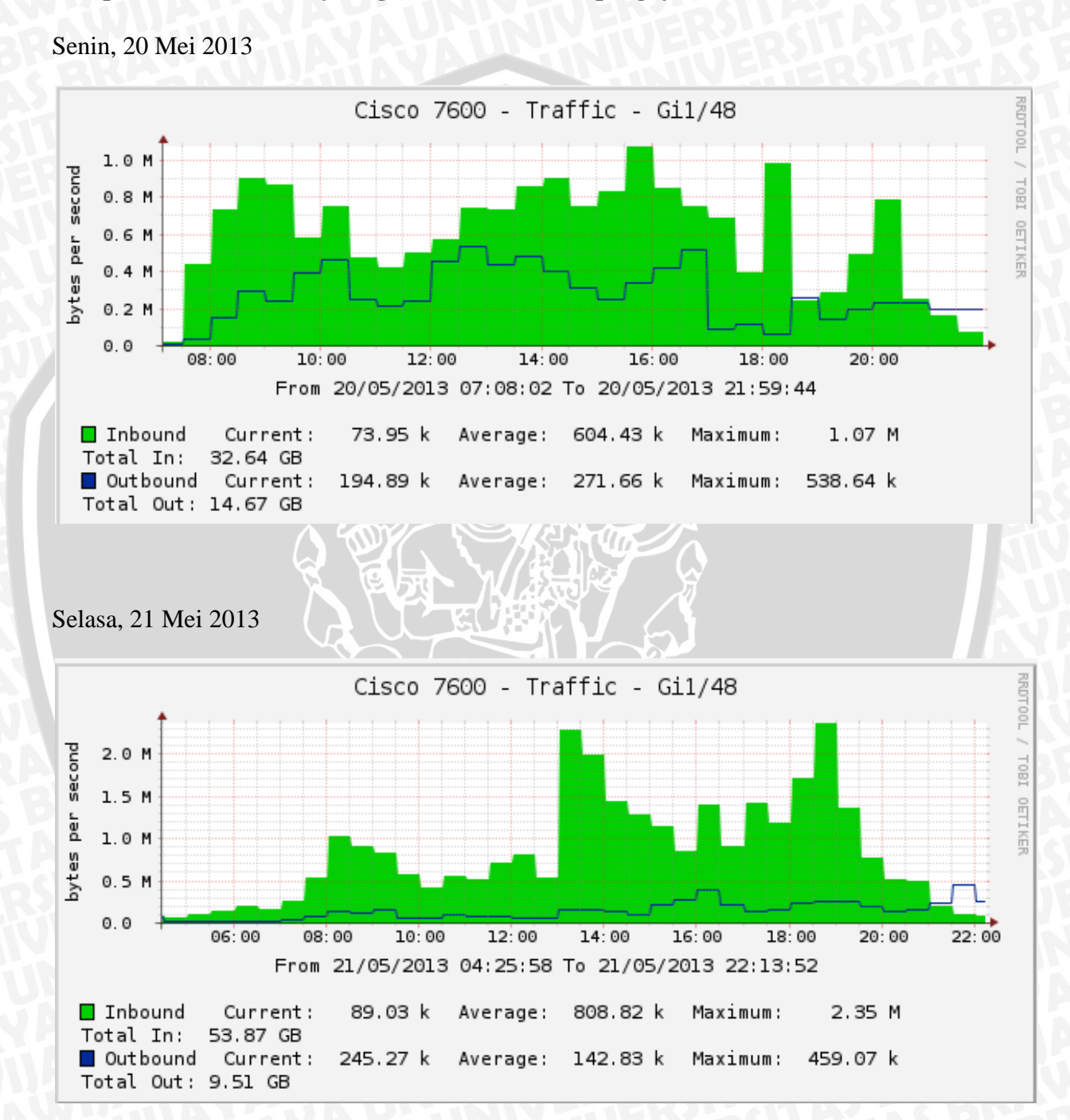

#### Lampiran 1. Data trafik jaringan PTIIK sebelum pengujian

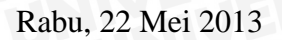

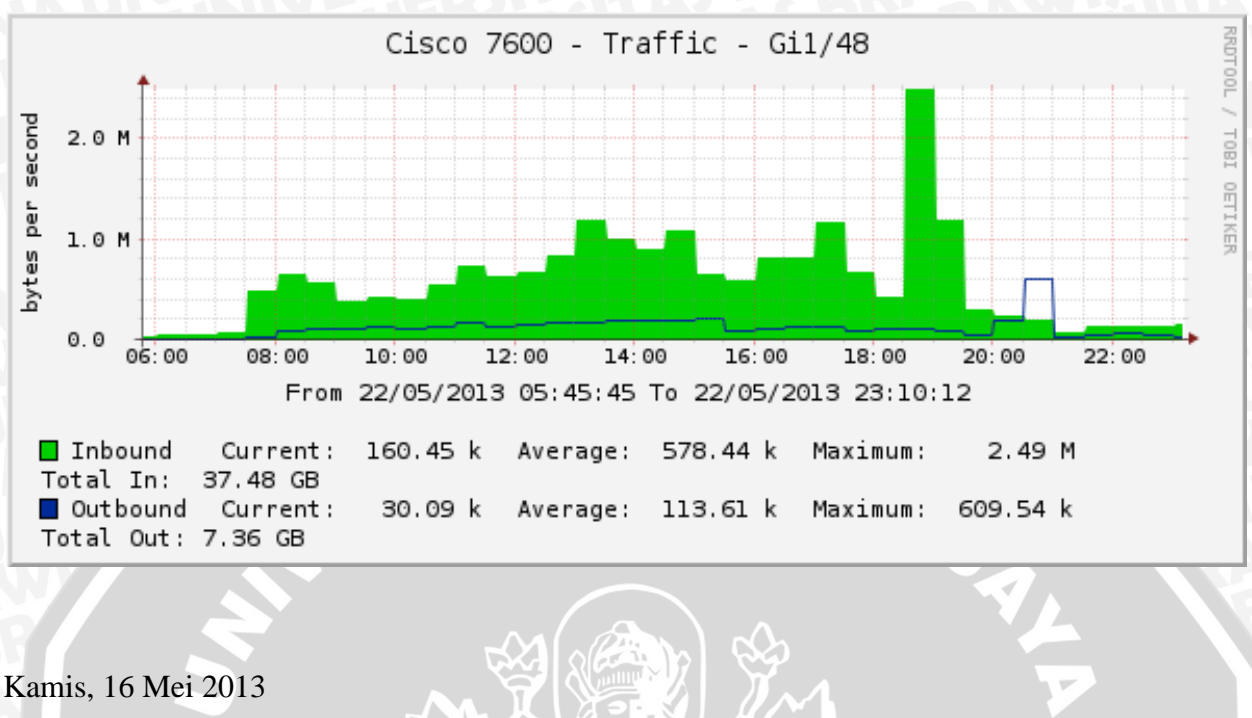

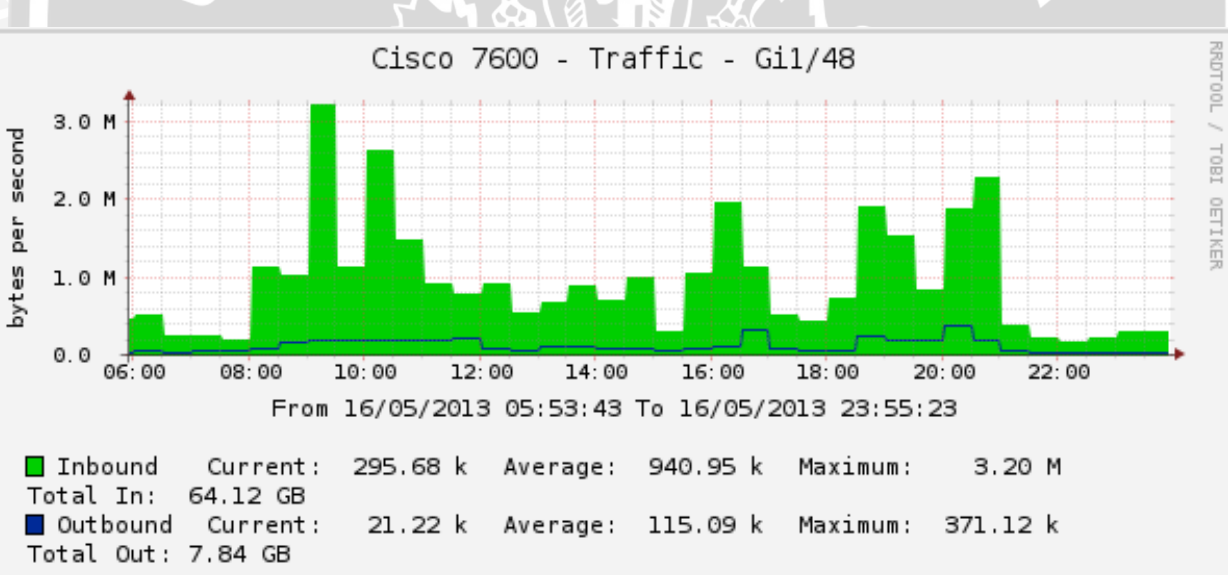

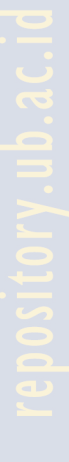

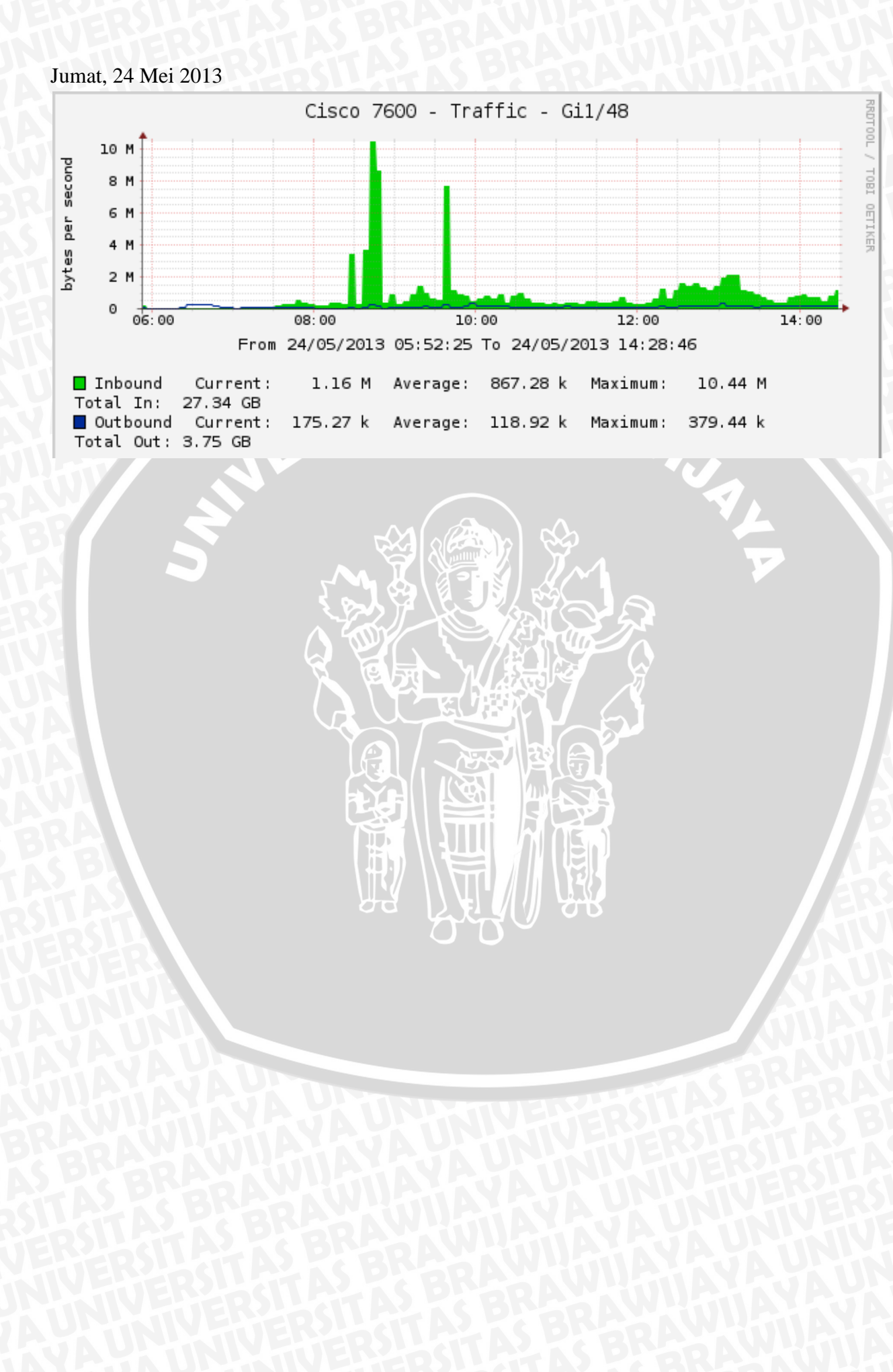

#### Lampiran 2: Diagram Alir Pemanggilan

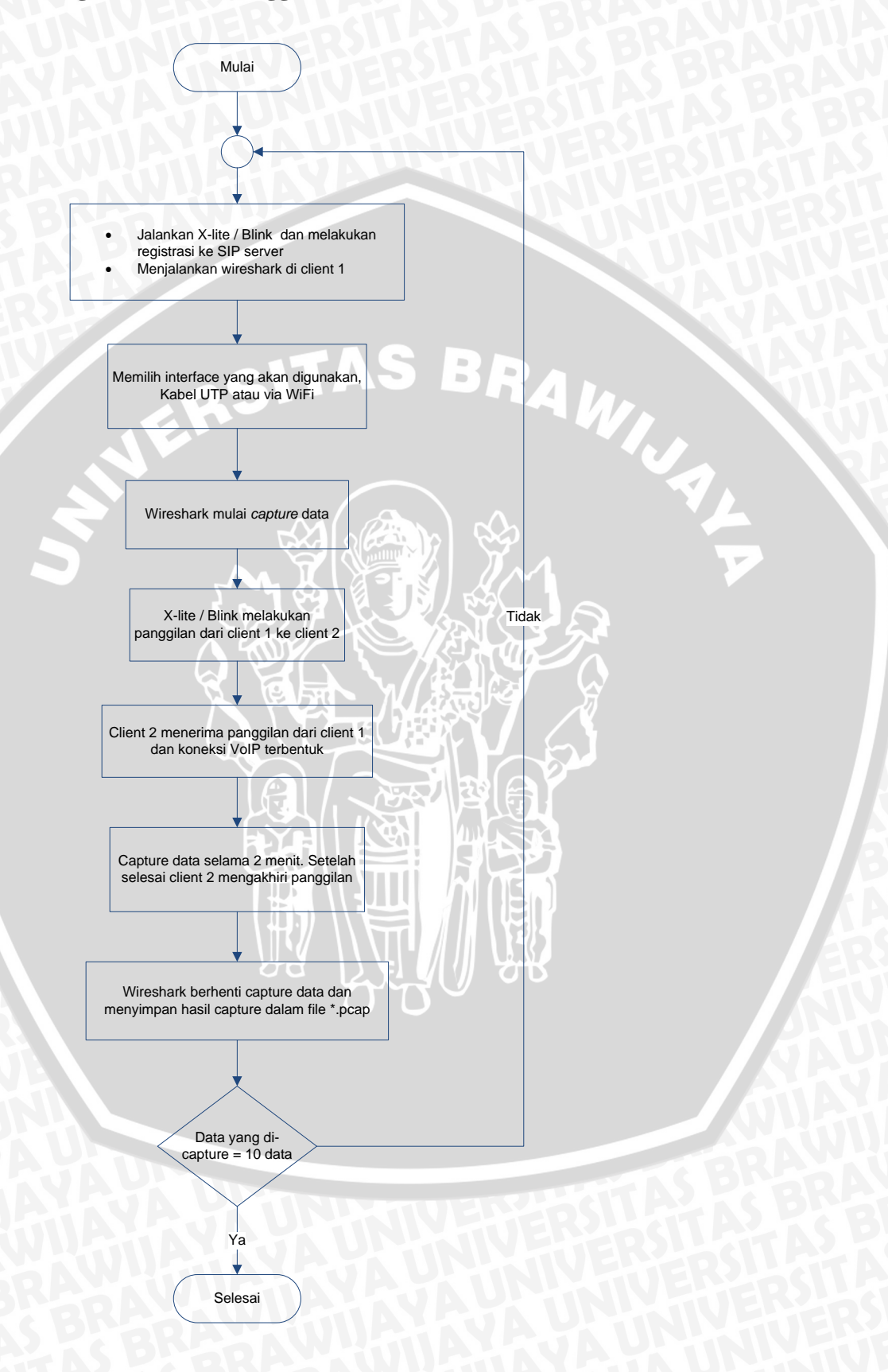

#### Lampiran 3. Diagram Alir Instalasi Server

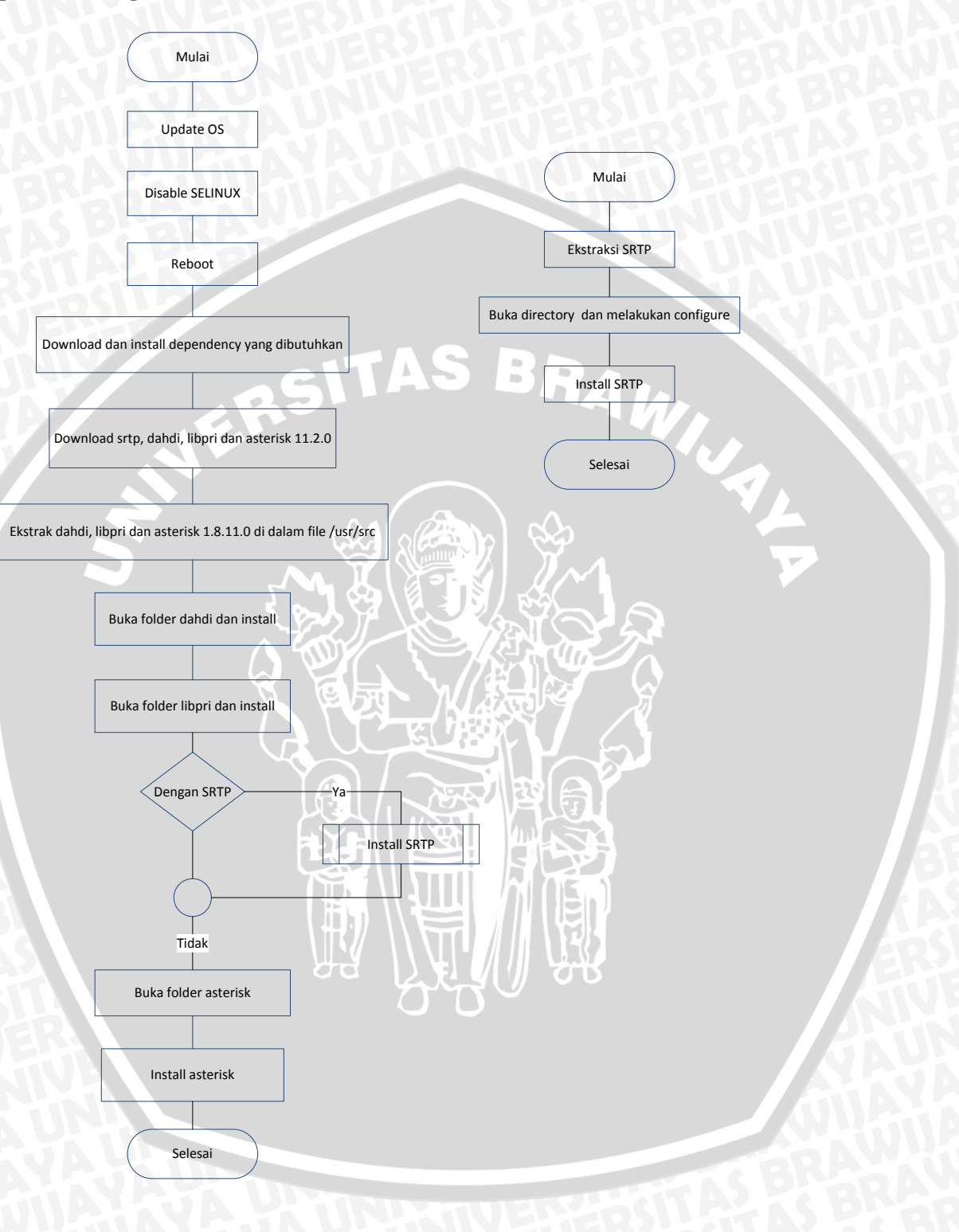

# Lampiran 4. Konfigurasi sip.conf dan extensions.conf

➤ sip.conf

| 1  | [general]               |
|----|-------------------------|
| 2  | allow=ulaw              |
| 3  | allow=alaw              |
| 4  | bindport=5060           |
| 5  | bindaddr=175.45.187.252 |
| 6  |                         |
| 7  | [200]                   |
| 8  | type=friend             |
| 9  | secret=200              |
| 10 | username=200            |
| 11 | host=dynamic            |
| 12 | context=my-phone        |
| 13 | mailbox=200             |
| 14 | qualify=yes             |
| 15 |                         |
| 16 | [300]                   |
| 10 | type=friend             |
| 17 | secret=300              |
| 18 | username=300            |
| 19 | host=dynamic            |
| 20 | context=my-phone        |
| 21 | mailbox=300             |
| 22 | qualify=yes             |
| 23 |                         |
|    |                         |

# > extensions.conf

| 1 | [my-phone]                      |
|---|---------------------------------|
| 2 | exten => 100,1,Dial(SIP/100,20) |
| 3 | exten => 200,1,Dial(SIP/200,20) |

## Lampiran 5: Diagram Alir Konfigurasi SRTP

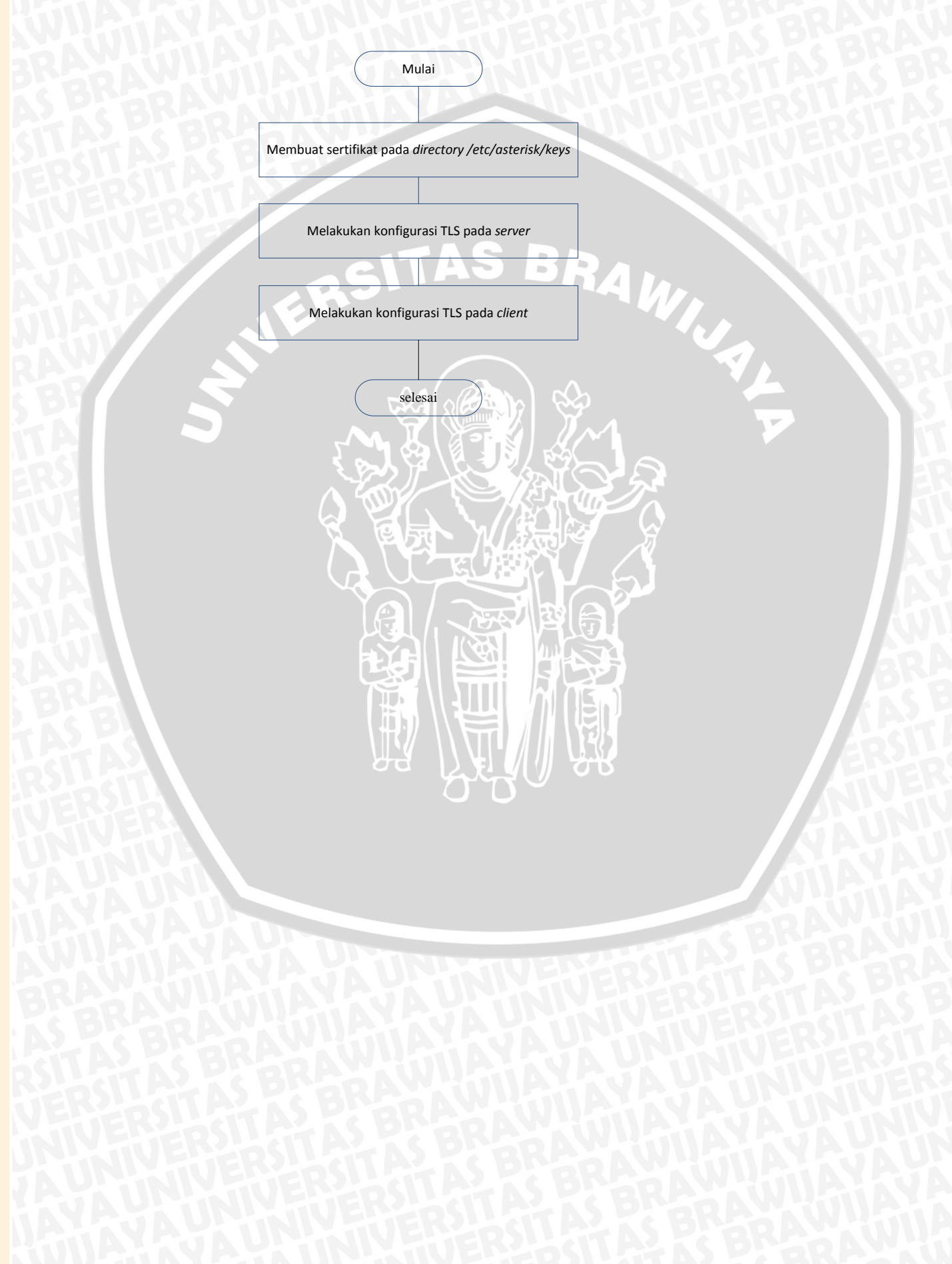

# Lampiran 6: Konfigurasi pendukung SRTP

➢ sip.conf

| 1  | [general]                                                |  |  |  |  |  |  |  |  |  |  |  |
|----|----------------------------------------------------------|--|--|--|--|--|--|--|--|--|--|--|
| 2  | bindport=5061                                            |  |  |  |  |  |  |  |  |  |  |  |
| 3  | tlsenable=yes                                            |  |  |  |  |  |  |  |  |  |  |  |
| 4  | tlsbindaddr=175.45.187.252                               |  |  |  |  |  |  |  |  |  |  |  |
| 5  | <pre>tlscertfile=/etc/asterisk/keys/asterisk.pem</pre>   |  |  |  |  |  |  |  |  |  |  |  |
| 6  | tlscafile=/etc/ <i>asterisk</i> /keys/ca.crt             |  |  |  |  |  |  |  |  |  |  |  |
| 7  | tlscipher=ALL                                            |  |  |  |  |  |  |  |  |  |  |  |
| 8  | tls <i>client</i> method=tlsv1                           |  |  |  |  |  |  |  |  |  |  |  |
| 9  |                                                          |  |  |  |  |  |  |  |  |  |  |  |
| 10 | [200]                                                    |  |  |  |  |  |  |  |  |  |  |  |
| 11 | transport=tls                                            |  |  |  |  |  |  |  |  |  |  |  |
| 12 | encryption=yes                                           |  |  |  |  |  |  |  |  |  |  |  |
| 13 |                                                          |  |  |  |  |  |  |  |  |  |  |  |
| 14 | transport=tls                                            |  |  |  |  |  |  |  |  |  |  |  |
| 15 | encryption=yes                                           |  |  |  |  |  |  |  |  |  |  |  |
| A  | extensions.conf                                          |  |  |  |  |  |  |  |  |  |  |  |
| 1  | [my-phone]                                               |  |  |  |  |  |  |  |  |  |  |  |
| 2  | <pre>exten =&gt; 200,1,Set(_SIPSRTP=enable)</pre>        |  |  |  |  |  |  |  |  |  |  |  |
| 3  | <pre>exten =&gt; 200,n,Set(_SIPSRTP_CRYPTO=enable)</pre> |  |  |  |  |  |  |  |  |  |  |  |
| 4  | exten => 200,n,Dial( <i>SIP</i> /200,20)                 |  |  |  |  |  |  |  |  |  |  |  |
| 5  |                                                          |  |  |  |  |  |  |  |  |  |  |  |
| 6  | <pre>exten =&gt; 300,1,Set(_SIPSRTP=enable)</pre>        |  |  |  |  |  |  |  |  |  |  |  |
| 7  | <pre>exten =&gt; 300,n,Set(_SIPSRTP_CRYPTO=enable)</pre> |  |  |  |  |  |  |  |  |  |  |  |
| 8  | exten => 300, n, Dial(SIP/300, 20)                       |  |  |  |  |  |  |  |  |  |  |  |

#### Lampiran 7: Hasil Debug RTP

#### ----

<--- SIP read from UDP:172.21.13.238:37634 ---> SIP/2.0 200 OK Via: SIP/2.0/UDP 175.45.187.252:5060;branch=z9hG4bK25be1bc4;rport=5060 Contact: <sip:200@172.21.13.238:37634> To: "200"<sip:200@175.45.187.252>;tag=74649d0e From: "300"<sip:300@175.45.187.252>;tag=as682e0af6 Call-ID: e831d77a1f143b18ZjU2YWJIYjI5NjI4MDA5MWQ2Y2Q3ZWYxN2FhODk5ZWM. CSeq: 102 INVITE Allow: INVITE, ACK, CANCEL, OPTIONS, BYE, REFER, NOTIFY, MESSAGE, SUBSCRIBE, INFO Content-Type: application/sdp User-Agent: X-Lite release 1003l stamp 30942 Content-Length: 243

#### v=0

```
o=-83 IN IP4 172.21.13.238
s=CounterPath eyeBeam 1.5
c=IN IP4 172.21.13.238
t = 0 0
m=audio 42238 RTP/AVP 0 3 8 101
a=fmtp:101 0-15
a=rtpmap:101 telephone-event/8000
a=sendrecv
a=x-rtp-session-id:9DE919E8375E4221A596864DCA3F1DFE
<---->
--- (11 headers 10 lines) ---
Found RTP audio format 0
Found RTP audio format 3
Found RTP audio format 8
Found RTP audio format 101
Found audio description format telephone-event for ID 101
Capabilities: us - (gsm/ulaw/alaw/h263/testlaw), peer -
audio=(gsm/ulaw/alaw)/video=(nothing)/text=(nothing), combined - (gsm/ulaw/alaw)
Non-codec capabilities (dtmf): us - 0x1 (telephone-event/), peer - 0x1 (telephone-event/), combined - 0x1
(telephone-event/)
Peer audio RTP is at port 172.21.13.238:42238
set_destination: Parsing <sip:200@172.21.13.238:37634> for address/port to send to
set_destination: set destination to 172.21.13.238:37634
Transmitting (NAT) to 172.21.13.238:37634:
ACK sip:200@172.21.13.238:37634 SIP/2.0
Via: SIP/2.0/UDP 175.45.187.252:5060;branch=z9hG4bK3244a449;rport
Max-Forwards: 70
From: "300" < sip:300@175.45.187.252>;tag=as682e0af6
To: "200" < sip:200@175.45.187.252>;tag=74649d0e
Contact: <sip:300@175.45.187.252:5060>
```

# *Call-1D: e831d77a1f143b18ZjU2YWJlYj15Nj14MDA5MWQ2Y2Q3ZWYxN2FhODk5ZWM. CSeq: 102 ACK*

User-Agent: Asterisk PBX 11.2.1 Content-Length: 0

set\_destination: Parsing <sip:300@172.21.3.62:51720;rinstance=6b30e938d356ee0f> for address/port to send to

set\_destination: set destination to 172.21.3.62:51720

Audio is at 18910

---

Adding codec 100003 (ulaw) to SDP

Adding codec 100002 (gsm) to SDP

Adding codec 100004 (alaw) to SDP

Adding non-codec 0x1 (telephone-event) to SDP Reliably Transmitting (NAT) to 172.21.3.62:51720:

#### Lampiran 8: Hasil Debug SRTP

```
<---->
Reliably Transmitting (NAT) to 172.21.3.37:49165:
INVITE sip:14609875@172.21.3.37:49164;transport=tls SIP/2.0
Via: SIP/2.0/TLS 175.45.187.252:5061;branch=z9hG4bK74036b53;rport
Max-Forwards: 70
From: "200" <sip:200@175.45.187.252>;tag=as32ea0792
To: <sip:14609875@172.21.3.37:49164;transport=tls>
Contact: <sip:200@175.45.187.252:5061;transport=TLS>
Call-ID: 36f5cfc603ebad425178536c188cccfa@175.45.187.252:5061
CSeq: 102 INVITE
User-Agent: Asterisk PBX 11.2.1
Date: Mon, 17 Jun 2013 04:49:07 GMT
Allow: INVITE, ACK, CANCEL, OPTIONS, BYE, REFER, SUBSCRIBE, NOTIFY, INFO, PUBLISH
Supported: replaces, timer
Content-Type: application/sdp
Content-Length: 371
v=0
o=root 1255748040 1255748040 IN IP4 175.45.187.252
s=Asterisk PBX 11.2.1
c=IN IP4 175.45.187.252
t = 0 0
m=audio 19030 RTP/SAVP 0 3 8 101
a=rtpmap:0 PCMU/8000
a=rtpmap:3 GSM/8000
a=rtpmap:8 PCMA/8000
a=rtpmap:101 telephone-event/8000
a=fmtp:101 0-16
a=ptime:20
a=sendrecv
a=crypto:1AES_CM_128_HMAC_SHA1_80 inline:Uiv1LjmML7Ge3c/amObZjhww739UCAE4N/Ct1+cK
```

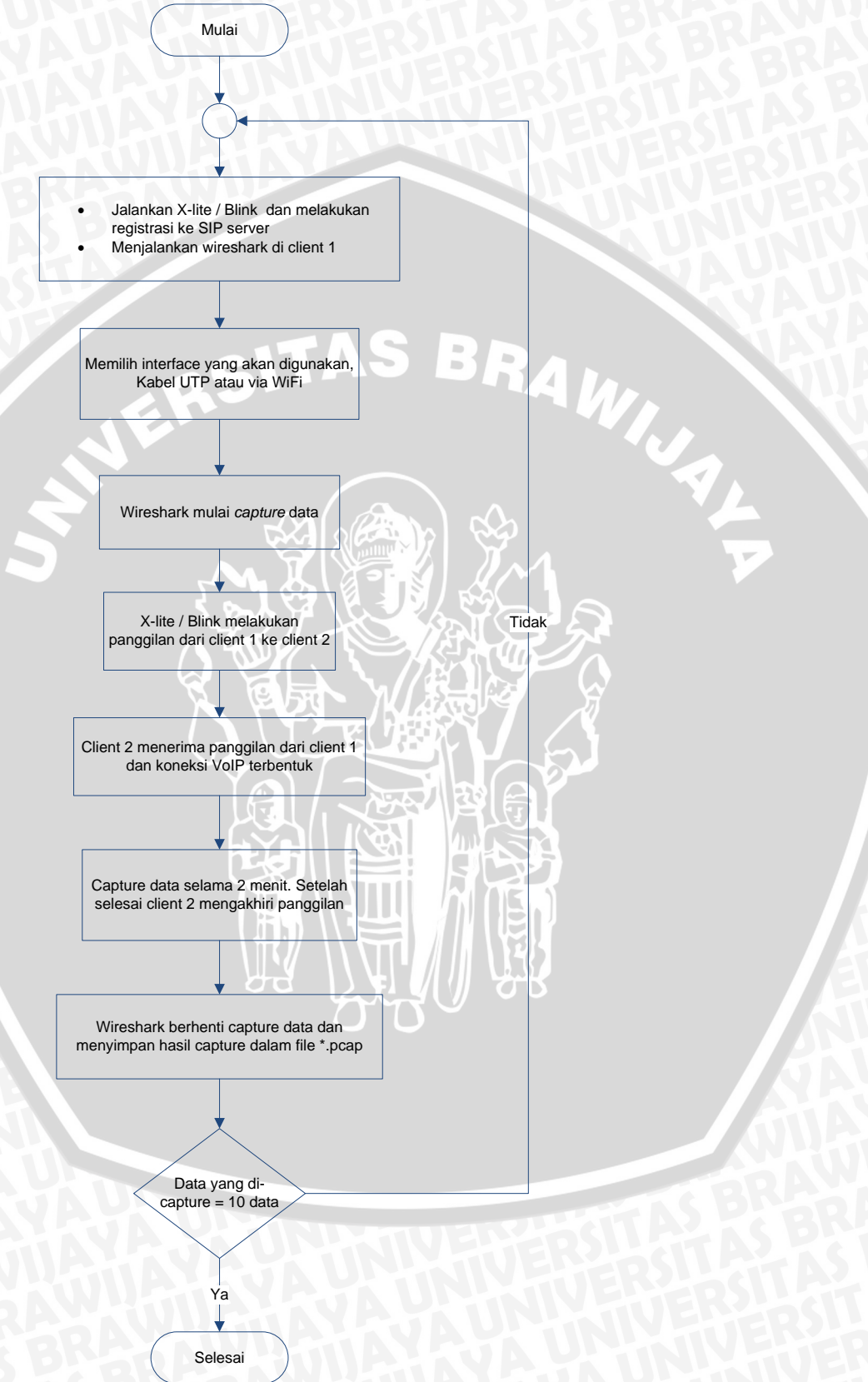

#### Lampiran 10: All Traffic di PTIIK

#### ➢ 30 Mei 2013

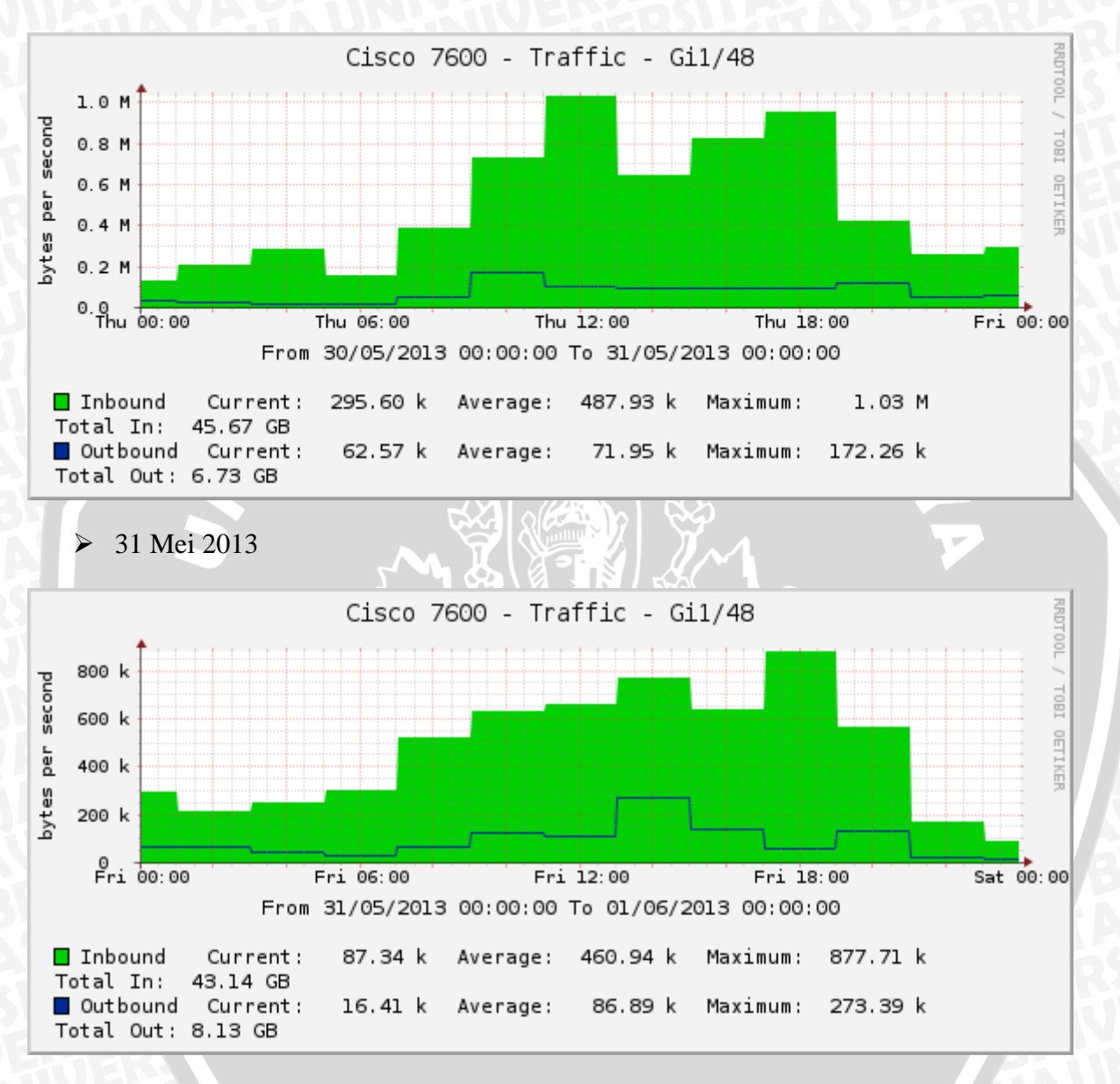

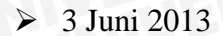

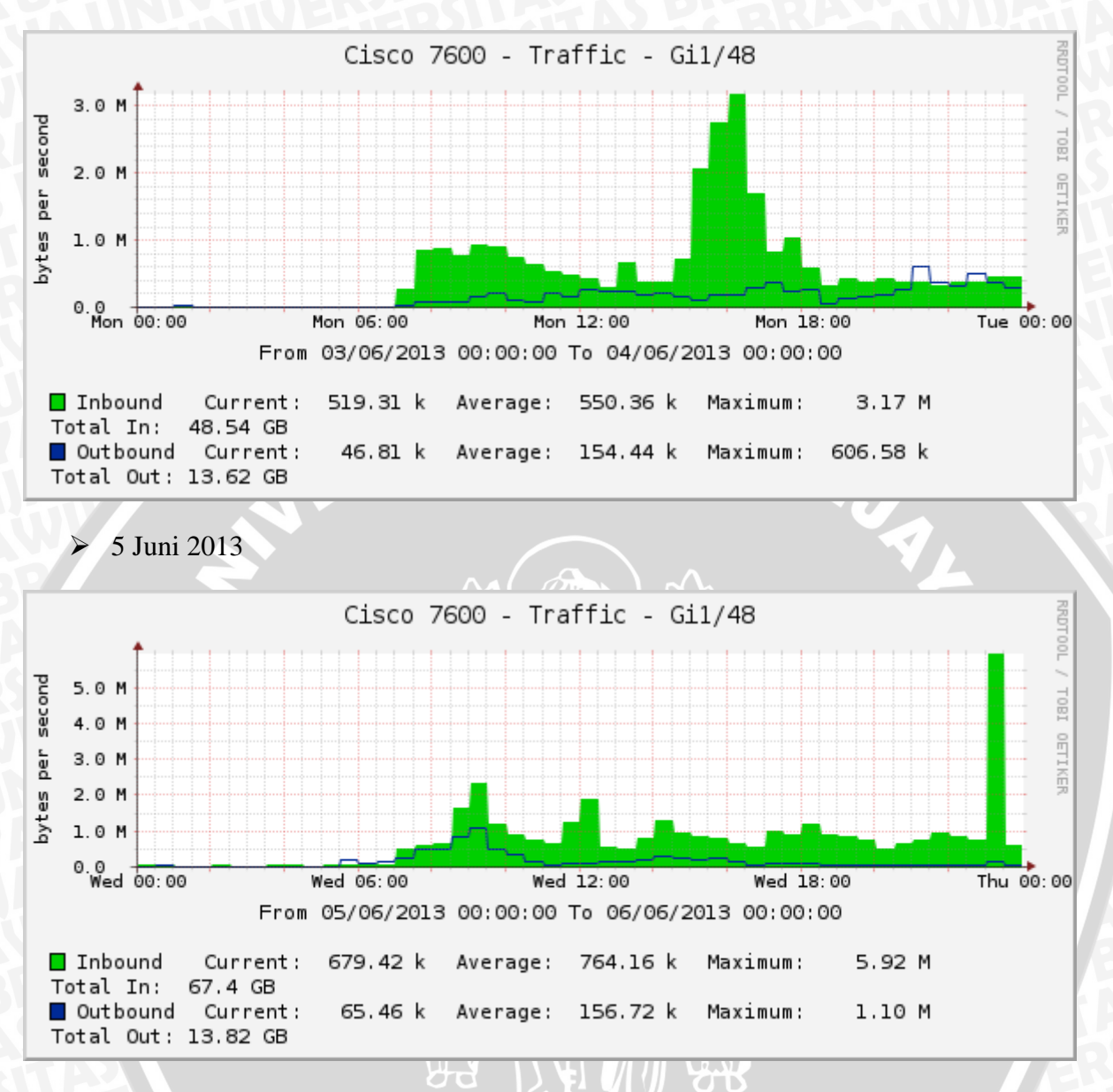

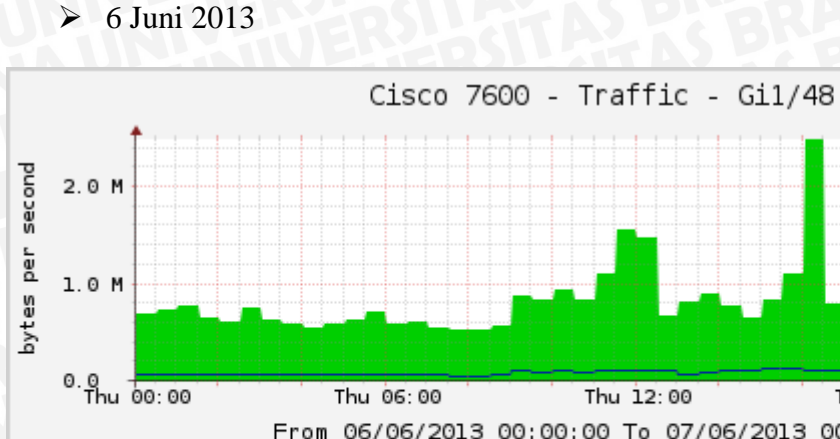

Total Out: 7.11 GB

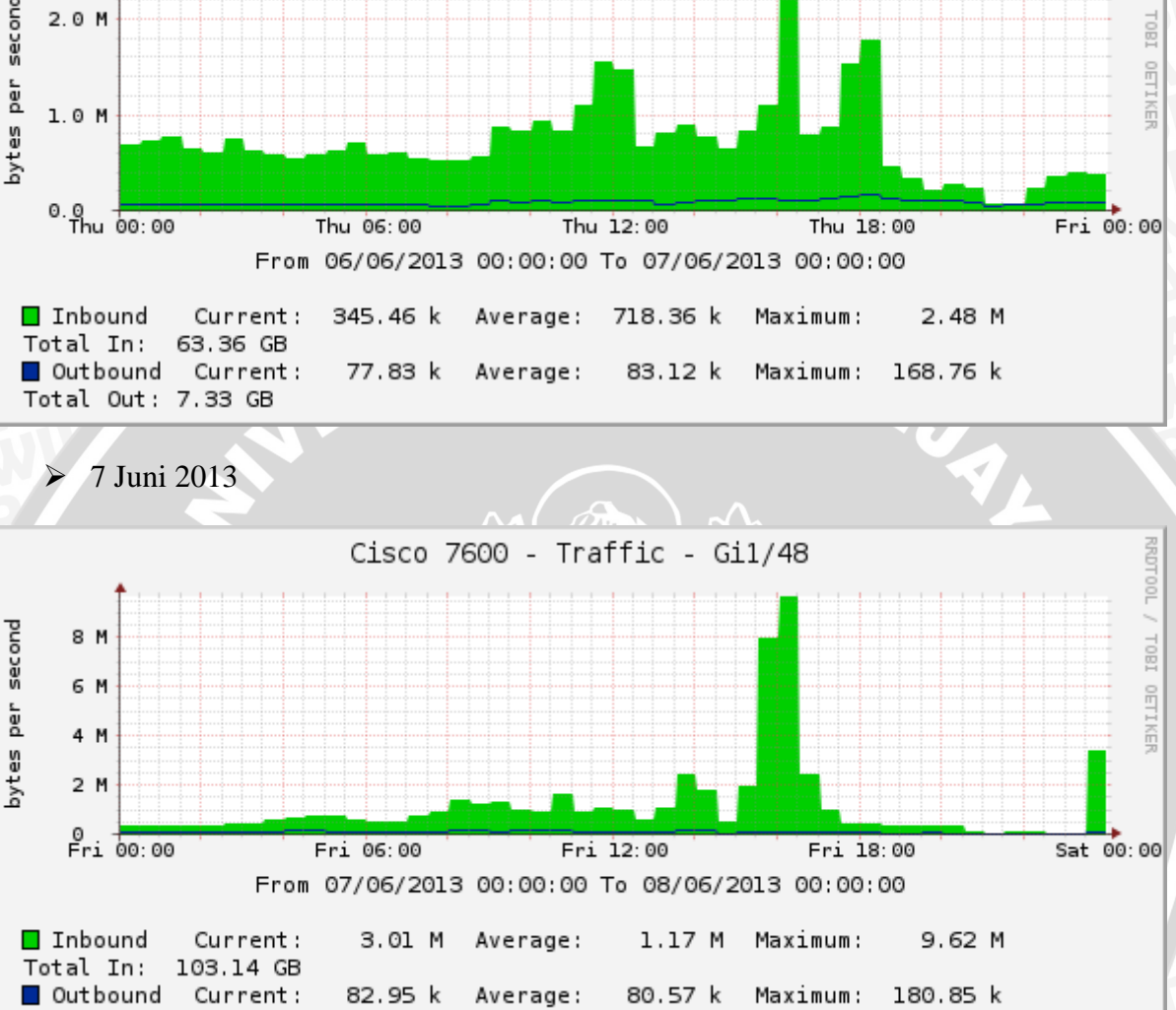

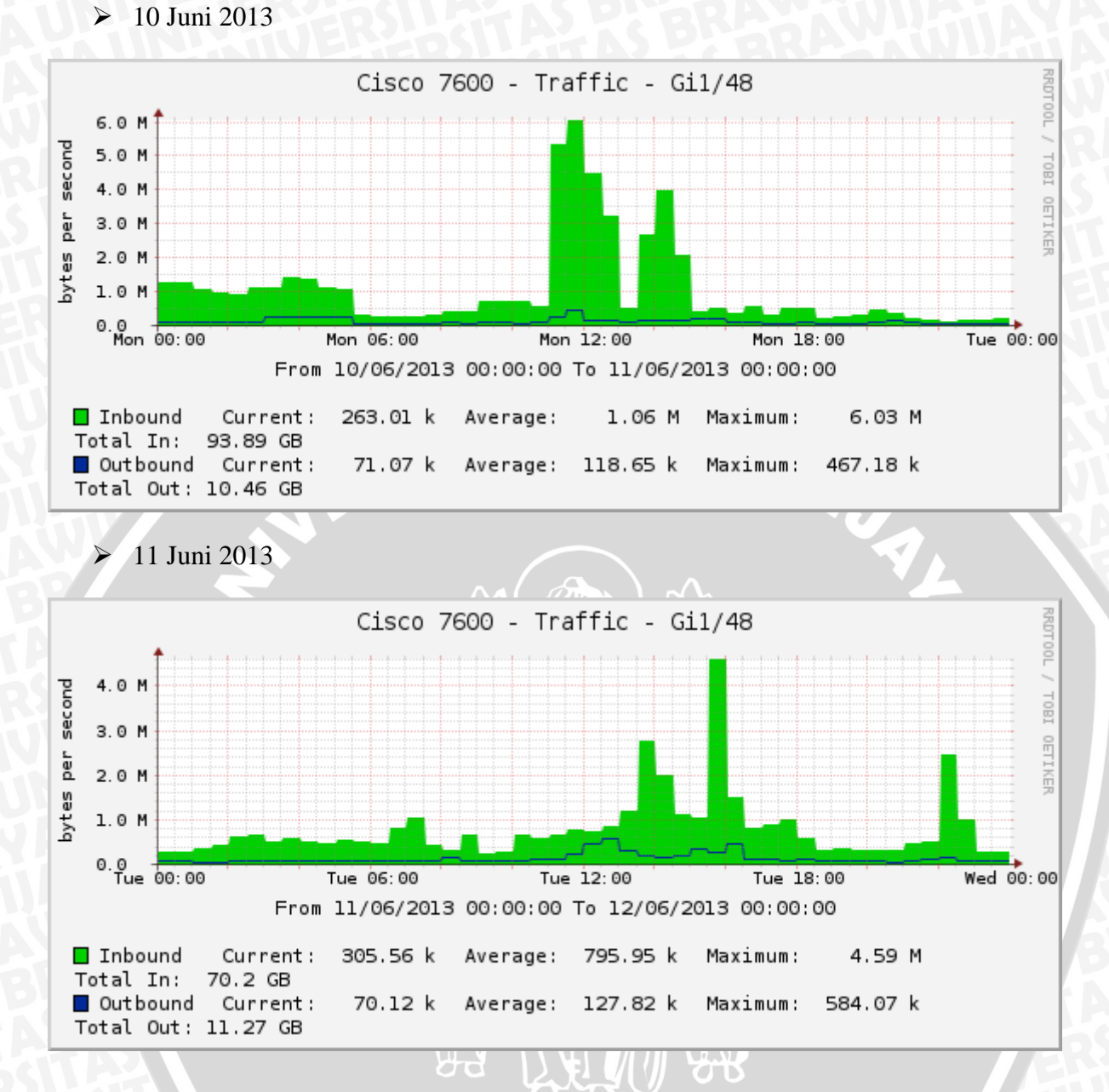

# Lampiran 11: Hasil analisa kualitas layanan VoIP

Kualitas layanan VoIP tanpa keamanan pada kondisi sepi STAS BRA

|                          | 1.S.F                   |        |             | E T     |                    | UTP - | UTP                      |            |             |       |             |               |  |
|--------------------------|-------------------------|--------|-------------|---------|--------------------|-------|--------------------------|------------|-------------|-------|-------------|---------------|--|
| Denguijan                | $\overline{\mathbf{U}}$ | Client | 200 - 17    | 2.21.13 | .XXX               |       | Client 300 - 172.21.3.XX |            |             |       |             |               |  |
| ke-                      | Delay (ms)              |        | Jitter (ms) |         | Packet loss<br>(%) |       | Delay (ms)               |            | Jitter (ms) |       | Packe<br>(% | et loss<br>6) |  |
|                          | F                       | R      | F           | R       | F                  | R     | F                        | ~ <i>R</i> | F           | R     | F           | R             |  |
| 1                        | 20.12                   | 19.98  | 2.37        | 0.15    | 0.00               | 0.00  | 19.98                    | _20.12     | 0.08        | 2.38  | 0.00        | 0.00          |  |
| 2                        | 20.13                   | 19.97  | 2.11        | 0.47    | 0.00               | 0.00  | 19.96                    | 20.12      | 0.13        | 1.69  | 0.00        | 0.00          |  |
| 3                        | 20.13                   | 19.97  | 2.03        | 0.30    | 0.01               | 0.00  | 19.97                    | 20.12      | 0.07        | 2.91  | 0.00        | 0.00          |  |
| 4                        | 20.12                   | 19.97  | 2.60        | 0.24    | 0.00               | -0.02 | 19.97                    | 20.12      | 0.05        | 2.60  | 0.00        | 0.00          |  |
| 5                        | 20.12                   | 19.96  | 1.41        | 0.28    | 0.00               | 0.00  | 19.97                    | -20.13     | 0.07        | 2.13  | 0.00        | 0.00          |  |
| 6                        | 20.13                   | 19.98  | 6.08        | 0.26    | 0.00               | 0.00  | 19.97                    | 20.12      | 0.05        | 4.05  | 0.00        | 0.00          |  |
| 7                        | 20.12                   | 19.97  | 4.05        | 0.24    | 0.00               | 0.00  | 19.96                    | 20.12      | 0.07        | 1.69  | 0.00        | 0.00          |  |
| 8                        | 20.02                   | 19.97  | 1.48        | 0.27    | 0.00               | 0.00  | 19.96                    | 20.12      | 0.15        | 1.43  | 0.00        | 0.00          |  |
| 9                        | 20.12                   | 19.97  | 1.18        | 0.26    | 0.00               | 0.00  | 19.97                    | 20.12      | 0.06        | 1.19  | 0.00        | 0.00          |  |
| 10                       | 20.12                   | 19.98  | 4.53        | 0.32    | 0.00               | 0.00  | 19.98                    | 20.12      | 0.06        | 4.54  | 0.00        | 0.00          |  |
| Ra <mark>ta-</mark> rata | 20.113                  | 19.972 | 2.784       | 0.279   | 0.001              | 0.002 | 19.969                   | 20.121     | 0.079       | 2.602 | 0.000       | 0.000         |  |

|                          |            | ERD        | 4         |             |                                                                         | Wireles            | s - UTP                  |            |       | 5     | AU          |               |  |
|--------------------------|------------|------------|-----------|-------------|-------------------------------------------------------------------------|--------------------|--------------------------|------------|-------|-------|-------------|---------------|--|
| Denguijan                | X          | Clien      | t 200 - 1 | 72.21.13.>  | <xx< td=""><td></td><td colspan="7">Client 300 - 172.21.3.XX</td></xx<> |                    | Client 300 - 172.21.3.XX |            |       |       |             |               |  |
| ke-                      | Delay      | Delay (ms) |           | Jitter (ms) |                                                                         | Packet loss<br>(%) |                          | Delay (ms) |       | ·(ms) | Packe<br>(% | et loss<br>6) |  |
|                          | F          | R          | F         | R           | F                                                                       | R                  | F                        | R          | F     | R     | F           | R             |  |
| 1                        | 20.12      | 20.00      | 0.65      | 4.11        | 0.03                                                                    | 0.02               | 20.00                    | 20.12      | 0.14  | 1.56  | 0.00        | 0.00          |  |
| 2                        | 20.16      | 20.11      | 0.74      | 14.24       | 0.20                                                                    | 0.62               | 20.00                    | 20.16      | 0.09  | 3.07  | 0.00        | 0.20          |  |
| 3                        | 20.16      | 20.00      | 2.51      | 7.65        | 0.20                                                                    | 0.00               | 20.00                    | 20.16      | 0.19  | 3.76  | 0.00        | 0.20          |  |
| 4                        | 20.21      | 20.35      | 1.91      | 17.13       | 0.41                                                                    | 1.74               | 20.00                    | 20.21      | 0.15  | 4.55  | 0.00        | 0.42          |  |
| 5                        | 20.21      | 20.23      | 3.31      | 23.27       | 0.44                                                                    | 1.13               | 20.00                    | 20.21      | 0.14  | 6.46  | 0.00        | 0.44          |  |
| 6                        | 20.15      | 20.00      | 2.32      | 19.99       | 0.17                                                                    | 0.02               | 20.00                    | 20.15      | 0.08  | 5.40  | 0.00        | 0.17          |  |
| 7                        | 20.13      | 19.92      | 2.26      | 4.05        | 0.00                                                                    | 0.00               | 20.00                    | 20.14      | 0.07  | 6.49  | 0.00        | 0.09          |  |
| 8                        | 20.17      | 20.17      | 2.94      | 18.99       | 0.23                                                                    | 0.02               | 20.00                    | 20.17      | 0.09  | 5.70  | 0.00        | 0.23          |  |
| 9                        | 20.13      | 19.98      | 2.82      | 16.35       | 0.05                                                                    | 0.00               | 20.00                    | 20.13      | 0.31  | 4.64  | 0.00        | 0.05          |  |
| 10                       | 20.87      | 20.82      | 3.92      | 14.42       | 3.56                                                                    | 3.91               | 20.00                    | 20.90      | 0.35  | 5.72  | 0.00        | 3.72          |  |
| Ra <mark>ta-</mark> rata | 20.231     | 20.158     | 2.338     | 14.020      | 0.529                                                                   | 0.746              | 20.000                   | 20.235     | 0.161 | 4.735 | 0.000       | 0.552         |  |
| B                        | <b>K</b> A |            |           |             | (HAI)                                                                   |                    |                          | 5.)        |       |       |             | 175           |  |
|                          |            |            |           |             |                                                                         |                    |                          | E.         |       |       |             |               |  |
|                          |            |            |           |             |                                                                         |                    |                          | 58         |       |       |             |               |  |

|                          |            |        |             |          | -11                | UTP - | UTP                      |        |             |       |             | Z             |  |  |
|--------------------------|------------|--------|-------------|----------|--------------------|-------|--------------------------|--------|-------------|-------|-------------|---------------|--|--|
| Danguijan                |            | Client | 200 - 17    | 72.21.13 | .XXX               |       | Client 300 - 172.21.3.XX |        |             |       |             |               |  |  |
| ke-                      | Delay (ms) |        | Jitter (ms) |          | Packet loss<br>(%) |       | Delay (ms)               |        | Jitter (ms) |       | Packa<br>(% | et loss<br>6) |  |  |
| RA                       | F          | R      | F           | R        | F                  | R     | F                        | R      | F           | R     | F           | R             |  |  |
| 1                        | 20.09      | 19.97  | 1.29        | 0.52     | 0.00               | 0.03  | 19.97                    | 20.12  | 0.14        | 2.12  | 0.00        | 0.00          |  |  |
| 2                        | 20.12      | 19.97  | 2.38        | 0.44     | 0.00               | 0.00  | 19.97                    | 20.13  | 0.08        | 1.35  | 0.00        | 0.03          |  |  |
| 3                        | 20.12      | 19.97  | 2.10        | 0.35     | 0.00               | 0.00  | 19.97                    | 20.12  | 0.18        | 5.15  | 0.00        | 0.00          |  |  |
| 4                        | 20.13      | 19.97  | 1.33        | 0.22     | 0.03               | 0.02  | 19.97                    | 20.13  | 0.11        | 1.79  | 0.00        | 0.02          |  |  |
| 5                        | 20.12      | 19.97  | 5.14        | 0.26     | 0.00               | 0.00  | 19.98                    | 20.12  | 0.07        | 1.32  | 0.00        | 0.00          |  |  |
| 6                        | 20.12      | 19.97  | 1.79        | 0.24     | 0.00               | -0.00 | 19.98                    | 20.13  | 0.06        | 5.20  | 0.00        | 0.00          |  |  |
| 7                        | 20.12      | 19.98  | 1.30        | 0.22     | 0.00               | 0.00  | 19.98                    | 20.12  | 0.14        | 3.21  | 0.00        | 0.00          |  |  |
| 8                        | 20.12      | 19.97  | 1.66        | 0.31     | 0.00               | 0.02  | 19.96                    | 20.13  | 0.07        | 3.07  | 0.00        | 0.00          |  |  |
| 9                        | 20.13      | 19.97  | 3.07        | 0.25     | 0.00               | 0.02  | 19.97                    | 20.12  | 0.17        | 1.63  | 0.00        | 0.00          |  |  |
| 10                       | 20.12      | 19.98  | 2.89        | 0.25     | 0.00               | 0.02  | 19.97                    | 20.13  | 0.15        | 2.04  | 0.00        | 0.02          |  |  |
| Ra <mark>ta-</mark> rata | 20.119     | 19.972 | 2.295       | 0.306    | 0.003              | 0.011 | 19.972                   | 20.125 | 0.117       | 2.688 | 0.000       | 0.007         |  |  |

Kualitas layanan <mark>V</mark>oIP tanpa keamanan pada kondisi ramai

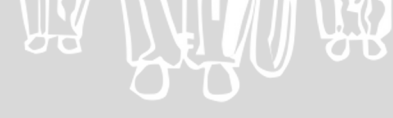

Ce D (

|                          |        | <b>FERD</b> | 4           |           |                    | Wireless | - UTP                    |        |             | SU    | AU                 |       |
|--------------------------|--------|-------------|-------------|-----------|--------------------|----------|--------------------------|--------|-------------|-------|--------------------|-------|
| Denguijan                |        | Clier       | nt 200 - 1  | 72.21.13. | XXX                | 5        | Client 300 - 172.21.3.XX |        |             |       |                    |       |
| ke-                      | Delay  | 7 (ms)      | Jitter (ms) |           | Packet loss<br>(%) |          | Delay (ms)               |        | Jitter (ms) |       | Packet loss<br>(%) |       |
|                          | F      | R           | F           | R         | F                  | R        | F                        | R      | F           | R     | F                  | R     |
| 1                        | 20.22  | 23.49       | 0.87        | 21.35     | 0.38               | 15.32    | 20.00                    | 20.23  | 0.05        | 4.29  | 0.00               | 0.42  |
| 2                        | 20.15  | 23.43       | 0.91        | 28.93     | 0.32               | 14.98    | 19.96                    | 20.20  | 0.04        | 6.73  | 0.00               | 0.45  |
| 3                        | 20.46  | 25.93       | 5.47        | 33.35     | 1.70               | 23.55    | 20.00                    | 20.53  | 0.05        | 9.12  | 0.00               | 2.00  |
| 4                        | 20.93  | 28.11       | 2.96        | 38.98     | 3.72               | 29.53    | 20.00                    | 20.93  | 0.07        | 11.66 | 0.00               | 3.90  |
| 5                        | 21.55  | 25.37       | 3.94        | 33.58     | 6.67               | 21.77    | 20.00                    | 21.71  | 0.03        | 13.54 | 0.00               | 7.40  |
| 6                        | 20.25  | 23.49       | 4.46        | 31.90     | 0.51               | 15.60    | 20.00                    | 20.23  | 0.03        | 10.97 | 0.00               | 0.50  |
| 7                        | 20.63  | 24.72       | 4.10        | 23.71     | 2.46               | 19.68    | 20.00                    | 20.71  | 0.37        | 8.37  | 0.00               | 2.90  |
| 8                        | 20.13  | 22.99       | 4.06        | 18.22     | 0.00               | 13.08    | 20.00                    | 20.12  | 0.03        | 6.13  | 0.00               | 0.00  |
| 9                        | 20.20  | 22.86       | 5.44        | 20.63     | 0.37               | 12.70    | 20.00                    | 20.21  | 0.06        | 9.39  | 0.00               | 0.04  |
| 10                       | 20.13  | 23.21       | 1.18        | 18.62     | 0.00               | 13.99    | 20.00                    | 20.12  | 0.03        | 5.26  | 0.00               | 0.00  |
| Rat <mark>a-r</mark> ata | 20.465 | 24.360      | 3.339       | 26.927    | 1.613              | 18.020   | 19.996                   | 20.499 | 0.076       | 8.546 | 0.000              | 1.761 |

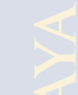

e D (

|                          | - <b>H</b> T |        |             |          | -17             | UTP -  | UTP                      |        |             |       | L.H         |               |  |
|--------------------------|--------------|--------|-------------|----------|-----------------|--------|--------------------------|--------|-------------|-------|-------------|---------------|--|
| Denguijan                | -            | Client | 200 - 17    | 72.21.13 | .XXX            |        | Client 300 - 172.21.3.XX |        |             |       |             |               |  |
| ke-                      | Delay (ms)   |        | Jitter (ms) |          | Packet loss (%) |        | Delay (ms)               |        | Jitter (ms) |       | Packe<br>(% | et loss<br>%) |  |
| RA                       | F            | R      | F           | R        | F               | R      | F                        | R      | F           | R     | F           | R             |  |
| 1                        | 20.00        | 22.68  | 1.58        | 2.23     | 0.00            | 11.81  | 20.00                    | 20.12  | 0.06        | 1.56  | 0.00        | 0.00          |  |
| 2                        | 20.12        | 23.15  | 1.52        | 2.15     | 0.00            | 13.63  | 20.00                    | 20.12  | 0.05        | 3.43  | 0.00        | 0.00          |  |
| 3                        | 20.12        | 22.68  | 3.40        | 2.17     | 0.00            | 11.83  | 20.00                    | 20.12  | 0.12        | 1.88  | 0.00        | 0.00          |  |
| 4                        | 20.12        | 22.68  | 1.83        | 2.25     | 0.00            | 11.84  | 20.00                    | 20.12  | 0.07        | 3.37  | 0.00        | 0.00          |  |
| 5                        | 20.12        | 22.77  | 3.33        | 2.18     | 0.00            | 12.19  | 20.00                    | 20.12  | 0.05        | 3.90  | 0.00        | 0.00          |  |
| 6                        | 20.12        | 23.25  | 3.87        | 2.19     | 0.00            | 13.98  | 20.00                    | 20.12  | 0.07        | 3.44  | 0.00        | 0.00          |  |
| 7                        | 20.12        | 22.77  | 3.41        | 2.02     | 0.00            | 12.17  | 20.00                    | -20.12 | 0.07        | 5.77  | 0.00        | 0.00          |  |
| 8                        | 20.12        | 22.55  | 5.74        | 2.03     | 0.00            | 11.32  | 20.00                    | 20.12  | 0.06        | 3.40  | 0.00        | 0.00          |  |
| 9                        | 20.12        | 23.22  | 3.36        | 2.15     | 0.00            | 13.88  | 20.00                    | 20.12  | 0.07        | 3.69  | 0.00        | 0.00          |  |
| 10                       | 20.12        | 22.83  | 3.64        | 2.23     | 0.00            | 12.42  | 20.00                    | 20.12  | 0.05        | 2.46  | 0.00        | 0.00          |  |
| Rat <mark>a-</mark> rata | 20.108       | 22.858 | 3.168       | 2.160    | 0.000           | 12.507 | 20.000                   | 20.120 | 0.067       | 3.290 | 0.000       | 0.000         |  |

Kualitas layanan VoIP tanpa keamanan pada kondisi ramai dengan beban

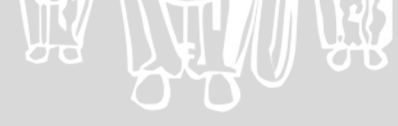

|                          |        | ERD.       | 4          |             |       | Wireless        | - UTP                    |            |       |        | AU          |               |  |
|--------------------------|--------|------------|------------|-------------|-------|-----------------|--------------------------|------------|-------|--------|-------------|---------------|--|
| Donguijon                |        | Clier      | nt 200 - 1 | 172.21.13.  | XXX   |                 | Client 300 - 172.21.3.XX |            |       |        |             |               |  |
| ke-                      | Delay  | Delay (ms) |            | Jitter (ms) |       | Packet loss (%) |                          | Delay (ms) |       | · (ms) | Packe<br>(% | et loss<br>6) |  |
|                          | F      | R          | F          | R           | F     | R               | F                        | R          | F     | R      | F           | R             |  |
| 1                        | 20.00  | 23.16      | 0.70       | 24.92       | 0.00  | 13.62           | 20.00                    | 20.06      | 0.06  | 4.38   | 0.00        | 0.23          |  |
| 2                        | 20.06  | 22.73      | 0.72       | 16.45       | 0.23  | 11.12           | 20.00                    | 20.05      | 0.04  | 5.00   | 0.00        | 0.15          |  |
| 3                        | 20.04  | 23.72      | 1.07       | 26.16       | 0.15  | 15.65           | 20.00                    | 21.03      | 0.15  | 5.41   | 0.00        | 4.81          |  |
| 4                        | 20.98  | 23.63      | 0.74       | 25.17       | 4.63  | 15.33           | 20.00                    | 20.06      | 0.09  | 4.37   | 0.00        | 0.25          |  |
| 5                        | 20.06  | 23.32      | 1.17       | 24.75       | 0.25  | 14.66           | 20.00                    | 20.01      | 0.07  | 3.67   | 0.00        | 0.00          |  |
| 6                        | 20.01  | 23.76      | 1.06       | 9.53        | 0.00  | 15.30           | 20.00                    | 20.01      | 0.31  | 4.00   | 0.00        | 0.00          |  |
| 7                        | 20.01  | 42.89      | 0.87       | 68.45       | 0.00  | 48.87           | 20.00                    | 20.01      | 0.06  | 2.62   | 0.00        | 0.00          |  |
| 8                        | 20.01  | 28.54      | 0.86       | 43.81       | 0.00  | 30.54           | 20.00                    | 20.05      | 0.08  | 4.17   | 0.00        | 0.17          |  |
| 9                        | 20.05  | 23.34      | 1.85       | 23.56       | 0.17  | 14.74           | 20.00                    | 20.01      | 0.06  | 2.83   | 0.00        | 0.00          |  |
| 10                       | 20.01  | 22.99      | 1.36       | 6.80        | 0.00  | 13.05           | 20.00                    | 20.01      | 0.07  | 3.42   | 0.00        | 0.00          |  |
| Rat <mark>a-</mark> rata | 20.123 | 25.808     | 1.040      | 26.960      | 0.543 | 19.288          | 20.000                   | 20.130     | 0.099 | 3.987  | 0.000       | 0.561         |  |
|                          | RA     |            |            |             | THE   |                 |                          |            |       |        |             | 44            |  |
|                          |        |            |            |             |       |                 |                          |            |       |        |             |               |  |
|                          |        |            |            |             |       |                 | // // V                  |            |       |        |             |               |  |
|                          |        |            |            |             |       | 44              | 40 '                     |            |       |        |             |               |  |

调

Kualitas layanan VoIP dengan SRTP pada kondisi sepi

|                          |            |          |             |          | -11                | UTP   | - UTP                    |        |             |       |                    |       |  |
|--------------------------|------------|----------|-------------|----------|--------------------|-------|--------------------------|--------|-------------|-------|--------------------|-------|--|
| Denguijan                |            | Client 2 | 200 - 17    | 2.21.13. | XXX                |       | Client 300 - 172.21.3.XX |        |             |       |                    |       |  |
| ke-                      | Delay (ms) |          | Jitter (ms) |          | Packet loss<br>(%) |       | Delay (ms)               |        | Jitter (ms) |       | Packet loss<br>(%) |       |  |
| RA                       | F          | R        | F           | R        | F                  | R     | F                        | R      | F           | R     | F                  | R     |  |
| 1                        | 19.99      | 20.28    | 3.94        | 0.55     | 0.00               | 0.00  | 19.97                    | 20.39  | 0.37        | 5.18  | 0.00               | 0.00  |  |
| 2                        | 19.98      | 20.20    | 4.04        | 0.56     | 0.00               | 0.00  | 19.98                    | 20.14  | 0.38        | 5.10  | 0.00               | 0.00  |  |
| 3                        | 20.00      | 20.15    | 4.22        | 0.57     | 0.00               | 0.02  | 19.98                    | 20.17  | 0.40        | 5.21  | 0.00               | 0.00  |  |
| 4                        | 19.98      | 20.13    | 3.96        | 0.60     | 0.00               | 0.00  | 19.98                    | 20.11  | 0.39        | 4.94  | 0.00               | 0.00  |  |
| 5                        | 19.98      | 20.12    | 3.94        | 0.65     | 0.00               | 0.00  | 19.88                    | 20.01  | 0.39        | 4.66  | 0.00               | 0.00  |  |
| 6                        | 19.97      | 20.37    | 4.07        | 0.64     | 0.00               | 0.00  | 19.97                    | 20.35  | 0.40        | 4.44  | 0.00               | 0.00  |  |
| 7                        | 19.98      | 20.19    | 4.01        | 0.77     | 0.00               | 0.00  | 19.98                    | 20.16  | 0.39        | 4.65  | 0.00               | 0.00  |  |
| 8                        | 19.97      | 20.16    | 3.96        | 0.60     | 0.00               | 0.02  | 19.98                    | 20.13  | 0.41        | 4.51  | 0.00               | 0.00  |  |
| 9                        | 19.98      | 20.16    | 3.96        | 0.57     | 0.00               | 0.00  | 19.98                    | 20.18  | 0.41        | 4.74  | 0.00               | 0.00  |  |
| 10                       | 19.97      | 20.35    | 4.10        | 0.54     | 0.00               | 0.00  | 19.98                    | 20.31  | 0.40        | 4.83  | 0.00               | 0.00  |  |
| Ra <mark>ta</mark> -rata | 19.980     | 20.211   | 4.020       | 0.605    | 0.000              | 0.004 | 19.968                   | 20.195 | 0.394       | 4.826 | 0.000              | 0.000 |  |

RAN PAR

| Pen <mark>gu</mark> jian<br>ke- | Wireless - UTP             |        |             |       |                    |       |            |                          |             |       |                    |       |  |  |
|---------------------------------|----------------------------|--------|-------------|-------|--------------------|-------|------------|--------------------------|-------------|-------|--------------------|-------|--|--|
|                                 | Client 200 - 172.21.13.XXX |        |             |       |                    |       |            | Client 300 - 172.21.3.XX |             |       |                    |       |  |  |
|                                 | Delay (ms)                 |        | Jitter (ms) |       | Packet loss<br>(%) |       | Delay (ms) |                          | Jitter (ms) |       | Packet loss<br>(%) |       |  |  |
| 2.4                             | F                          | R      | F           | R     | $F \sim$           | R     | F          | R                        | F           | R     | F                  | R     |  |  |
| 1                               | 19.97                      | 20.20  | 4.00        | 4.10  | 0.00               | 0.00  | 19.98      | 20.14                    | 0.38        | 4.45  | 0.00               | 0.00  |  |  |
| 2                               | 19.98                      | 20.13  | 3.98        | 5.50  | 0.00               | 0.00  | 19.98      | 20.10                    | 0.38        | 4.48  | 0.00               | 0.00  |  |  |
| 3                               | 19.97                      | 19.89  | 4.00        | 7.05  | 0.00               | 0.00  | 19.98      | 20.18                    | 0.39        | 6.90  | 0.00               | 0.00  |  |  |
| 4                               | 19.98                      | 20.25  | 4.03        | 5.04  | 0.00               | 0.00  | 19.98      | 20.21                    | 0.38        | 4.56  | 0.00               | 0.00  |  |  |
| 5                               | 19.98                      | 20.18  | 4.01        | 3.38  | 0.00               | 0.00  | 19.98      | 20.13                    | 0.39        | 4.41  | 0.00               | 0.00  |  |  |
| 6                               | 19.98                      | 20.16  | 4.03        | 4.36  | 0.00               | 0.00  | 19.98      | 20.14                    | 0.39        | 4.64  | 0.00               | 0.00  |  |  |
| 7                               | 19.94                      | 20.33  | 4.05        | 8.15  | 0.00               | 0.00  | 19.98      | 20.30                    | 0.38        | 4.91  | 0.00               | 0.00  |  |  |
| 8                               | 19.92                      | 23.54  | 4.05        | 7.53  | 0.00               | 0.00  | 19.92      | 23.43                    | 0.37        | 4.79  | 0.00               | 0.00  |  |  |
| 9                               | 19.97                      | 20.19  | 3.99        | 7.66  | 0.00               | 0.03  | 19.98      | 20.19                    | 0.38        | 4.28  | 0.00               | 0.00  |  |  |
| 10                              | 19.95                      | 21.37  | 4.02        | 3.00  | 0.00               | 0.00  | 19.96      | 21.34                    | 0.37        | 4.42  | 0.00               | 0.00  |  |  |
| Rat <mark>a-</mark> rata        | 19.964                     | 20.624 | 4.016       | 5.577 | 0.000              | 0.003 | 19.972     | 20.616                   | 0.381       | 4.784 | 0.000              | 0.000 |  |  |

# SITAS BRAM

X

Kualitas layanan <mark>V</mark>oIP dengan SRTP pada kondisi ramai

| Pen <mark>g</mark> ujian<br>ke- | UTP - UTP  |          |                          |       |                    |       |            |        |             |       |                    |       |
|---------------------------------|------------|----------|--------------------------|-------|--------------------|-------|------------|--------|-------------|-------|--------------------|-------|
|                                 |            | Client 2 | Client 300 - 172.21.3.XX |       |                    |       |            |        |             |       |                    |       |
|                                 | Delay (ms) |          | Jitter (ms)              |       | Packet loss<br>(%) |       | Delay (ms) |        | Jitter (ms) |       | Packet loss<br>(%) |       |
| RA                              | F          | R        | F                        | R     | F                  | R     | F          | R      | F           | R     | F                  | R     |
| 1                               | 19.99      | 20.41    | 4.05                     | 0.99  | 0.00               | 0.03  | 19.97      | 20.40  | 0.35        | 4.03  | 0.00               | 0.00  |
| 2                               | 19.98      | 20.29    | 3.93                     | 0.71  | 0.00               | 0.00  | 19.97      | 20.32  | 0.37        | 3.88  | 0.00               | 0.00  |
| 3                               | 19.98      | 20.21    | 3.98                     | 0.63  | 0.00               | 0.15  | 19.98      | 20.23  | 0.37        | 3.98  | 0.00               | 0.00  |
| 4                               | 19.98      | 20.17    | 4.04                     | 0.70  | 0.00               | 0.03  | 19.97      | 20.42  | 0.36        | 3.99  | 0.00               | 0.00  |
| 5                               | 20.04      | 20.15    | 4.13                     | 0.57  | 0.00               | 0.03  | 19.98      | 20.19  | 0.36        | 3.90  | 0.00               | 0.00  |
| 6                               | 19.98      | 20.18    | 3.90                     | 0.52  | 0.00               | 0.03  | 19.98      | 20.21  | 0.35        | 3.90  | 0.00               | 0.00  |
| 7                               | 19.98      | 20.19    | 4.00                     | 0.72  | 0.00               | 0.02  | 19.98      | 20.22  | 0.36        | 4.12  | 0.00               | 0.00  |
| 8                               | 19.98      | 20.17    | 4.02                     | 0.72  | 0.00               | 0.02  | 19.98      | 20.20  | 0.38        | 4.30  | 0.00               | 0.00  |
| 9                               | 19.98      | 20.19    | 4.00                     | 0.06  | 0.00               | 0.02  | 19.98      | 20.23  | 0.37        | 4.39  | 0.00               | 0.00  |
| 10                              | 19.97      | 20.19    | 3.97                     | 0.63  | 0.00               | 0.02  | 19.98      | 20.23  | 0.37        | 4.19  | 0.00               | 0.00  |
| Ra <mark>ta</mark> -rata        | 19.986     | 20.215   | 4.002                    | 0.625 | 0.000              | 0.035 | 19.977     | 20.265 | 0.364       | 4.068 | 0.000              | 0.000 |

RA LA RE

Ce D (

|                                 | Wireless - UTP |        |             |            |                    |                          |            |        |             |       |                    |       |  |
|---------------------------------|----------------|--------|-------------|------------|--------------------|--------------------------|------------|--------|-------------|-------|--------------------|-------|--|
| Pen <mark>gu</mark> jian<br>ke- | IN A           | Clien  | t 200 - 1   | 72.21.13.) | xxx                | Client 300 - 172.21.3.XX |            |        |             |       |                    |       |  |
|                                 | Delay (ms)     |        | Jitter (ms) |            | Packet loss<br>(%) |                          | Delay (ms) |        | Jitter (ms) |       | Packet loss<br>(%) |       |  |
|                                 | F              | R      | F           | R          | F                  | R                        | F          | R      | F           | R     | F                  | R     |  |
| 1                               | 19.97          | 21.57  | 4.02        | 10.55      | 0.00               | 0.29                     | 19.97      | 20.59  | 0.19        | 6.67  | 0.00               | 0.00  |  |
| 2                               | 19.97          | 21.49  | 4.03        | 9.35       | 0.00               | 1.22                     | 19.97      | 20.38  | 0.16        | 5.89  | 0.00               | 0.00  |  |
| 3                               | 19.97          | 22.76  | 4.00        | 5.28       | 0.00               | 0.10                     | 19.97      | 20.39  | 0.16        | 5.28  | 0.00               | 0.00  |  |
| 4                               | 19.73          | 26.46  | 3.00        | 45.15      | 0.00               | 14.99                    | 19.98      | 20.31  | 0.17        | 15.15 | 0.00               | 0.00  |  |
| 5                               | 19.80          | 24.87  | 4.03        | 28.73      | 0.00               | 6.40                     | 19.97      | 20.37  | 0.17        | 11.60 | 0.00               | 0.00  |  |
| 6                               | 19.97          | 24.76  | 3.90        | 30.76      | 0.00               | 4.30                     | 19.97      | 21.74  | 0.17        | 12.01 | 0.00               | 0.00  |  |
| 7                               | 19.97          | 24.83  | 3.97        | 38.41      | 0.00               | 12.60                    | 19.98      | 21.24  | 0.17        | 12.17 | 0.00               | 0.00  |  |
| 8                               | 19.96          | 25.06  | 3.94        | 34.76      | 0.00               | 1.00                     | 19.97      | 21.74  | 0.16        | 11.29 | 0.00               | 0.00  |  |
| 9                               | 19.87          | 27.84  | 3.98        | 18.26      | 0.00               | 0.40                     | 19.98      | 20.18  | 0.16        | 6.22  | 0.00               | 0.00  |  |
| 10                              | 19.95          | 25.58  | 3.99        | 12.88      | 0.00               | 1.00                     | 19.96      | 20.96  | 0.16        | 5.87  | 0.00               | 0.00  |  |
| Rat <mark>a-</mark> rata        | 19.916         | 24.522 | 3.886       | 23.413     | 0.000              | 4.230                    | 19.972     | 20.790 | 0.167       | 9.215 | 0.000              | 0.000 |  |

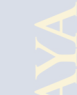

e D (

| Pengujian<br>ke-         | UTP - UTP  |          |                          |       |                    |       |            |        |             |       |                    |       |  |
|--------------------------|------------|----------|--------------------------|-------|--------------------|-------|------------|--------|-------------|-------|--------------------|-------|--|
|                          |            | Client 2 | Client 300 - 172.21.3.XX |       |                    |       |            |        |             |       |                    |       |  |
|                          | Delay (ms) |          | Jitter (ms)              |       | Packet loss<br>(%) |       | Delay (ms) |        | Jitter (ms) |       | Packet loss<br>(%) |       |  |
|                          | F          | R        | F                        | R     | F                  | R     | F          | R      | F           | R     | F                  | R     |  |
| 1                        | 19.98      | 23.38    | 3.91                     | 3.03  | 0.00               | 0.02  | 19.97      | 20.46  | 0.36        | 4.08  | 0.00               | 0.00  |  |
| 2                        | 19.98      | 25.37    | 3.95                     | 3.40  | 0.00               | 0.02  | 19.98      | 20.13  | 0.37        | 3.92  | 0.00               | 0.00  |  |
| 3                        | 19.98      | 26.91    | 4.02                     | 3.49  | 0.00               | 0.02  | 19.98      | 20.11  | 0.36        | 4.07  | 0.00               | 0.00  |  |
| 4                        | 19.98      | 27.87    | 4.01                     | 3.31  | 0.00               | 0.00  | 19.98      | 21.04  | 0.37        | 4.17  | 0.00               | 0.00  |  |
| 5                        | 19.98      | 28.63    | 4.03                     | 3.21  | 0.00               | 0.05  | 19.98      | 22.76  | 0.40        | 3.92  | 0.00               | 0.00  |  |
| 6                        | 19.97      | 32.81    | 4.04                     | 1.82  | 0.00               | 0.03  | 19.98      | 25.41  | 0.40        | 3.73  | 0.00               | 0.00  |  |
| 7                        | 19.97      | 35.53    | 3.88                     | 1.98  | 0.00               | 0.20  | 19.98      | 24.66  | 0.40        | 7.93  | 0.00               | 0.00  |  |
| 8                        | 19.95      | 45.64    | 3.91                     | 2.04  | 0.00               | 0.04  | 19.98      | 20.27  | 0.40        | 4.00  | 0.00               | 0.00  |  |
| 9                        | 19.98      | 36.99    | 3.90                     | 1.70  | 0.00               | 0.03  | 19.98      | 27.22  | 0.38        | 5.52  | 0.00               | 0.00  |  |
| 10                       | 19.98      | 23.65    | 3.93                     | 2.31  | 0.00               | 0.02  | 19.96      | 35.46  | 0.39        | 16.56 | 0.00               | 0.00  |  |
| Ra <mark>ta</mark> -rata | 19.975     | 30.678   | 3.958                    | 2.629 | 0.000              | 0.043 | 19.977     | 23.752 | 0.383       | 5.790 | 0.000              | 0.000 |  |

Kualitas layanan VoIP dengan SRTP pada kondisi ramai dengan beban

RA DA R

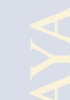

Ce D (

|                                 | Wireless - UTP |        |             |            |                    |                          |            |        |             |       |                    |       |  |
|---------------------------------|----------------|--------|-------------|------------|--------------------|--------------------------|------------|--------|-------------|-------|--------------------|-------|--|
| Pen <mark>gu</mark> jian<br>ke- |                | Clien  | it 200 - 1  | 72.21.13.) | XXX                | Client 300 - 172.21.3.XX |            |        |             |       |                    |       |  |
|                                 | Delay (ms)     |        | Jitter (ms) |            | Packet loss<br>(%) |                          | Delay (ms) |        | Jitter (ms) |       | Packet loss<br>(%) |       |  |
|                                 | F              | R      | F           | R          | F                  | R                        | F          | R      | F           | R     | F                  | R     |  |
| 1                               | 19.96          | 28.72  | 3.97        | 32.90      | 0.00               | 15.63                    | 19.96      | 21.32  | 0.36        | 7.34  | 0.00               | 0.00  |  |
| 2                               | 19.97          | 26.68  | 3.99        | 36.37      | 0.00               | 0.32                     | 19.93      | 23.46  | 0.39        | 9.09  | 0.00               | 0.00  |  |
| 3                               | 20.59          | 26.42  | 4.00        | 40.21      | 2.97               | 11.65                    | 19.97      | 21.11  | 0.36        | 9.39  | 0.00               | 0.00  |  |
| 4                               | 19.97          | 24.08  | 3.98        | 25.83      | 0.00               | 0.02                     | 19.97      | 21.01  | 0.38        | 6.40  | 0.00               | 0.00  |  |
| 5                               | 20.34          | 25.66  | 4.03        | 32.01      | 1.81               | 4.84                     | 19.97      | 21.19  | 0.37        | 9.03  | 0.00               | 0.00  |  |
| 6                               | 19.98          | 22.25  | 3.98        | 18.08      | 0.00               | 0.05                     | 19.98      | 20.35  | 0.37        | 7.02  | 0.00               | 0.00  |  |
| 7                               | 19.97          | 32.25  | 3.99        | 53.74      | 0.00               | 23.21                    | 19.97      | 20.41  | 0.37        | 7.18  | 0.00               | 0.00  |  |
| 8                               | 19.97          | 23.09  | 3.99        | 24.20      | 0.00               | 0.00                     | 19.97      | 20.33  | 0.37        | 7.28  | 0.00               | 0.00  |  |
| 9                               | 19.95          | 27.29  | 3.97        | 23.86      | 0.00               | 0.00                     | 19.97      | 22.50  | 0.39        | 6.65  | 0.00               | 0.00  |  |
| 10                              | 19.95          | 26.08  | 4.02        | 31.20      | 0.00               | 0.02                     | 19.96      | 21.99  | 0.38        | 6.42  | 0.00               | 0.00  |  |
| Rat <mark>a-</mark> rata        | 20.065         | 26.252 | 3.992       | 31.840     | 0.478              | 5.574                    | 19.965     | 21.367 | 0.374       | 7.580 | 0.000              | 0.000 |  |

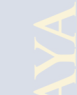